Autor: Bartosz Hubert Grzech

Fecha: 03 de marzo de 2022

Revisado:

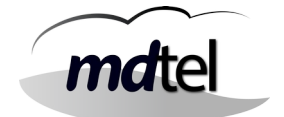

# Funcionalidad del nodo WebRTC en VIVAit Call

| Fecha:02 de marzo de 2022                                                        | Número de revisión: Versión 1 |  |
|----------------------------------------------------------------------------------|-------------------------------|--|
| <b>Objeto del documento</b> : Descripción del nodo WebRTC en <b>VIVA</b> it Call |                               |  |
| Actores (empresas):<br>• MDTEL                                                   |                               |  |

# ÍNDICE

| ÍNDICE                                                                                  | 1   |
|-----------------------------------------------------------------------------------------|-----|
| 1. Introducción                                                                         | 3   |
| 2. Arquitectura de WebRTC                                                               | 3   |
| 3. Instalación y configuración del NodoRTC en VIVAit_Meet 1.0                           | 5   |
| 3.1 Instalación del repositorio                                                         | 5   |
| 3.1.1 Opción 1 Agregar repositorio web                                                  | 5   |
| 3.1.2 Opción 2 Agregar repositorio mediante un pendrive                                 | 6   |
| 3.1.3 Configuración de Jitsi                                                            | 7   |
| 3.1.3 Opción 3 Subir los repositorios a la máquina y configurar los diferentes elemento | os9 |
| 3.2 Configuración de los diferentes elementos                                           | 12  |
| 3.2.1 Configuración de libnice                                                          | 12  |
| 3.2.2 Configuración de serCen                                                           | 15  |
| 3.2.3 Configuración de Janus                                                            | 19  |
| 3.2.4 Configuración de NGINX                                                            | 26  |
| 3.2.5 Instalación y configuración del certificado                                       | 28  |
| 3.2.6 Configuración de Prosody                                                          | 33  |
| 3.2.7 Configuración de Jicofo                                                           | 36  |
| 3.2.8 Configuración de Jitsi/meet                                                       | 37  |
| 3.2.9 Configuración de firewall (iptables)                                              | 40  |
| 3.2.10 Instalación y configuración de fail2ban                                          | 45  |
| 3.2.11 Subir FonBo.war a Tomcat                                                         | 58  |
| 3.2.12 Proteger Nginx con Let's Encrypt                                                 | 60  |
| 3.2.13 Crear script escobatoken.pl                                                      | 63  |
| 4. Comprobaciones                                                                       | 66  |
| 4.1 Logrotate.d y cron.d                                                                | 66  |
| 4.2 Grabaciones                                                                         | 66  |

| Autor: Bartosz Hubert Grzech | Asunto: Funcionalidad del nodo WebRTC |
|------------------------------|---------------------------------------|
| Revisado:                    | Fecha: 03 de marzo de 2022            |

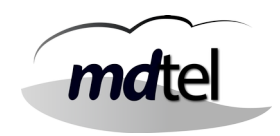

| 4.3 Ramdisk                                                      | 66 |
|------------------------------------------------------------------|----|
| 4.4 Certbot                                                      | 66 |
| 5. Diagnósticos                                                  | 67 |
| 5.1 Herramientas de diagnóstico                                  | 67 |
| 5.1.1 Funcionamiento de envío de emails                          | 67 |
| 5.1.2 Verificar puertos abiertos de un equipo                    |    |
| 5.1.3 Monitorizar el tráfico de un determinado puerto            |    |
| 5.1.4 Capturar tráfico con tepdump                               | 70 |
| 5.1.5 Comprobar que hay usuarios logados en Webfon               | 71 |
| 5.1.6 Gestionar certificados de Let's Encrypt                    | 72 |
| 5.1.7 Comprobar Conexión server LDAP                             | 72 |
| 5.2 Logs y comandos                                              | 72 |
| 5.2.1 serCen                                                     | 73 |
| 5.2.2 serCen para LDAP                                           |    |
| 5.2.3 vivait-webfon                                              |    |
| 5.2.3 Janus                                                      | 73 |
| 5.2.4 Configurar sesiones, dispositivos y conexiones simultáneas | 73 |
| 5.2.5 nginx                                                      |    |
| 5.2.5 Fail2ban                                                   | 73 |
| 5.2.6 IPTABLES                                                   | 73 |
| 5.3 Otros errores y soluciones                                   | 72 |
| 5.2.1 Error: Webfon muestra Caller ID de la llamada anterior     |    |
| 5.2.2 Error: serCen no envía correo                              |    |
| 5.2.3 Error al introducir la clave de LDAP en login              | 74 |
| 6. Configuraciones en el portal                                  | 75 |
| 6.1 Validación de usuarios                                       | 75 |
| 6.2 Creación de usuarios                                         |    |
| 6.2.1 Licenciamiento                                             |    |
| 6.2.2 Extensión SIP                                              |    |
| 6.2.3 Usuarios                                                   |    |
| 6.2.4 Extensión de movilidad o web                               |    |

| Autor: Bartosz Hubert Grzech | Asunto: Funcionalidad del nodo WebRTC |
|------------------------------|---------------------------------------|
| Revisado:                    | Fecha: 03 de marzo de 2022            |

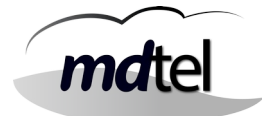

# 1. Introducción

Este documento tiene como objetivo definir el nodo webRTC de **VIVA**it Call, sus funcionalidades principales, arquitectura, piezas fundamentales, instalación, configuración y diagnósticos.

El nodo Webrtc es el nodo donde se dan de alta los servicios necesarios para la funcionalidad multidispositivo, como son: serCen, janus, nginx, FonBo, seguridad y certificados, entre otros.

# 2. Arquitectura de WebRTC

La arquitectura de WebRTC en **VIVA**it Call es la siguiente:

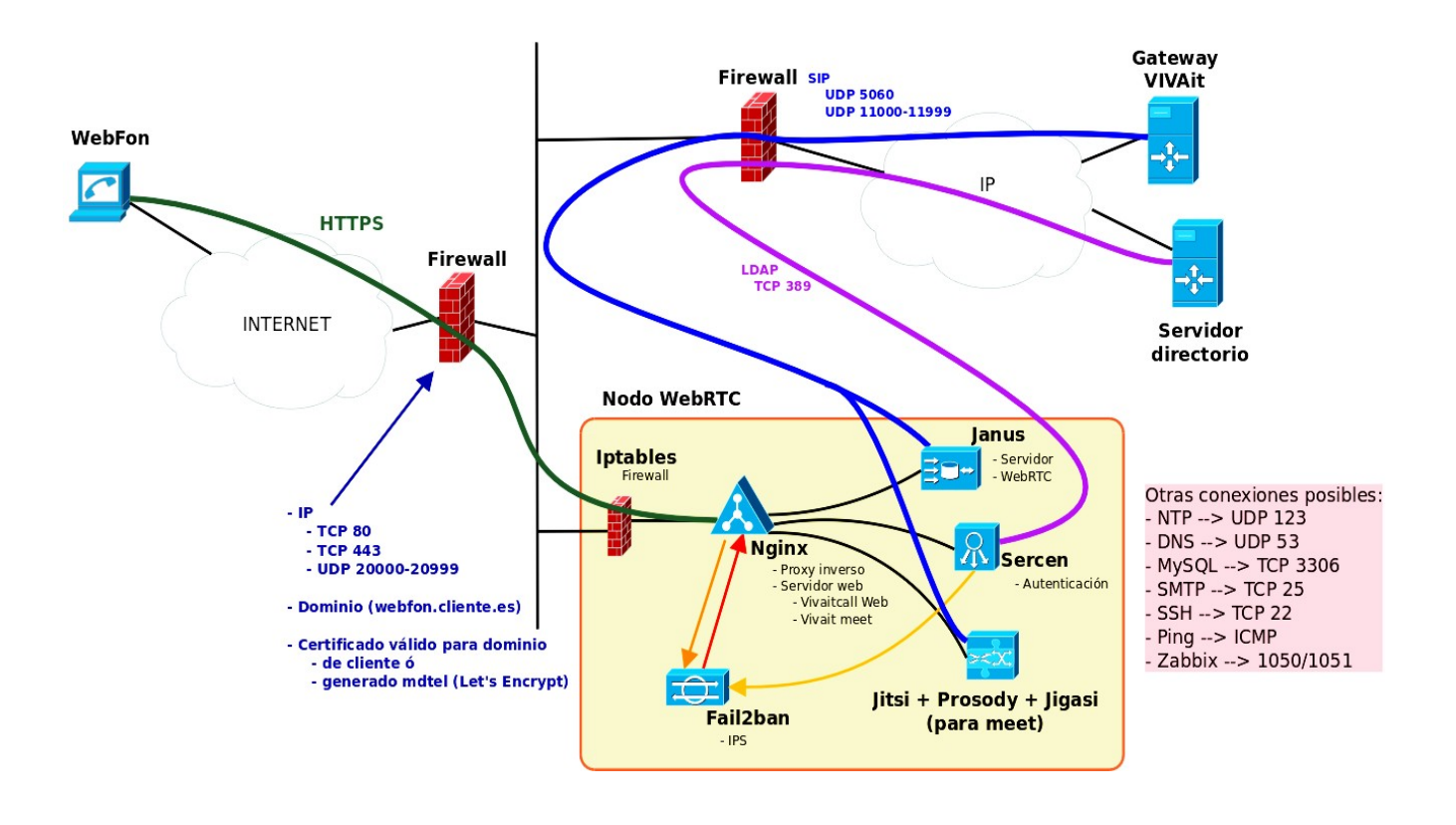

| Autor: Bartosz Hubert Grzech | Asunto: Funcionalidad del nodo WebRTC |
|------------------------------|---------------------------------------|
| Revisado:                    | Fecha: 03 de marzo de 2022            |

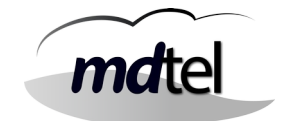

Componentes Principales:

- <u>NGINX</u>: Es un servidor web de código abierto que, desde su éxito inicial como servidor web, ahora también es usado como proxy inverso, cache de HTTP, y balanceador de carga.
- **SERCEN**: Sirve para identificar a los usuarios y garantizar que los mismos sean quienes dicen ser.
- JANUS: Janus es un servidor WebRTC concebido para ser de propósito general. Como tal, no proporciona ninguna funcionalidad más que implementar los medios para configurar una comunicación de medios WebRTC con un navegador, intercambiar mensajes JSON con él y transmitir RTP / RTCP y mensajes entre navegadores y la lógica de la aplicación del lado del servidor a los que están apegados.
- **IPTABLES**: Es un programa que se encarga de filtrar los paquetes de red, es decir, es la parte que se encarga de determinar qué paquetes de datos queremos que lleguen hasta el servidor y cuáles no.
- **FAIL2BAN**: Es una aplicación de Linux que permite evitar accesos no autorizados al servidor. Funciona bloqueando o baneando las IP que realicen varios intentos de acceso incorrectos al servidor.
- **<u>CLIENTE</u>**: El cliente debe de proporcionar una ip pública , un dns para esa ip y un certificado válido.

| Autor: Bartosz Hubert Grzech | Asunto: Funcionalidad del nodo WebRTC |  |  |
|------------------------------|---------------------------------------|--|--|
| Revisado:                    | Fecha: 03 de marzo de 2022            |  |  |

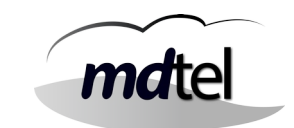

# 3. Instalación y configuración del NodoRTC en VIVAit\_Meet 1.0

### 3.1 Instalación del repositorio

Existen dos modos de agregar el repositorio que nos permite instalar los diferentes paquetes existentes para la instalación de Vivait-Meet: por web o mediante un pendrive. La instalación por web solo es válida si la máquina se monta en la red de MDtel ya que el repositorio es interno a dicha red.

#### 3.1.1 Opción 1.- Agregar repositorio web

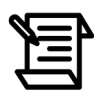

Procedimiento solo válido en instalaciones en red de Mdtel

Después de reiniciar y logarnos con la cuenta de usuario creada pasos atrás, añadimos el repositorio donde están los paquetes de instalación de MDtel.

# sudo sh -c "echo 'deb [trusted=yes] <u>http://172.25.128.48/</u> repositorio\_VIVAit\_Meet\_1.0/'
>> /etc/apt/sources.list.d/repoMDtel.list"

Comprobar con el comando cat tras realizar el comando de añadir el repositorio al fichero repoMDtel.list

Deshabilitar el proxy para el acceso a la máquina donde está cargado el repositorio, que está en la red interna.

# export no\_proxy="172.25.128.48"

Y actualizamos la lista de repositorios.

sudo apt update

sudo apt upgrade

| Autor: Bartosz Hubert Grzech | Asunto: Funcionalidad del nodo WebRTC |
|------------------------------|---------------------------------------|
| Revisado:                    | Fecha: 03 de marzo de 2022            |

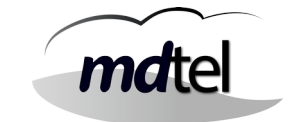

#### 3.1.2 Opción 2.- Agregar repositorio mediante un pendrive

Introducimos el pendrive y procedemos a montarlo en el sistema operativo.

Mediante el comando anterior vemos las diferentes particiones del disco duro y en que rutas están. También nos permite localizar donde está nuestro pendrive, en nuestro caso está en /dev/sdb1

| # sudo :    | fdisk -l |          |          |         |    |                 |
|-------------|----------|----------|----------|---------|----|-----------------|
|             |          |          |          |         |    |                 |
| Dispositivo | Inicio   | Comienzo | Fin      | Bloques | Id | Sistema         |
| /dev/sdb1   | *        | 62       | 15620279 | 7810109 | С  | W95 FAT32 (LBA) |

Lo montamos en el directorio /mnt

# sudo mount /dev/sdb1 /mnt

Añadimos el repositorio

# sudo sh -c "echo 'deb file:/mnt repositorio\_VIVAit\_Meet\_1.0/' >>
/etc/apt/sources.list.d/repoMDtel.list"

**CASO DE EXISTENCIA DE PROXY**: Si tenemos un proxy debemos añadirlo para acceder a internet.

#### # export http\_proxy="http://IP\_proxy:puerto/"

Y actualizamos la lista de repositorios.

```
# sudo apt-get update# sudo apt-get upgrade# sudo apt-get dist-upgrade
```

Desmontamos el pendrive

# sudo umount /mnt

Autor: Bartosz Hubert Grzech Asunto: Funcionalidad del nodo WebRTC Fecha: 03 de marzo de 2022

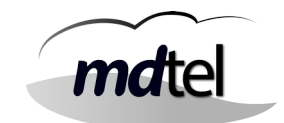

#### Revisado:

#### 3.1.3 Configuración de Jitsi

Introducimos el comando: apt install jitsi-meet

#### apt install jitsi-meet

Luego la instalación lanzará un asistente que preguntará el hostname que usaremos.

El nombre de host del sistema tiene que coincidir con el nombre del dominio que se quiere usar en su instancia de Jitsi Meet, este resolverá ese nombre de host con la IP del host local. Jitsi Meet utiliza estos dos ajustes al instalar y generar sus archivos de configuración.

Tienen que ser parecido a una URL que se introducirá posteriormente para acceder al webfon.

Ejemplos de dos nombres de dominio usados en MDtel:

- El nombre de dominio de MDtel es wwv.mdtel.es
- El nombre de dominio del webfon de homologación es labmeet.mdnova.local •

Introducimos el nombre de dominio de la máquina.

| The value for the | Configuración de jitsi-videobridge2<br>hostname that is set in Jitsi Videobridge installation. |
|-------------------|------------------------------------------------------------------------------------------------|
| The hostname of t | the current installation:                                                                      |
|                   |                                                                                                |
|                   | <0k>                                                                                           |

#### Generamos certificados nuevos (siempre elegir generar certificados nuevos)

| ] Configuration de jitsi-meet-web-config<br>jitsi Meet is best to be set up with an SSL certificate. Having no certificate, a self-signed one will be generated. By choosing self-signed you will later have a chance to install Let's Encrypt certificates. Having a certificate signed one will be generated. By choosing self-signed you will later have a chance to install Let's Encrypt certificates. Having a certificate signed one will be generated. By choosing self-signed you will later have a chance to install Let's Encrypt certificates. Having a certificate signed one will be generated. By choosing self-signed you will later have a chance to install Let's Encrypt certificate. |
|----------------------------------------------------------------------------------------------------|
| SSL certificate for the Jitsi Meet instance                                                                                                    |
| Generate a new self-signed certificate (You will later get a chance to obtain a Let's encrypt certificate)<br>I want to use my own certificate                                                                                                    |
| 400                                                                                                    |
|                                                                                                    |

| Autor: Bartosz Hubert Grzech |
|------------------------------|
| Revisado:                    |

Asunto: Funcionalidad del nodo WebRTC

Fecha: 03 de marzo de 2022

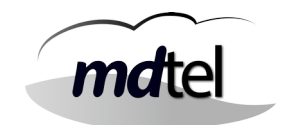

Si tenemos certificados del cliente sustituimos los que ha creado en /etc/jitsi/meet el.crt y el.key por los del cliente. Instalar jigasi con el comando: apt install jigasi

#### apt install jigasi

Meter el peer donde se registrará (EXTENSION@IP\_ASTERISK (al no usarse aún el vivait-meet en los clientes esta extensión puede ser inventada (ficticia). Pero si existiese el meet habría que poner una extensión que estuviese creada de verdad en el asterisk). El ver en el asterisk si la extensión se ha registrado solo se vera si se emplea extensión no ficticia y predefinida en el vivait-call (no implica en el caso de solo instalación de webfon).

| inter the FULL | . account name, | i.e. sipnumber@ | sip-provider.nam | e |  |   |
|----------------|-----------------|-----------------|------------------|---|--|---|
| SIP username   |                 |                 |                  |   |  |   |
|                |                 |                 |                  |   |  | 1 |
|                |                 |                 | <0k>             |   |  |   |
|                |                 |                 |                  |   |  |   |

#### Meter la clave del peer.

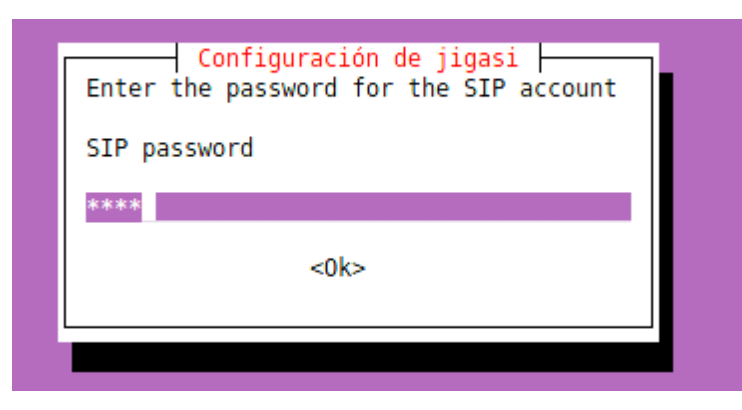

Una vez completada la instalación tendríamos que ver en el asterisk que el jigasi se ha registrado en la extensión.

> Saved useragent "Jigasi1.1.166-g929a439Linux" for peer 4200 [Apr 5 11:20:00] NOTICE[2122]; chap sin si24540 handle, response, peerpel

[Apr 5 11:29:09] NOTICE[2133]: chan\_sip.c:24540 handle\_response\_peerpoke: Peer '4200' is now Reachable. (149ms / 2000ms)

| Autor: Bartosz Hubert Grzech | Asunto: Funcionalidad del nodo WebRTC |       |
|------------------------------|---------------------------------------|-------|
| Revisado:                    | Fecha: 03 de marzo de 2022            | matel |

# 3.1.3 Opción 3.- Subir los repositorios a la máquina y configurar los diferentes elementos.

| Paso                  | Instalar paquete nginx-full                                                                                                    |
|-----------------------|----------------------------------------------------------------------------------------------------|
| Comando               | apt install nginx-full ngrep screen unzip net-tools<br>dnsutils iptraf-ng                                                                                                    |
| Resultado<br>esperado | <pre>Port#W-HEL-InterFrance-VIX-C2:/home/sat/repositorio_VIVAit_Reet_1.0# apt install nginx-full ngrep screen unzip net-tools dnsutils iptraf-ng<br/>Leyendo lista de paquetes Hecho<br/>Creando árbol de dependencias<br/>Leyendo la información de estado Hecho<br/>unzip ya está en su versión más reciente (6.0-25ubuntul).<br/>fijado unzip como instalado manualmente.<br/>ngrep ya está en su versión más reciente (1.47+ds1-2).</pre> |

| Paso                  | Instalar paquete libmicrohttpd-dev libjansson-dev                                                                                                    |
|-----------------------|----------------------------------------------------------------------------------------------------|
| Comando               | apt install libmicrohttpd-dev libjansson-dev                                                                                                    |
| Resultado<br>esperado | Leyendo lista de paquetes Hecho<br>Creando árbol de dependencias<br>Leyendo la información de estado Hecho<br>libjansson-dev ya está en su versión más reciente (2.12-1build1).<br>fijado libjansson-dev como instalado manualmente.<br>libmicrohttpd-dev ya está en su versión más reciente (0.9.66-1).<br>fijado libmicrohttpd-dev como instalado manualmente.<br>0 actualizados, O nuevos se instalarán, O para eliminar y 7 no actualizados. |

| Autor: Bartosz Hubert Grzech | Asunto: Funcionalidad del nodo WebRTC |       |
|------------------------------|---------------------------------------|-------|
| Revisado:                    | Fecha: 03 de marzo de 2022            | matel |

| Paso                  | Instalar paquete lua-lpty libconfig-dev                                                                                                    |
|-----------------------|----------------------------------------------------------------------------------------------------|
| Comando               | apt install lua-lpty libconfig-dev                                                                                                    |
| Resultado<br>esperado | <pre>Leyendo lista de paquetes Hecho<br/>Creando árbol de dependencias<br/>Leyendo la información de estado Hecho<br/>libconfig-dev ya está en su versión más reciente (1.5-0.4build1).<br/>fijado libconfig-dev como instalado manualmente.<br/>Se instalarán los siguientes paquetes NUEVOS:<br/>lua-lpty<br/>0 actualizados, 1 nuevos se instalarán, 0 para eliminar y 7 no actualizados.<br/>Se necesita descargar 9.744 B de archivos.<br/>Se utilizarán 67,6 kB de espacio de disco adicional después de esta operación.<br/>¿Desea continuar? [S/n] s</pre> |

| Paso                  | Instalar paquete libsofia-sip-ua-dev libglib2.0-dev libldap2-dev                                                                                                    |  |  |
|-----------------------|----------------------------------------------------------------------------------------------------|--|--|
| Comando               | apt install libsofia-sip-ua-dev libglib2.0-dev libldap2-dev                                                                                                    |  |  |
| Resultado<br>esperado | <pre>Levendo lists de paquetes Hecho<br/>Creendo lists de paquetes Hecho<br/>Creendo arbol de dependencias<br/>Levendo la información de estudo Hecho<br/>Se instaiacán los siguientes paquetes adicionales:<br/>inbbitid-dev libgib2.0-dev-bin.libmount-dev libpore16-3 libpore2-16-0 libpore2-32-0 libpore2-dev libpore3-poeix2 libpor<br/>libgoria-sig-us0 suid-dev<br/>Paquetes Sugeridosi<br/>libgitepository1.0-dev libgib2.0-dev-bin.sofia-sip-doc<br/>Se instaiatán los siguientes paquetes NUEVOS:<br/>inbbitid-dev libgib2.0-dev libgib2.0-dev-bin liblidap2-dev libmount-dev libpore16-3 libpore3-16-0 libpore3-16-0</pre> |  |  |

| Paso                  | Instalar paquete libopus-dev libogg-dev gengetopt                                                                                                    |
|-----------------------|----------------------------------------------------------------------------------------------------|
| Comando               | apt install libopus-dev libogg-dev gengetopt                                                                                                    |
| Resultado<br>esperado | <pre>:/home/sat/repositorio_VIViit_Heet_1.0%.apt.install libopus-dev libogg-dev gengetopt<br/>Leyendo lista de paquetes Heobo<br/>Creendo arbdi de depundencias<br/>Leyendo la información de estado: Heobo<br/>Se instaladan los siguientes paquetes NUEVOS:<br/>gengetopt libogg-dev libopus-dev<br/>O estualizados, 3 nuevos se instalarán, 0 para eliminar y " no actualizados.<br/>Se necesita descargar 557 kB de archiver.<br/>Se utilizarán 2.020 kB de espacio de disco adicional después de esta operación.<br/>Pesil http://es.archive.ubuntu.com/ubuntu foral/universe amd64 gengetopt amd64 2.23+dfsgl-1 [159 kB]<br/>Des:2 http://es.archive.ubuntu.com/ubuntu foral/universe amd64 gengetopt amd64 1.3.4-Oubuntul [161 kB]<br/>Des:3 http://es.archive.ubuntu.com/ubuntu focal/main amd64 libopus-dev amd64 1.3.1-Oubuntul [236 kB]<br/>Descargados 557 kB en Os (2.060 kB/e)<br/>Selecciobandó/el paquete gengetopt previamente ho seleccionado.</pre> |

| Autor: Bartosz Hubert Grzech | Asunto: Funcionalidad del nodo WebRTC |       |
|------------------------------|---------------------------------------|-------|
| Revisado:                    | Fecha: 03 de marzo de 2022            | matel |

| Paso                  | Instalar paquete libavutil-dev libavformat-dev libavcodec-dev                                                                                                    |  |  |
|-----------------------|----------------------------------------------------------------------------------------------------|--|--|
| Comando               | apt install libavutil-dev libavformat-dev libavcodec-dev                                                                                                    |  |  |
| Resultado<br>esperado | <pre>institut in install liberation if it is install install liberation in the install liberation in the install install liberation in the install install liberation in the install install liberation in the install install install install liberation in the install install install install install install install install install install install install install install install install install install install install install install install install install install install install install install install installed in the installed installed inst</pre> |  |  |

| Paso                  | Instalar paquete libwebsockets-dev libusrsctp-dev                                                                                                    |
|-----------------------|----------------------------------------------------------------------------------------------------|
| Comando               | apt install libwebsockets-dev libusrsctp-dev                                                                                                    |
| Resultado<br>esperado | Leyendo lista de paquetes Hecho<br>Creando àrbol de dependencias<br>Leyendo lista de paquetes Hecho<br>Se instalarán los siguientes paquetes adicionales:<br>libcap-dev libev-dev libev4 libusractp1 libuv1-dev libwebsockets15<br>Se instalarán los siguientes paquetes NUEVOS:<br>libcap-dev libev-dev libev4 libusractp-dev libusractp1 libuv1-dev libwebsockets-dev libwebsockets15<br>o actualizados, 8 nuevos se instalarán, 0 para eliminar y 7 no actualizados.<br>Se necesita descargar 1.331 kB de archivos.<br>Se utilizarán 4.984 kB de espacio de disco adicional después de esta operación.<br>¿Desea continuar? [S/n] s |

| Autor: Bartosz Hubert Grzech | Asunto: Funcionalidad del nodo WebRTC |
|------------------------------|---------------------------------------|
| Revisado:                    | Fecha: 03 de marzo de 2022            |

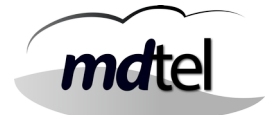

## 3.2 Configuración de los diferentes elementos

El primer paso es subir los archivos que se necesitan a la máquina (**install-webfon.tar: en el manual está nombrado como "instal" así que conviene renombrar**). No es necesario subirlos a una carpeta específica (esos archivos se moverán a otros directorios)

### 3.2.1 Configuración de libnice

| Paso                  | Entrar en el directorio:                                         |
|-----------------------|------------------------------------------------------------------|
| Comando               | cd /root/instal/usr/lib/x86_64-linux-gnu                         |
| Resultado<br>esperado | :~# cd /usr/lib/x86_64-linux-gnu/<br>:/usr/lib/x86_64-linux-gnu# |

| Paso                  | Cambiar nombre del fichero /usr/lib/x86_64-linux-gnu                                                                                                    |
|-----------------------|----------------------------------------------------------------------------------------------------|
| Comando               | mv -vi /root/instal/usr/lib/x86_64-linux-gnu/libnice.so.10.11.0<br>/usr/lib/x86_64-linux-gnu/                                                                                                    |
| Resultado<br>esperado | root8VC-WebP-AytoArganda-NAD-02:~# mv -vi /root/instal/usr/lib/x86_64-linux-gnu/libnice.so.10.11.0 /usr/lib/x86_64-linux-gnu/<br>renamed '/root/instal/usr/lib/x86_64-linux-gnu/libnice.so.10.11.0' -> '/usr/lib/x86_64-linux-gnu/libnice.so.10.11.0' |

| Paso                  | Entrar en el directorio:                                                                                                    |
|-----------------------|----------------------------------------------------------------------------------------------------|
| Comando               | cd /usr/lib/x86_64-linux-gnu/                                                                                                  |
| Resultado<br>esperado | root&VC-WebP-AytoArganda-NAD-02:~# cd /usr/lib/x86_64-linux-gnu/<br>root&VC-WebP-AytoArganda-NAD-02:/usr/lib/x86_64-linux-gnu# |

| Autor: Bartosz Hubert Grzech | Asunto: Funcionalidad del nodo WebRTC |       |
|------------------------------|---------------------------------------|-------|
| Revisado:                    | Fecha: 03 de marzo de 2022            | matel |

| Paso                  | Crear enlaces simbólicos                                                                                                    |
|-----------------------|----------------------------------------------------------------------------------------------------|
| Comando               | ln -svi libnice.so.10.11.0 libnice.so.10                                                                                                    |
| Resultado<br>esperado | root@VC-WebP-AytoArganda-MAD-02:/usr/lib/x86_64-linux-gnu# ln -svi libnice.so.10.11.0 libnice.so.10<br>'libnice.so.10' -> 'libnice.so.10:11/0' |
|                       |                                                                                                    |
| Paso                  | Crear enlaces simbólicos                                                                                                    |
| Comando               | ln -svi libnice.so.10 libnice.so                                                                                                    |
| Resultado<br>esperado | <pre>root@VC-WebP-AytoArganda-MAD-02:/usr/lib/x86_64-linux-gnu# ln -svi libnice.so.10 libnice.so 'libnice.so' -&gt; 'libnice.so.10'</pre>      |

| Paso    | Verificar los enlaces simbólicos |
|---------|----------------------------------|
| Comando | ls -ltr                          |

# <u>Configuración en directorio /var/www</u>

| Paso                  | Entrar en el directorio /www                                                                                        |
|-----------------------|----------------------------------------------------------------------------------------------------|
| Comando               | cd /var/www                                                                                                    |
| Resultado<br>esperado | root@VC-WebP-AytoArganda-MAD-02:/usr/lib/x86_64-linux-gnu# cd /var/www<br>root@VC-WebP-AytoArganda-MAD-02:/var/www# |

| Paso                  | Eliminar la carpeta html                                                                                                    |  |
|-----------------------|----------------------------------------------------------------------------------------------------|--|
| Comando               | rm -R html                                                                                                    |  |
| Resultado<br>esperado | root@VC-WebP-AytoArganda-NAD-02:/var/www# rm -R html/<br>root@VC-WebP-AytoArganda-NAD-02:/var/www#<br>root@VC-WebP-AytoArganda-NAD-02:/var/www#<br>root@VC-WebP-AytoArganda-NAD-02:/var/www#<br>root@VC-WebP-AytoArganda-NAD-02:/var/www#<br>root@VC-WebP-AytoArganda-NAD-02:/var/www# 1s -1<br>total 0 |  |

| Autor: Bartosz Hubert Grzech | Asunto: Funcionalidad del nodo WebRTC |       |
|------------------------------|---------------------------------------|-------|
| Revisado:                    | Fecha: 03 de marzo de 2022            | matel |

| Paso                  | Mover fichero html a /www                                                                                                    |
|-----------------------|----------------------------------------------------------------------------------------------------|
| Comando               | mv -vi /root/instal/var/www/html                                                                                                    |
| Resultado<br>esperado | <pre>root@VC-WebP-AytoArganda-NAD-02:/var/www# mv -vi /root/instal/var/www/html . renamed '/root/instal/var/www/html' -&gt; './html' root@VC-WebP-AytoArganda-NAD-02:/var/www# root@VC-WebP-AytoArganda-NAD-02:/var/www# root@VC-WebP-AytoArganda-NAD-02:/var/www# root@VC-WebP-AytoArganda-NAD-02:/var/www# root@VC-WebP-AytoArganda-NAD-02:/var/www# root@VC-WebP-AytoArganda-NAD-02:/var/www# root@VC-WebP-AytoArganda-NAD-02:/var/www# root@VC-WebP-AytoArganda-NAD-02:/var/www# root@VC-WebP-AytoArganda-NAD-02:/var/www# root@VC-WebP-AytoArganda-NAD-02:/var/www# root@VC-WebP-AytoArganda-NAD-02:/var/www# root@VC-WebP-AytoArganda-NAD-02:/var/ww## root@VC-WebP-AytoArganda-NAD-02:/var/ww## root@VC-WebP-AytoArganda-NAD-02:/var/ww##</pre> |

| Paso                  | Mover carpeta vivait a /var/www/vivait/webs                                                                                           |  |
|-----------------------|----------------------------------------------------------------------------------------------------|--|
| Comando               | mv -vi /root/instal/var/www/vivait/webs .                                                                                             |  |
| Resultado<br>esperado | root&VC-WebP-AytoArganda-NAD-02:/var/www# mv -vi /root/instal/var/www/vivait .<br>renamed '/root/instal/var/www/vivait' -> './vivait' |  |

| Paso                  | Crear directorio Mdtel                                                                    |
|-----------------------|-------------------------------------------------------------------------------------------|
| Comando               | mkdir /etc/Mdtel/                                                                         |
| Resultado<br>esperado | root@VC-VebP-AytoArganda-NAD-02:~# mkdir /etc/NDtel<br>root@VC-VebP-AytoArganda-NAD-02:~# |

| Autor: Bartosz Hubert Grzech | Asunto: Funcionalidad del nodo WebRTC |       |
|------------------------------|---------------------------------------|-------|
| Revisado:                    | Fecha: 03 de marzo de 2022            | matel |

# 3.2.2 Configuración de serCen

| Paso                  | Crear el grupo sercen                                                                                       |
|-----------------------|----------------------------------------------------------------------------------------------------|
| Comando               | addgroupsystemgid 990 sercen                                                                                |
| Resultado<br>esperado | root@VC-WebP-AytoArganda-NAD-02:~# addgroupsystemgid 990 sercen<br>Adding group `sercen' (GID 990)<br>Done. |

| Paso                  | Crear el usuario sercen                                                                                                    |
|-----------------------|----------------------------------------------------------------------------------------------------|
| Comando               | sudo addusersystemshell /usr/sbin/nologinuid 990<br>gid 990home /nonexistentno-create-home sercen                                                                                                    |
| Resultado<br>esperado | root8VC-WebP-AytoArganda-NAD-02:~# addusersystemshell /usr/sbin/nologinuid 990gid 990home /nonexistentno-create-home sercen<br>Warning: The home dir /nonexistent you specified can't be accessed: No such file or directory<br>Adding system user `sercen' (UID 990)<br>Adding new user `sercen' (UID 990) with group `sercen'<br>Not creating home directory `/nonexistent'. |

| Paso                  | Mover el fichero serCen a /etc/sbin                                                                                                    |  |
|-----------------------|----------------------------------------------------------------------------------------------------|--|
| Comando               | mv -vi /instal/SerCen/usr/sbin/serCen /usr/sbin/                                                                                                    |  |
| Resultado<br>esperado | root8VC-WebP-AytoArganda-NAD-02:~# mv -vi /root/instal/serCen/usr/sbin/serCen /usr/sbin/<br>renamed //root/instal/serCen/usr/sbin/serCen' -> '/usr/sbin/serCen' |  |

| Paso                  | Mover el fichero serCen a /etc/init.d                                                                                                    |  |
|-----------------------|----------------------------------------------------------------------------------------------------|--|
| Comando               | <pre>mv -vi /instal/SerCen/etc/init.d/serCen /etc/init.d/</pre>                                                                                                    |  |
| Resultado<br>esperado | <pre>root@VC-WebP-AytoArganda-NAD-02:~# mv -vi /root/instal/serCen/etc/init.d/serCen /etc/init.d/<br/>renamed '/root/instal/serCen/etc/init.d/serCen' -&gt; '/etc/init.d/serCen'</pre> |  |

| Autor: Bartosz Hubert Grzech | Asunto: Funcionalidad del nodo WebRTC |       |
|------------------------------|---------------------------------------|-------|
| Revisado:                    | Fecha: 03 de marzo de 2022            | matel |

| Paso                  | Mover el fichero serCen a /etc/logrotate.d                                                                                                    |
|-----------------------|----------------------------------------------------------------------------------------------------|
| Comando               | <pre>mv -vi /instal/SerCen/etc/logrotate.d/serCen /etc/logrotate.d/</pre>                                                                                                    |
| Resultado<br>esperado | root@VC-WebP-AytoArganda-MAD-02:~# mv -vi /root/instal/serCen/etc/logrotate.d/serCen /etc/logrotate.d/<br>renamed '/root/instal/serCen/etc/logrotate.d/serCen' -> '/etc/logrotate.d/serCen' |

| Paso                  | Mover el fichero serCen.conf a /etc/Mdtel/                                                                                                    |
|-----------------------|----------------------------------------------------------------------------------------------------|
| Comando               | <pre>mv -vi /instal/SerCen/etc/MDtel/serCen.conf /etc/Mdtel/</pre>                                                                                                    |
| Resultado<br>esperado | <pre>root@VC-WebP-AytoArganda-NAD-02:~# mv -vi /root/instal/serCen/etc/MDtel/serCen.conf /etc/MDtel/<br/>renamed '/root/instal/serCen/etc/MDtel/serCen.conf' -&gt; '/etc/MDtel/serCen.conf'</pre> |

| Paso                  | Entrar en el directorio /etc/rc2.d                                                                           |
|-----------------------|----------------------------------------------------------------------------------------------------|
| Comando               | cd /etc/rc2.d                                                                                                |
| Resultado<br>esperado | rc0.d/ rc1.d/ rc2.d/ rc3.d/ rc4.d/ rc5.d/ rc5.d/ rc5.d/<br>root@VC-WebP-AytoArganda-NAD-02:~# cd /etc/rc2.d/ |

| Paso                  | Crear enlace simbolico de arranque                                        |  |
|-----------------------|---------------------------------------------------------------------------|--|
| Comando               | ln -s/init.d/serCen S10serCen                                             |  |
| Resultado<br>esperado | rootBVC-WebP-AytoArganda-NAD-02:/etc/rc2.d# in -s/init.d/serCen S10serCen |  |

| Paso                  | Dar permisos de ejecución a /usr/sbin/serCen                                                             |
|-----------------------|----------------------------------------------------------------------------------------------------|
| Comando               | chmod +x serCen                                                                                          |
| Resultado<br>esperado | root8VC-WebP-AytoArganda-NAD-02:/usr/sbin# chmod +x serCen<br>root8VC-WebP-AytoArganda-NAD-02:/usr/sbin# |

| Autor: Bartosz Hubert Grzech | Asunto: Funcionalidad del nodo WebRTC |       |
|------------------------------|---------------------------------------|-------|
| Revisado:                    | Fecha: 03 de marzo de 2022            | matel |

| Paso                  | Dar permisos de ejecución a /etc/init.d/serCen                                                               |
|-----------------------|----------------------------------------------------------------------------------------------------|
| Comando               | chmod +x serCen                                                                                              |
| Resultado<br>esperado | root&VC-WebP-AytoArganda-MAD-02:/etc/init.d# chmod +x serCen<br>root&VC-WebP-AytoArganda-NAD-02:/etc/init.d# |

#### Modificar el fichero SerCen.conf

Hay que revisar ciertos parámetros y modificar los que hagan falta dependiendo de las características del cliente.

| Paso    | Revisar y modificar el fichero /etc/MDtel/serCen.conf |
|---------|-------------------------------------------------------|
| Comando | vi /etc/MDtel/serCen.conf                             |

En el fichero se tienen que comprobar y o modificar los siguientes parámetros:

```
smtps_usa = false
   smtp_host = "correoejemplo.mdnova.local"
   smtp_puerto = 0
   smtp_usuario = ""
   smtp_clave = ""
```

En la línea de f1factor\_xx si se pone una IP, no pide pin de acceso para esa IP. Esta característica depende del cliente (Sí el cliente no quiere que se le pida el doble factor habría que poner la red del cliente, si no dejar por defecto en blanco).

#### Ejemplo:

f1factor\_00\_ip = "172.25.0.0" f1factor\_00\_msk = "255.255.0.0"

f1factor\_01\_ip = ""
f1factor\_01\_msk = ""

| Autor: Bartosz Hubert Grzech | Asunto: Funcionalidad del nodo WebRTC |  |
|------------------------------|---------------------------------------|--|
| Revisado:                    | Fecha: 03 de marzo de 2022            |  |
|                              |                                       |  |

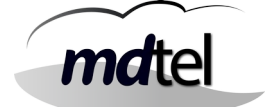

Los siguientes parámetros definen el nombre de las salas con posibilidad de acceso telefónico:

vivait\_meet\_prefijo\_min = 5
vivait\_meet\_prefijo = "vivaitcall\_"

Parámetro VDN para acceder a la sala por teléfono:

vivait\_meet\_dnis = "9999"

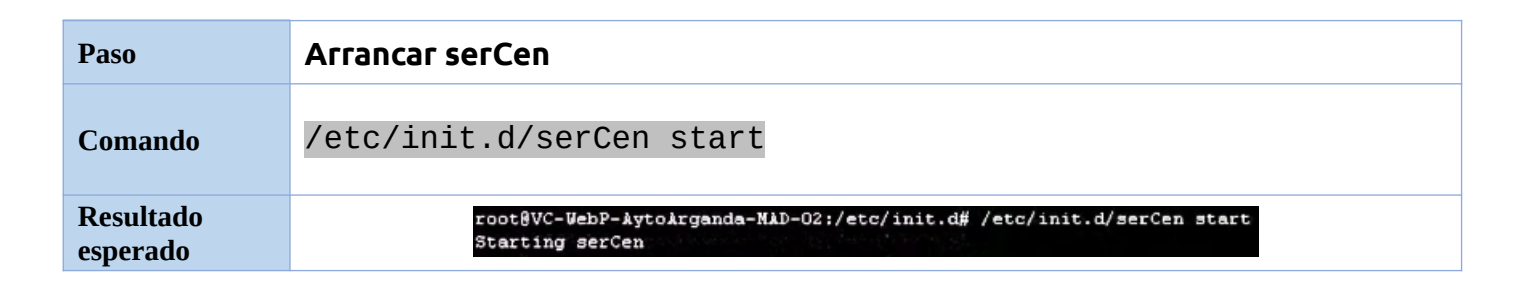

| Paso                  | Comprobar que SerCen está arrancado                                                         |
|-----------------------|---------------------------------------------------------------------------------------------|
| Comando               | /etc/init.d/serCen status                                                                   |
| Resultado<br>esperado | root&VC-WebP-AytoArganda-NAD-02:/etc/init.d# /etc/init.d/serCen status<br>serCen is running |

| Paso                  | Comprobar que SerCen está funcionando correctamente                                                                                                    |  |  |
|-----------------------|----------------------------------------------------------------------------------------------------|--|--|
| Comando               | nc localhost 1125                                                                                                    |  |  |
| Resultado<br>esperado | root@VC-WebP-AytoArganda-NAD-02;/etc/init.d# nc localhost 1125<br>serCen sis ver='00.01.04" inic='20220202 10100" alarmas=0 ultAlar='00000000 000000"<br>serCen gmp msj=254/256 buf=256/256 tare=97/102<br>serCen tmp uptime=44 (0d 0h 0m 44s)<br>serCen www.mysql=1 conxNum=0 conxMaxPeriodd=0<br>serCen www.mysql=1 conxNum=0 conxMaxPeriodd=0<br>serCen www.mysql=1 conxNum=0 conxMaxPeriodd=0<br>serCen www.mysql=1 conxNum=0 conxMaxPeriodd=0<br>serCen www.mysql=1 conxNum=0 conxMaxPeriodd=0<br>serCen www.mysql=1 conxNum=0 conxMaxPeriodd=0<br>serCen www.mysql=1 conxNum=0 conxMaxPeriodd=0<br>serCen www.mysql=1 conxNum=0 conxMaxPeriodd=0<br>serCen www.mysql=1 conxNum=0 conxMaxPeriodd=0<br>serCen www.mysql=1 conxNum=0 conxMaxPeriodd=0<br>serCen www.mysql=1 conxNum=0 conxMaxPeriodd=0 |  |  |

| Autor: Bartosz Hubert Grzech | Asunto: Funcionalidad del nodo WebRTC |       |
|------------------------------|---------------------------------------|-------|
| Revisado:                    | Fecha: 03 de marzo de 2022            | matel |

# 3.2.3 Configuración de Janus

| Paso                  | Crear el grupo de janus                                                                                   |
|-----------------------|----------------------------------------------------------------------------------------------------|
| Comando               | addgroupsystemgid 991 janus                                                                               |
| Resultado<br>esperado | root@VC-WebP-AytoArganda-NAD-02:~# addgroupsystemgid 991 janus<br>Adding group `janus' (GID 991)<br>Done. |

| Paso                  | Crear el usuario janus                                                                                                    |
|-----------------------|----------------------------------------------------------------------------------------------------|
| Comando               | sudo addusersystemshell /usr/sbin/nologinuid 991<br>gid 991home /nonexistentno-create-home janus                                                                                                    |
| Resultado<br>esperado | root@VC-WebP-AytoArganda-NAD-02:~# addusersystemshell /usr/sbin/nologinuid 991gid 991home /nonexistentno-create-home janus<br>Warning: The home dir /nonexistent you specified can't be accessed: No such file or directory<br>Adding system user `janus' (UID 991)<br>Adding new user `janus' (UID 991) with group `janus' |

| Paso                  | Mover scripts a /root                                                                                                    |
|-----------------------|----------------------------------------------------------------------------------------------------|
| Comando               | mv -vi /root/intsal/scripts /root/                                                                                                    |
| Resultado<br>esperado | <pre>root8VC-WebP-AytoArganda-MAD-02:/etc/init.d# mv -vi /root/instal/scripts /root/<br/>renamed '/root/instal/scripts' -&gt; '/root/scripts'</pre> |

| Paso                  | Mover vivait-meet/opt a /opt/                                                                                                    |
|-----------------------|----------------------------------------------------------------------------------------------------|
| Comando               | mv -vi /instal/vivait-meet/opt/ /opt/                                                                                                    |
| Resultado<br>esperado | root@VC-WebP-AytoArganda-NAD-02:/etc/init.d# mv -vi /root/instal/vivait-meet/opt /opt/<br>renamed '/root/instal/vivait-meet/opt' -> '/opt/opt' |

| Autor: Bartosz Hubert Grzech | Asunto: Funcionalidad del nodo WebRTC |       |
|------------------------------|---------------------------------------|-------|
| Revisado:                    | Fecha: 03 de marzo de 2022            | matel |

| Paso                  | Mover janus a /etc/init.d                                                                                                    |
|-----------------------|----------------------------------------------------------------------------------------------------|
| Comando               | mv -vi /instal/janus/etc/init.d/janus /etc/init.d/                                                                                                    |
| Resultado<br>esperado | root8VC-WebP-AytoArganda-NAD-02:/etc/init.d# mv -vi /root/instal/janus/etc/init.d/janus /etc/init.d/<br>renamed '/root/instal/janus/etc/init.d/janus' -> '/etc/init.d/janus' |

| Paso                  | Mover janus a /etc/                                                                                                    |
|-----------------------|----------------------------------------------------------------------------------------------------|
| Comando               | mv -vi /instal/janus/etc/janus /etc/                                                                                                    |
| Resultado<br>esperado | root8VC-WebP-AytoArganda-MAD-02:/etc/init.d# mv -vi /root/instal/janus/etc/janus /etc/<br>renamed '/root/instal/janus/etc/janus' -> '/etc/janus' |

| Paso                  | Mover janus a /etc/logrotate.d                                                                                                    |
|-----------------------|----------------------------------------------------------------------------------------------------|
| Comando               | mv -vi /instal/janus/etc/logrotate.d/janus /etc/logrotate.d/                                                                                                    |
| Resultado<br>esperado | root@VC-WebP-AytoArganda-NAD-02:/etc/init.d# mv -vi /root/instal/janus/etc/logrotate.d/janus /etc/logrotate.d/<br>renamed '/root/instal/janus/etc/logrotate.d/janus' -> '/etc/logrotate.d/janus' |

| Paso                  | Mover lib a /usr/lib                                                                                                    |
|-----------------------|----------------------------------------------------------------------------------------------------|
| Comando               | mv -vi /instal/janus/usr/lib/ /usr/lib/                                                                                                    |
| Resultado<br>esperado | root@VC-WebP-AytoArganda-NAD-02:/etc/init.d# mv -vi /root/instal/janus/usr/lib /usr/lib/<br>renamed '/root/instal/janus/usr/lib' -> '/usr/lib/lib' |

| Paso                  | Mover janus a /usr/sbin                                                                                                    |
|-----------------------|----------------------------------------------------------------------------------------------------|
| Comando               | mv -vi /instal/janus/usr/sbin/janus /usr/sbin/                                                                                                    |
| Resultado<br>esperado | rootBVC-WebP-AytoArganda-MAD-02:/etc/init.d# mv -v1 /root/instal/janus/usr/sbin/janus /usr/sbin/<br>renamed '/root/instal/janus/usr/sbin/janus' -> '/usr/sbin/janus' |

| Autor: Bartosz Hubert Grzech | Asunto: Funcionalidad del nodo WebRTC |       |
|------------------------------|---------------------------------------|-------|
| Revisado:                    | Fecha: 03 de marzo de 2022            | matel |

| Paso                  | Mover safe_janus a /usr/sbin                                                                                                    |
|-----------------------|----------------------------------------------------------------------------------------------------|
| Comando               | mv -vi /instal/janus/usr/sbin/safe_janus /usr/sbin/                                                                                                    |
| Resultado<br>esperado | rootBVC-WebP-AytoArganda-NAD-02:/etc/init.d# mv -vi /root/instal/janus/usr/sbin/janus /usr/sbin/<br>renamed '/root/instal/janus/usr/sbin/janus' -> '/usr/sbin/janus' |

| Paso                  | Dar permisos de ejecución /usr/sbin/janus                                                               |
|-----------------------|----------------------------------------------------------------------------------------------------|
| Comando               | chmod +x janus                                                                                          |
| Resultado<br>esperado | root8VC-WebP-AytoArganda-NAD-02:/usr/sbin# chmod +x janus<br>root8VC-WebP-AytoArganda-NAD-02:/usr/sbin# |

| Paso                  | Dar permisos de ejecución /usr/sbin/janus                                                                    |
|-----------------------|----------------------------------------------------------------------------------------------------|
| Comando               | chmod +x safe_janus                                                                                          |
| Resultado<br>esperado | root@VC-WebP-AytoArganda-NAD-02:/usr/sbin# chmod +x safe_janus<br>root@VC-WebP-AytoArganda-NAD-02:/usr/sbin# |

| Paso                  | Entrar en el directorio /etc/rc2.d                                                                       |
|-----------------------|----------------------------------------------------------------------------------------------------|
| Comando               | cd /etc/rc2.d                                                                                            |
| Resultado<br>esperado | root@VC-WebP-AytoArganda-NAD-02:/usr/sbin# cd /etc/rc2.d/<br>root@VC-WebP-AytoArganda-NAD-02:/etc/rc2.d# |

| Paso                  | Crear enlace simbólico entre dos ficheros                                                                              |
|-----------------------|----------------------------------------------------------------------------------------------------|
| Comando               | ln -s/init.d/janus S10janus                                                                                            |
| Resultado<br>esperado | root8VC-VebP-AytoArganda-NAD-02:/etc/rc2.d# ln -s/init.d/janus S10janus<br>root8VC-VebP-AytoArganda-NAD-02:/etc/rc2.d# |

| Autor: Bartosz Hubert Grzech | Asunto: Funcionalidad del nodo WebRTC |      |
|------------------------------|---------------------------------------|------|
| Revisado:                    | Fecha: 03 de marzo de 2022            | mate |

#### Modificar el fichero janus.jcfg

Hay que revisar ciertos parámetros y modificar los que hagan falta dependiendo de las características del cliente.

| Paso    | Revisar y modificar el fichero /etc/janus.jcfg |
|---------|------------------------------------------------|
| Comando | vi /etc/janus/janus.jcfg                       |

En el fichero se tienen que comprobar y o modificar los siguientes parámetros:

server\_name = "labmeet.mdnova.local" → Sustituir todos los "labmeet.mdnova.local" por nombre de dominio del servidor

```
certificates: {
    # dtls
    cert_pem = "" →Dejar en blanco
    cert_key = "" → Dejar en blanco
```

#### Modificar el fichero janus.consola.jcfg

| Paso    | Modificar el fichero /etc/janus/janus.consola.jcfg |
|---------|----------------------------------------------------|
| Comando | vi /etc/janus/janus.consola.jcfg                   |

#### **REVISAR:**

server\_name = "labmeet.mdnova.local" → Sustituir todos los "labmeet.mdnova.local" por nombre de dominio del servidor

```
certificates: {
    # dtls
    cert_pem = "" → Dejar en blanco
    cert_key = "" → Dejar en blanco
```

| Autor: Bartosz Hubert Grzech | Asunto: Funcionalidad del nodo WebRTC |       |
|------------------------------|---------------------------------------|-------|
| Revisado:                    | Fecha: 03 de marzo de 2022            | matel |

#### Modificar el fichero janus.transport.http.jcfg

| Paso    | Modificar el fichero janus.transport.http.jcfg |
|---------|------------------------------------------------|
| Comando | vi /etc/janus/janus.transport.http.jcfg        |

#### **REVISAR:**

cert\_pem = ""  $\rightarrow$  Dejar en blanco cert\_key = ""  $\rightarrow$  Dejar en blanco

#### Modificar el fichero janus.consola.jcfg

| Paso    | Modificar el fichero janus.transport.websockets.jcfg |
|---------|------------------------------------------------------|
| Comando | vi /etc/janus/janus.transport.websockets.jcfg        |

#### **REVISAR:**

cert\_pem = ""  $\rightarrow$  Dejar en blanco cert\_key = ""  $\rightarrow$  Dejar en blanco

| Autor: Bartosz Hubert Grzech | Asunto: Funcionalidad del nodo WebRTC |       |
|------------------------------|---------------------------------------|-------|
| Revisado:                    | Fecha: 03 de marzo de 2022            | matel |

#### Modificar el fichero vivait.plugin.webfon.jcfg

| Paso    | Modificar el fichero vivait.plugin.webfon.jcfg |
|---------|------------------------------------------------|
| Comando | vi /etc/janus/vivait.plugin.webfon.jcfg        |

#### **REVISAR:**

#### local\_nodo\_id = 4 → ID NODO DE LA BASE DE DATOS EN LA QUE ESTE CREADO EL WEBPHONE \*\*\*\*\*\*\*

colas\_limpiar\_siempre = false  $\rightarrow$  SI SE TRABAJA CON POOL DE EXTENSIONES A TRUE

local\_ip = "172.25.0.22" → IP PRIVADA RED DE VOZ

max\_digi\_llam\_sal = 10 → NÚMERO MÁXIMO DE DÍGITOS EN LLAMADAS SALIENTES DE LA EXTENSIÓN

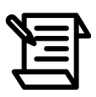

Se configura max\_digi\_llam\_sal porque son pequeños mecanismos de seguridad por si un cliente solo va a hacer llamadas nacionales , para evitar que no haga llamadas internacionales.

| Paso                  | Parar el servicio janus                                                                           |
|-----------------------|---------------------------------------------------------------------------------------------------|
| Comando               | /etc/init.d/janus stop                                                                            |
| Resultado<br>esperado | root@VC-WebP-AytoArganda-MAD-02:/usr/lib/vivait# /etc/init.d/janus stop<br>Stopping janus: janus. |
|                       |                                                                                                   |
| Paso                  | Arrancar ianus                                                                                    |
|                       | ······                                                                                            |
| Comando               | /etc/init.d/janus start                                                                           |

| Autor: Bartosz Hubert Grzech | Asunto: Funcionalidad del nodo WebRTC |       |
|------------------------------|---------------------------------------|-------|
| Revisado:                    | Fecha: 03 de marzo de 2022            | matel |

| Paso                  | Comprobar que janus funciona correctamente                                                                                                    |
|-----------------------|----------------------------------------------------------------------------------------------------|
| Comando               | ps aux   grep janus                                                                                                    |
| Resultado<br>esperado | Starting james james.<br>restRVC-VEL-Scantence-VIGS-OL:-/install-webfon/jamus/ust/abin# ps aux   grep jamus<br>root 3111121 0.0 0.0 6892 1708 ? \$ 10:43 0:00 /bin/bash /ust/sbin/safe_jamus<br>root 3111128 0.0 0.0 7996 3260 ? \$ 10:43 0:00 runuser -u jamus -g jamus nice -n 0 /ust/sbin/jamuspid-file=/var/run/jamus.pidconfigs-folder=/etc/jamus.pidconfigs-folder=/etc/jamus.jog<br>s/jamus 3111129 0.6 0.2 1105928 3284 ? \$1 10:43 0:00 /ust/sbin/jamuspid-file=/var/run/jamus/jamus.pidconfigs-folder=/etc/jamuslog-file=/var/log/jamus.log<br>root 3111154 0.0 0.0 6432 672 pts/1 \$ + 10:43 0:00 grepcolor=auto jamus |

# 3.2.4 Configuración de NGINX

| Paso    | Entrar en el directorio /etc/nginx/sites-available |
|---------|----------------------------------------------------|
| Comando | cd /etc/nginx/sites-avaiable/                      |

| Paso                  | Renombrar el fichero /etc/nginx/sites-available/<br>webphone.ejemplo.com.conf                                                                                                    |
|-----------------------|----------------------------------------------------------------------------------------------------|
| Comando               | mv -vi /etc/nginx/sites-available/webphone.""."".conf<br>/etc/nginx/sites-available/webphone.""."".conf.orig                                                                                                    |
| Resultado<br>esperado | root8VC-WebP-AytoArganda-NAD-02:/usr/lib/vivait# mv -vi /etc/nginx/sites-available/webphone.ayto-arganda.es.conf /etc/nginx/sites-available/webphone.gyto-arganda.es.conf.ori<br>renamed '/etc/nginx/sites-available/webphone.ayto-arganda.es.conf' -> '/etc/nginx/sites-available/webphone.ayto-arganda.es.conf.ori' |

| Paso                  | Verificar que se ha renombrado el fichero                                                                                                    |
|-----------------------|----------------------------------------------------------------------------------------------------|
| Comando               | <pre>ls -l /etc/nginx/sites-available/</pre>                                                                                                    |
| Resultado<br>esperado | <pre>root@VC-WebP-AytoArganda-MAD-02:/usr/lib/vivait# ls -1 /etc/nginx/sites-available/<br/>total 12<br/>-rw-rr 1 root root 2416 mar.26 2020 default<br/>-rw-rr 1 root root 4113 feb 2 09:32 webphone.ayto-arganda.es.conf.ori<br/>root@VC-WebP-AytoArganda-MAD-02:/usr/lib/vivait#</pre> |

| Autor: Bartosz Hubert Grzech | Asunto: Funcionalidad del nodo WebRTC |       |
|------------------------------|---------------------------------------|-------|
| Revisado:                    | Fecha: 03 de marzo de 2022            | matel |

| Paso                  | Mover el fichero root/install/nginx/etc/nginx/sites-avaliable                                                                                                    |
|-----------------------|----------------------------------------------------------------------------------------------------|
| Comando               | mv -vi /root/instal/nginx/etc/nginx/sites-avaliable/*<br>/etc/nginx/sites-avaliable/                                                                                                    |
| Resultado<br>esperado | root8VC-WebP-AytoArganda-NAD-02:/usr/lib/vivait# mv -vi /root/instal/nginx/etc/nginx/sites-available/* /etc/nginx/sites-available/<br>renamed '/root/instal/nginx/etc/nginx/sites-available/labmeet.mdinova.locai.conf' -> '/etc/nginx/sites-available/labmeet.mdinova.locai.conf' |

| Paso                  | Renombrar fichero /etc/nginx/sites-avaliable/ labmeet.mdnova.local.conf                                                                                                    |
|-----------------------|----------------------------------------------------------------------------------------------------|
| Comando               | <pre>mv labmeet.mdnova.local.conf webphone.zonaejemplo.conf</pre>                                                                                                    |
| Resultado<br>esperado | root@VC-WebP-AytoArganda-NAD-02:/usr/lib/vivait# mv /etc/nginx/sites-available/labmeet.mdnova.local.conf /etc/nginx/sites-available/webphone.ayto-arganda.es.conf<br>root@VC-WebP-AytoArganda-NAD-02:/usr/lib/vivait# |

#### Modificar el fichero webphone.zonaejemplo.com.conf

| Paso    | Modificar fichero /etc/nginx/sites-<br>available/webphone.zonaejemplo.com.conf |
|---------|--------------------------------------------------------------------------------|
| Comando | vi webphone.zonaejemplo.com.conf                                               |

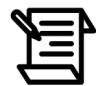

Buscar en el fichero las lineas que aparezca labmeet.mdnova.local y modificar el nombre con el del servidor de dominio.

server\_name = "labmeet.mdnova.local" → **Nombre de dominio del servidor** 

ssl\_certificate /etc/jitsi/meet/labmeet.mdnova.local.crt → Modificar el
nombre del certificado

ssl\_certificate\_key /etc/jitsi/meet/labmeet.mdnova.local.key; → Modificar
el nombre del certificado

| Autor: Bartosz Hubert Grzech | Asunto: Funcionalidad del nodo WebRTC |
|------------------------------|---------------------------------------|
| Revisado:                    | Fecha: 03 de marzo de 2022            |

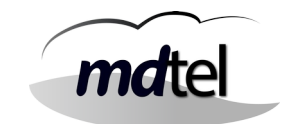

# alias /etc/jitsi/meet/labmeet.mdnova.local-config.js; → Modificar el nombre a NombreDominioServidor.config.js

#### Buscar vivait-meet webfon2 y añadir carpeta "webs" en location y alias:

# vivait-meet webfon2
location ^~ /webs {
 alias /var/www/vivait/webs;
}

### 3.2.5 Instalación y configuración del certificado

Un certificado digital no es más que una cadena de bits con la clave pública y una serie de atributos, todo, firmado digitalmente por una autoridad de certificación (CA) que actúa de garante de la información que contiene. Cuando la información ha sido verificada por la CA, utiliza su clave privada para firmar digitalmente el certificado emitido, lo que proporciona confianza a quien lo recibe.

La llave privada es un archivo electrónico con extensión KEY. Este mecanismo se compone de un software que sirve para el desarrollo de mecanismos de encriptación como los cifrados.

Existen diferentes extensiones en los certificados, estos pueden ser:

- .pfx: es la copia de seguridad con clave privada de un certificado (exportado desde Internet Explorer).
- .p12: es la copia de seguridad con clave privada de un certificado (exportado desde Firefox).
- .cer: es un formato de exportación de clave pública desde Internet Explorer, puede ser en formato DER o formato PEM (Base64)
- .crt: es un formato de exportación de clave pública desde Mozilla Firefox. Es en formato PEM (Base 64).

Es importante tener en cuenta que en cuanto a los certificados SSL/TLS, no importa la extensión del archivo. El certificado SSL/TLS puede estar colocado en forma textual que predomina (Linux y apache, Unix y otros servidores) o en forma binaria (Java, Microsoft Server).

Dependiendo del cliente, la forma de instalar y configurar el certificado puede variar. A continuación se muestran los pasos para configurar un certificado con extensión .pfx :

| Autor: Bartosz Hubert Grzech | Asunto: Funcionalidad del nodo WebRTC |       |
|------------------------------|---------------------------------------|-------|
| Revisado:                    | Fecha: 03 de marzo de 2022            | matel |

Lo primero es copiar los certificados y copiarlos en una carpeta de la máquina.

| Paso                  | Generar clave.key                                                                                                    |
|-----------------------|----------------------------------------------------------------------------------------------------|
| Comando               | openssl pkcs12 -in CertWebphone.pfx -nocerts -out Clave.key                                                                                                    |
| Resultado<br>esperado | root@VC-WebP-AytoArganda-NAD-02:~# openss1 pkcs12 -in CertWebPhone.pfx -nocerts -out Clave.key<br>Enter Import Password:<br>Enter PIN pass phrase:<br>Verifying - Enter PEN pass phrase: |

| Paso                  | Generar certificado.crt                                                                                                    |
|-----------------------|----------------------------------------------------------------------------------------------------|
| Comando               | openssl pkcs12 -in CertWebphone.pfx -cicerts -nokeys -out<br>Certificado.crt                                                                                                |
| Resultado<br>esperado | root@VC-WebP-AytoArganda-NAD-02:~# openss1 pkcs12 -in CertWebPhone.pfx -clcerts -nokeys -out Certificado.crt<br>Enter Import Password: ************************************ |

| Paso                  | Generar certificado.crt                                                                                                    |
|-----------------------|----------------------------------------------------------------------------------------------------|
| Comando               | openssl rsa -in webphone.ejemplo.es.key -out<br>webphone.ejemplo.es.limpia.key                                                                                                    |
| Resultado<br>esperado | root&VC-WebP-AytoArganda-NAD-O2:/etc/jitsi/meet# openssl rsa -in webphone.ayto-arganda.es.key -out webphone.ayto-arganda.es.limpia.key<br>Enter pass phrase for webphone.ayto-arganda.es.key:<br>writing RSA key |

| Paso                  | Copiar los certificados a /etc/jitsi/meet/                                                                                                    |  |
|-----------------------|----------------------------------------------------------------------------------------------------|--|
| Comando               | <pre>cp Certificado.crt /etc/jitsi/meet/ cp clave.key /etc/jitsi/meet/</pre>                                                                                                    |  |
| Resultado<br>esperado | rootBVC-WebP-AytoArganda-NAD-02:~# cp Certificado.crt /etc/jitsi/meet/<br>rootBVC-WebP-AytoArganda-NAD-02:~#<br>rootBVC-WebP-AytoArganda-NAD-02:~# cp Clave.key /etc/jitsi/meet/<br>rootBVC-WebP-AytoArganda-NAD-02:~# |  |

| Autor: Bartosz Hubert Grzech | Asunto: Funcionalidad del nodo WebRTC |       |
|------------------------------|---------------------------------------|-------|
| Revisado:                    | Fecha: 03 de marzo de 2022            | matel |

| Paso                  | Entrar en el directorio /etc/jitsi/meet                                                                                                    |
|-----------------------|----------------------------------------------------------------------------------------------------|
| Comando               | cd /etc/jitsi/meet                                                                                                    |
| Resultado<br>esperado | <pre>root@VC-WebP-AytoArganda-NAD-02:~# cd /etc/jits1/meet/<br/>root@VC-WebP-AytoArganda-NAD-02:/etc/jits1/meet#<br/>root@VC-WebP-AytoArganda-NAD-02:/etc/jits1/meet#<br/>root@VC-WebP-AytoArganda-NAD-02:/etc/jits1/meet# 1s -1<br/>total 44<br/>-rw 1 root root 2517 feb 2 11:00 Certificado.crt<br/>-rw 1 root root 2067 feb 2 11:00 Clave.key<br/>-rw-rr 1 root root 27605 feb 2 09:32 webphone.ayto-arganda.es-config.js<br/>-rw-r 1 root root 3272 feb 2 09:32 webphone.ayto-arganda.es.crt<br/>-rw 1 root root 3272 feb 2 09:32 webphone.ayto-arganda.es.key</pre> |

| Paso                  | Renombrar webphone.ejemplo.es.crt                                                                                                    |
|-----------------------|----------------------------------------------------------------------------------------------------|
| Comando               | <pre>mv webphone.ejemplo.es.crt webphone.ejemplo.es.crt.orig</pre>                                                                                                    |
| Resultado<br>esperado | root&VC-WebP-AytoArganda-NAD-02:/etc/jitsi/meet# mv webphone.ayto-arganda.es.crt webphone.ayto-arganda.es.crt.orig<br>root&VC-WebP-AytoArganda-NAD-02:/etc/jitsi/meet# |

| Paso                  | Renombrar webphone.ejemplo.es.key                                                                                                    |
|-----------------------|----------------------------------------------------------------------------------------------------|
| Comando               | mv webphone.ejemplo.es.key webphone.ejemplo.es.key.orig                                                                                                    |
| Resultado<br>esperado | root8VC-WebP-kytoArganda-NAD-02:/etc/jitsi/meet# mv Webphone.ayto-arganda.es.key Webphone.ayto-arganda.es.key.orig<br>root8VC-WebP-kytoArganda-NAD-02:/etc/jitsi/meet#<br>root8VC-WebP-kytoArganda-NAD-02:/etc/jitsi/meet# |

| Paso                  | Renombrar clave.key a webphone.ejemplo.es.key                                                                                                    |  |
|-----------------------|----------------------------------------------------------------------------------------------------|--|
| Comando               | mv clave.key webphone.ejemplo.es.key                                                                                                    |  |
| Resultado<br>esperado | root@VC-WebP-AytoArganda-NAD-02:/etc/jitsi/meet# mv Clave.key webphone.ayto-arganda.es.key<br>root@VC-WebP-AytoArganda-NAD-02:/etc/jitsi/meet#<br>root@VC-WebP-AytoArganda-NAD-02:/etc/jitsi/meet# |  |

| Autor: Bartosz Hubert Grzech | Asunto: Funcionalidad del nodo WebRTC |       |
|------------------------------|---------------------------------------|-------|
| Revisado:                    | Fecha: 03 de marzo de 2022            | matel |

| Paso                  | Renombrar Certificado.crt a webphone.ejemplo.es.crt                                                                                                  |
|-----------------------|----------------------------------------------------------------------------------------------------|
| Comando               | mv Certificado.crt webphone.ejemplo.es.crt                                                                                                    |
| Resultado<br>esperado | root&VC-WebP-AytoArganda-NAD-02:/etc/jitsi/meet# mv Certificado.crt webphone.ayto-arganda.es.crt<br>root&VC-WebP-AytoArganda-NAD-02:/etc/jitsi/meet# |

| Paso                  | Renombrar Certificado.crt a webphone.ejemplo.es.crt                                                                                                    |  |
|-----------------------|----------------------------------------------------------------------------------------------------|--|
| Comando               | mv webphone.ejemplo.es.key webphone.ejemplo.es.key.cifrada                                                                                                    |  |
| Resultado<br>esperado | root8VC-WebP-AytoArganda-NAD-02:/etc/jitsi/meet# mv webphone.ayto-arganda.es.key webphone.ayto-arganda.es.key.cifrada<br>root8VC-WebP-AytoArganda-NAD-02:/etc/jitsi/meet# |  |

| Paso                  | Renombrar Certificado.crt a webphone.ejemplo.es.crt                                                                                                    |  |
|-----------------------|----------------------------------------------------------------------------------------------------|--|
| Comando               | mv webphone.ejemplo.es.limpia.key webphone.ejemplo.es.key                                                                                                    |  |
| Resultado<br>esperado | root8VC-WebP-AytoArganda-NAD-02:/etc/jitsi/meet# mv webphone.ayto-arganda.es.limpia.key webphone.ayto-arganda.es.key<br>root8VC-WebP-AytoArganda-NAD-02:/etc/jitsi/meet# |  |

| Paso                  | Cambiar permisos a webphone.ejemplo.es.key y webphone.ejemplo.es.crt                                                                                                    |  |
|-----------------------|----------------------------------------------------------------------------------------------------|--|
| Comando               | chmod 644 webphone.ejemplo.es.crt<br>chmod 644 webphone.ejemplo.es.key                                                                                                    |  |
| Resultado<br>esperado | root8VC-WebP-AytoArganda-NAD-02:/etc/jitsi/meet# chmod 644 webphone.ayto-arganda.es.crt<br>root8VC-WebP-AytoArganda-NAD-02:/etc/jitsi/meet#<br>root8VC-WebP-AytoArganda-NAD-02:/etc/jitsi/meet#<br>root8VC-WebP-AytoArganda-NAD-02:/etc/jitsi/meet# chmod 644 webphone.ayto-arganda.es.key<br>root8VC-WebP-AytoArganda-NAD-02:/etc/jitsi/meet# |  |

| Autor: Bartosz Hubert Grzech | Asunto: Funcionalidad del nodo WebRTC |       |
|------------------------------|---------------------------------------|-------|
| Revisado:                    | Fecha: 03 de marzo de 2022            | matel |

| Paso                  | Reiniciar nginx                                                                                                    |
|-----------------------|----------------------------------------------------------------------------------------------------|
| Comando               | systemctl restart nginx.service                                                                                                    |
| Resultado<br>esperado | root8VC-WebP-AytoArganda-MAD-02:/etc/jitsi/meet# systematl restart nginx.service<br>root8VC-WebP-AytoArganda-NAD-02:/etc/jitsi/meet# |

| Paso                  | Comprobar si hay algún error del nginx                                                                                                    |
|-----------------------|----------------------------------------------------------------------------------------------------|
| Comando               | cat /var/log/nginx/error.log                                                                                                    |
| Resultado<br>esperado | rootBV-VeD2-springmand=UB-027(ec/)its/imeet/ ont /var/log/ngim/error.log<br>2022/02/00 09:32:18 [notice] 36538652: signal process startsd<br>2022/02/02 [IN][] [] dercy[] 36598(3698: nome.) Cale err(firsts for "/etc/)its/imeet/vebphone.syto-stgands.es.key": PEM_read_bio_FrivateKey[] failed (SL: error:28071068:01 routines:01 process:processing error:while reading strings erro<br>r:0004005):PEM_routines:PEM_def_callback:problems getting password error:09078065:PEM_routines:PEM_read_bio_FrivateKey[] failed (SL: error:28071068:01 routines:01 process:processing error:while reading strings erro<br>r:0904005):PEM_routines:PEM_def_callback:problems getting password error:09078065:PEM_routines:PEM_read_bio_FrivateKey1bad password readj |

### Modificar el fichero / etc/hosts

| Paso    | Modificar fichero /etc/hosts |
|---------|------------------------------|
| Comando | vi /etc/hosts                |

En el fichero de /etc/hosts , hay que añadir la ip del tomcat y añadir la palabra (FONBO)

Ejemplo: 10.133.133.10 BDTR BDHIST VC-corp-zonaejemplo FONBO

| Paso                  | Reiniciar nginx                                                                                                    |
|-----------------------|----------------------------------------------------------------------------------------------------|
| Comando               | systemctl restart nginx.service                                                                                                    |
| Resultado<br>esperado | rootBVC-WebP-AytoArganda-NAD-02:/etc/jitsi/meet# systematl restart nginx.service<br>rootBVC-WebP-AytoArganda-NAD-02:/etc/jitsi/meet# |

| Autor: Bartosz Hubert Grzech | Asunto: Funcionalidad del nodo WebRTC |       |
|------------------------------|---------------------------------------|-------|
| Revisado:                    | Fecha: 03 de marzo de 2022            | matel |

| Paso                  | Comprobar si hay algún error del nginx                                                                                                    |
|-----------------------|----------------------------------------------------------------------------------------------------|
| Comando               | cat /var/log/nginx/error.log                                                                                                    |
| Resultado<br>esperado | ronRPC-HeBF-tyrolrganda-MD-02:/etc/jitsi/meetf cat /wsr/log/nginx/error.log<br>2022/02/02 09:01:18 [notce] 350549501: signal process started<br>2022/02/02 1110319 [merg] 3505495009: cannot Lad certificate kay "/etc/jitsi/meet/Webphone.ayto-arganda.es.key": PER read bio_PrivateKey() failed (SSL: error:28071068:01 romines:01_process:processing error:while reading strings erro<br>r00504000:PER romines:EE def_callback:rooless getting password error:09078050:PER romines:PER_read_bio_PrivateKey() failed (SSL: error:28071068:01 romines:01_process:processing error:while reading strings erro<br>r00504000:PER romines:EE def_callback:rooless getting password error:09078050:PER romines:PER_read_bio_PrivateKey() failed (SSL: error:28071068:01 romines:01_process:processing error:while reading strings error<br>r00504000:PER romines:EE def_callback:rooless getting password error:09078050:PER romines:PER_read_bio_PrivateKey() failed (SSL: error:28071068:01 romines:01_process:processing error:while reading strings error |

# 3.2.6 Configuración de Prosody

| Paso                  | Renombrar el fichero "labmeet.mdnova.local.cfg.lua"                                                                                                    |
|-----------------------|----------------------------------------------------------------------------------------------------|
| Comando               | mv -vi /etc/prosody/conf.avail/labmeet.mdnova.local.cfg.lua<br>labmeet.mdnova.local.cfg.lua.orig                                                                                                    |
| Resultado<br>esperado | example.com.cfg.lua localhost.cfg.lua vebphone.ayto-arganda.es.cfg.lua<br>root@VC-VebP-kytokrganda-KkD-02:/etc/jitsi/meet# mv -vi /etc/prosody/conf.avail/vebphone.ayto-arganda.es.cfg.lua/etc/prosody/conf.avail/vebphone.ayto-arganda.es.cfg.lua.orig<br>renamed '/etc/prosody/conf.avail/vebphone.ayto-arganda.es.cfg.lua' -> '/etc/prosody/conf.avail/vebphone.ayto-arganda.es.cfg.lua.orig |

| Paso                  | Mover el fichero "labmeet.mdnova.local.cfg.lua"                                                                                                    |
|-----------------------|----------------------------------------------------------------------------------------------------|
| Comando               | mv -vi<br>/instal/prosody/etc/prosody/conf.availlabmeet.mdnova.local.<br>cfg.lua /etc/prosody/conf.avail/                                                                                                    |
| Resultado<br>esperado | root8WC-WebP-AytoArganda-NAD-02:/etc/jitsi/meet# mv -vi /root/instal/prosody/etc/prosody/conf.avail/labmeet.mdnova.local.cfg.lua /etc/prosody/conf.avail/<br>renamed '/root/instal/prosody/etc/prosody/conf.avail/labmeet.mdnova.local.cfg.lua' -> '/etc/prosody/conf.avail/labmeet.mdnova.local.cfg.lua'<br>root8WC-WebP-AytoArganda-NAD-02:/etc/jitsi/meet# |

| Autor: Bartosz Hubert Grzech | Asunto: Funcionalidad del nodo WebRTC |       |
|------------------------------|---------------------------------------|-------|
| Revisado:                    | Fecha: 03 de marzo de 2022            | matel |

| Paso                  | Renombrar el fichero labmeet.mdnova.local.cfg.lua                                                                                                    |
|-----------------------|----------------------------------------------------------------------------------------------------|
| Comando               | mv /etc/prosody/conf.avail/labmeet.mdnova.local.cfg.lua<br>webphone.zona-ejemplo.com.cfg.lua                                                                                                    |
| Resultado<br>esperado | root&VC-WebP-AytoArganda-NAD-02:/etc/jitsi/meet# mv /etc/prosody/conf.avail/labmeet.mdnova.local.cfg.lua /etc/prosody/conf.avail/webphone.ayto-arganda.es.cfg.lua<br>root&VC-WebP-AytoArganda-NAD-02:/etc/jitsi/meet# |

#### Modificar el fichero webphone.zona-ejemplo.com.cfg.lua

Cambiar todo aquel certificado y nombre de dominio por el nuestro

| Paso                  | Modificar fichero webphone.zona-ejemplo.com.cfg.lua                                                          |
|-----------------------|----------------------------------------------------------------------------------------------------|
| Comando               | vi webphone.zona-ejemplo.com.cfg.lua                                                                         |
| Resultado<br>esperado | root@VC-WebP-AytoArganda-NAD-02:/etc/jitsi/meet# vi /etc/prosody/conf.avail/webphone.ayto-arganda.es.cfg.lua |

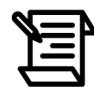

Buscar en el fichero las líneas que aparezca labmeet.mdnova.local y modificar el nombre con el del servidor de dominio.

server\_name = "labmeet.mdnova.local" → Sustituir todos los "labmeet.mdnova.local" por nombre de dominio del servidor

ssl\_certificate /etc/jitsi/meet/labmeet.mdnova.local.crt → Modificar el
nombre del certificado

ssl\_certificate\_key /etc/jitsi/meet/labmeet.mdnova.local.key; → Modificar
el nombre del certificado

| Autor: Bartosz Hubert Grzech | Asunto: Funcionalidad del nodo WebRTC |       |
|------------------------------|---------------------------------------|-------|
| Revisado:                    | Fecha: 03 de marzo de 2022            | matel |

| Paso    | Copiar contenido del fichero webphone.zona-ejemplo.com.cfg.lua.orig |
|---------|---------------------------------------------------------------------|
| Comando | vi webphone.zona-ejemplo.com.cfg.lua.orig                           |

En el fichero **webphone.zona-ejemplo.com.cfg.lua.orig**, hay que copiar el contenido que esta entre las comillas de (turncredentials\_secret) y despues pegarlo en el otro fichero modificado en el paso anterior( fichero : **webphone.zona-ejemplo.com.cfg.lua**):

turncredentials\_secret = "xxxHDGLDJdWcY6l";

| Paso                  | Reiniciar prosody                                                                                          |
|-----------------------|----------------------------------------------------------------------------------------------------|
| Comando               | systemctl restart prosody.service                                                                          |
| Resultado<br>esperado | root@VC-WebP-AytoArganda-NAD-O2:~# systematl restart prosody.service<br>root@VC-WebP-AytoArganda-NAD-O2:~# |

| Paso                  | Comprobar que prosody funciona correctamente                                                                                                    |
|-----------------------|----------------------------------------------------------------------------------------------------|
| Comando               | ps -aux   grep prosody                                                                                                    |
| Resultado<br>esperado | root@VC-WebP-AytoArganda-MAD-02:~# ps -aux   grep prosody<br>prosody 38105 0.8 0.4 24208 17776 ? Ss 11:32 0:00 lua5.2 /usr/bin/prosody<br>root 38181 0.0 0.0 6432 736 pts/1 S+ 11:32 0:00 grepcolor=auto prosody<br>root@VC-WebP-AytoArganda-MAD-02:~# |

| Autor: Bartosz Hubert Grzech | Asunto: Funcionalidad del nodo WebRTC |       |
|------------------------------|---------------------------------------|-------|
| Revisado:                    | Fecha: 03 de marzo de 2022            | matel |

## 3.2.7 Configuración de Jicofo

| Paso                  | Renombrar el fichero sip-communicator.properties.orig                                                                                                    |
|-----------------------|----------------------------------------------------------------------------------------------------|
| Comando               | <pre>mv -vi /etc/jitsi/jicofo/sip-communicator.properties /etc/jitsi/jicofo/sip-communicator.properties.orig</pre>                                                                                                    |
| Resultado<br>esperado | root&VC-WebP-AytoArganda-NAD-02:~# mv -vi /etc/jitsi/jicofo/sip-communicator.properties /etc/jitsi/jicofo/sip-communicator.properties.orig<br>renamed '/etc/jitsi/jicofo/sip-communicator.properties' -> '/etc/jitsi/jicofo/sip-communicator.properties.orig' 1<br>root&VC-WebP-AytoArganda-NAD-02:~# |
| Paso                  | Mover el fichero sip-communicator.properties                                                                                                    |
| Comando               | mv -vi /instal/jitsi/etc/jitsi/jicofo/sip-<br>communicator.properties /etc/jitsi/jicofo/                                                                                                    |
| Resultado<br>esperado | root@VC-WebP-AytoArganda-NAD-02:~# mv -vi /root/instal/jitsi/etc/jitsi/jicofo/sip-communicator.properties /etc/jitsi/jicofo/<br>renamed '/root/instal/jitsi/etc/jitsi/jicofo/sip-communicator.properties' -> '/etc/jitsi/jicofo/sip-communicator.properties'<br>root@VC-WebP-AytoArganda-NAD-02:~#    |

#### Modificar el fichero sip-communicator.properties

Cambiar todo aquel certificado y nombre de dominio por el nuestro

| Paso                  | Modificar fichero /etc/jitsi/jicofo/sip-communicator.properties                                           |
|-----------------------|----------------------------------------------------------------------------------------------------|
| Comando               | vi sip-communicator.properties                                                                            |
| Resultado<br>esperado | root@VC-WebP-AytoArganda-NAD-02:~# mv -vi /root/instal/jitsi/etc/jitsi/jicofo/sip-communicator.properties |

#### **REVISAR:**

Poner el nombre de dominio (Ejemplo: labmeet.mdnova.local):

 $org.jitsi.jicofo.BRIDGE\_MUC=JvbBrewery@internal.auth.labmeet.mdnova.local org.jitsi.jicofo.auth.URL=XMPP:labmeet.mdnova.local$ 

| Autor: Bartosz Hubert Grzech | Asunto: Funcionalidad del nodo WebRTC |       |
|------------------------------|---------------------------------------|-------|
| Revisado:                    | Fecha: 03 de marzo de 2022            | matel |

# 3.2.8 Configuración de Jitsi/meet

| Paso                  | Entrar en el directorio /etc/jitsi/meet                                                                    |
|-----------------------|----------------------------------------------------------------------------------------------------|
| Comando               | cd /etc/jitsi/meet                                                                                         |
| Resultado<br>esperado | root&VC-WebP-AytoArganda-NAD-02:~# cd /etc/jitsi/meet/<br>root&VC-WebP-AytoArganda-NAD-02:/etc/jitsi/meet# |

| Paso                  | Renombrar el fichero /etc/jitsi/meet/labmeet.mdnova.local-config.js                                                                                                    |
|-----------------------|----------------------------------------------------------------------------------------------------|
| Comando               | <pre>mv labmeet.mdnova.local-config.js labmeet.mdnova.local-<br/>config.js.orig</pre>                                                                                                |
| Resultado<br>esperado | root&VC-WebP-AytoArganda-NAD-02:/etc/jitsi/meet# mv webphone.ayto-arganda.es-config.js webphone.ayto-arganda.es-config.js.orig<br>root&VC-WebP-AytoArganda-NAD-02:/etc/jitsi/meet# v |

| Paso                  | Mover el fichero /root/instal/jitsi/etc/jitsi/meet/labmeet.mdnova.local-<br>config.js                                                                                                    |
|-----------------------|----------------------------------------------------------------------------------------------------|
| Comando               | <pre>mv -vi /root/instal/jitsi/meet/labmeet.mdnova.local-<br/>config.js /etc/jitsi/meet/</pre>                                                                                                    |
| Resultado<br>esperado | root8VC-WebP-AytoArganda-NAD-02:/etc/jitsi/meet# mv -vi /root/instal/jitsi/etc/jitsi/meet/labmeet.mdnova.local-config.js /etc/jitsi/meet/<br>renamed '/root/instal/jitsi/etc/jitsi/meet/labmeet.mdnova.local-config.js' -> '/etc/jitsi/meet/labmeet.mdnova.local-config.js'<br>root8VC-WebP-AytoArganda-NAD-02:/etc/jitsi/meet# |

| Paso                  | Renombrar el fichero labmeet.mdnova.local-config.js                                                                                                    |
|-----------------------|----------------------------------------------------------------------------------------------------|
| Comando               | <pre>mv labmeet.mdnova.local-config.js webphone.zonaejemplo.com-<br/>config.js</pre>                                                                                      |
| Resultado<br>esperado | root@VC-WebP-AytoArganda-NAD-02:/etc/jitsi/meet# mv labmeet.mdnova.local-config.js webphone.ayto-arganda.es-config.js<br>root@VC-WebP-AytoArganda-NAD-02:/etc/jitsi/meet# |
| Autor: Bartosz Hubert Grzech | Asunto: Funcionalidad del nodo WebRTC |       |
|------------------------------|---------------------------------------|-------|
| Revisado:                    | Fecha: 03 de marzo de 2022            | matel |

#### Modificar el fichero sip-communicator.properties

# Copiar el contenido que esta entre comillas en la línea "password" para pegarlo en el fichero sip-communicator.properties.

| Paso    | Copiar el contenido del fichero jigasi.dat                             |
|---------|------------------------------------------------------------------------|
| Comando | vi var/lib/prosody/auth%2elabmeet%2emdnova%2elocal/accounts/jigasi.dat |

#### Ejemplo:

return {

```
["password"] = "tszqgi0IMCU40KsT";
```

};

| Paso    | Pegar  el contenido password del  fichero jigasi.dat a<br>/etc/jitsi/jigasi/sip-communicator.properties |
|---------|----------------------------------------------------------------------------------------------------|
| Comando | <pre>vi /etc/jitsi/jigasi/sip-communicator.properties</pre>                                             |

En el fichero sip-communicator.properties , primero se tiene que descomentar y modificar las tres líneas siguientes:

org.jitsi.jigasi.xmpp.acc.USER\_ID=jigasi@auth.webphone.ejemplo.es → Poner después de auth. el nombre de dominio.

org.jitsi.jigasi.xmpp.acc.PASS=xxxxxxxxxxxxxxxxxxxx → Pegar la "password" del fichero anterior.

org.jitsi.jigasi.xmpp.acc.ANONYMOUS\_AYTH=false  $\rightarrow$  Dejar en false

Ejemplo:

```
# If you want jigasi to perform authenticated login instead of anonymous login
# to the XMPP server, you can set the following properties.
org.jitsi.jigasi.xmpp.acc.USER_ID=jigasi@auth.webphone ______.es
org.jitsi.jigasi.xmpp.acc.PASS=]
grg.jitsi.jigasi.xmpp.acc.ANONYMOUS_AUTH=false
```

| Autor: Bartosz Hubert Grzech | Asunto: Funcionalidad del nodo WebRTC |
|------------------------------|---------------------------------------|
| Revisado:                    | Fecha: 03 de marzo de 2022            |

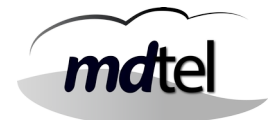

Comentar con # al principio de la línea:

```
net.java.sip.communicator.impl.protocol.jabber.acc-xmpp-
1.BOSH_URL_PATTERN=https://(host)(subdomain)/http-blind?
room=(roomName)
```

#### Ejemplo:

```
#net.java.sip.communicator.impl.protocol.jabber.acc-xmpp-1.BOSH_URL_PATTERN=https://(host)(subdomain)/http-bind?room=(roomName)
#et.java.sip.communicator.impl.protocol.jabber.acc-xmpp-1.DOMAIN_BASE=webphone.ayto-arganda.es
```

#### Descomentar la línea:

net.java.sip.communicator.service.gui.ALWAYS\_TRUST\_MODE\_ENABLED=tr ue

### Ejemplo:

| # | Activate this property if you are using self-signed certificates or other |
|---|---------------------------------------------------------------------------|
| Ħ | type of non-trusted certicates. In this mode your service trust in the    |
| # | remote certificates always.                                               |
| 1 | et.java.sip.communicator.service.gui.ALWAYS_TRUST_MODE_ENABLED=true       |

Descomentar la línea y cambiar **siptest** por **vivaitcall** :

org.jitsi.jitsi.DEFAULT\_JVB\_ROOM\_NAME=siptest@conference.webphone.
ejemplo.es

### Ejemplo:

```
# Name of default JVB room that will be joined if no special header is included
# in SIP invite
org.jitsi.jigasi.DEFAULT_JVB_ROOM_NAME=vivaitcall&conference.webphone.ayto-arganda.es
```

| Paso    | Reiniciar la máquina |
|---------|----------------------|
| Comando | reboot               |

| Autor: Bartosz Hubert Grzech | Asunto: Funcionalidad del nodo WebRTC |
|------------------------------|---------------------------------------|
| Revisado:                    | Fecha: 03 de marzo de 2022            |

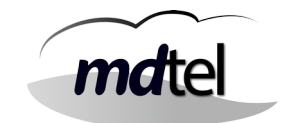

## 3.2.9 Configuración de firewall (iptables)

Dependiendo de la arquitectura del cliente puede tener una configuración u otra.

Un **firewall**, también llamado cortafuegos, es un sistema cuya función es prevenir y proteger a nuestra red privada, de intrusiones o ataques de otras redes, bloqueándole el acceso. Permite el tráfico entrante y saliente que hay entre redes u ordenadores de una misma red.

Las **reglas de entrada** filtran el tráfico que pasa de la red al equipo local en función de las condiciones de filtrado especificadas en la regla. Por el contrario, las **reglas de salida** filtran el tráfico que pasa del equipo local a la red en función de las condiciones de filtrado especificadas en la regla.

**Iptables** es un módulo del núcleo de Linux que se encarga de filtrar los paquetes de red, es decir, es la parte que se encarga de determinar qué paquetes de datos queremos que lleguen hasta el servidor y cuáles no .Iptables gestiona, mantiene e inspecciona las reglas de filtrado de paquetes IPv4 a través de tablas. Estas tablas clasifican y organizan las reglas de acuerdo al tipo de decisiones que se deben tomar sobre los paquetes.

El primer paso es obtener los ficheros(**.sh, firewall**) y copiarlos en la máquina. Después hay que crear la carpeta firewall en /etc

firewall.sh -> Contiene todas las reglas iptables, **NO TOCAR** 

vars.sh -> Fichero donde se configura la red del cliente así como las interfaces públicas y privadas de la máquina.

| Paso                  | Crear la carpeta /etc/firewall                                                               |
|-----------------------|----------------------------------------------------------------------------------------------|
| Comando               | mkdir /etc/firewall                                                                          |
| Resultado<br>esperado | root@VC-VebP-AytoArganda-NAD-O2:~# mkdir /etc/firevall<br>root@VC-VebP-AytoArganda-NAD-O2:~# |
| •                     |                                                                                              |

| Paso                  | Entrar en el directorio /etc/firewall                                                                |
|-----------------------|----------------------------------------------------------------------------------------------------|
| Comando               | cd /etc/firewall/                                                                                    |
| Resultado<br>esperado | root&VC-WebP-AytoArganda-MAD-02:/etc# cd firewall/<br>root&VC-WebP-kytoArganda-NAD-02:/etc/firewall# |

| Autor: Bartosz Hubert Grzech | Asunto: Funcionalidad del nodo WebRTC |       |
|------------------------------|---------------------------------------|-------|
| Revisado:                    | Fecha: 03 de marzo de 2022            | matel |

| Paso                  | Mover los ficheros .sh a /etc/firewall                                                                         |
|-----------------------|----------------------------------------------------------------------------------------------------|
| Comando               | mv -vi /carpetaorigen/*.sh .                                                                                   |
| Resultado<br>esperado | <pre>renamed '/home/sat/firewall.sh' -&gt; './firewall.sh' renamed '/home/sat/vars.sh' -&gt; './vars.sh'</pre> |

\*La carpeta origen es dónde se han copiado los ficheros a la máquina.

| Paso                  | Poner permisos de ejecución a los ficheros .sh                                                                                                    |
|-----------------------|----------------------------------------------------------------------------------------------------|
| Comando               | chmod +x *.sh                                                                                                    |
| Resultado<br>esperado | <pre>root8VC-WebP-AytoArganda-MAD-02:/etc/firewall# chmod +x * root8VC-WebP-AytoArganda-MAD-02:/etc/firewall# root8VC-WebP-AytoArganda-MAD-02:/etc/firewall# root8VC-WebP-AytoArganda-MAD-02:/etc/firewall# root8VC-WebP-AytoArganda-MAD-02:/etc/firewall# is -1 total 6 -rwxr-xr-x 1 root root 1322 feb 2 12:04 firewall.sh -rwxr-xr-x 1 root root 75 feb 2 12:01 varsh.sh</pre> |

| Paso                  | Poner permisos de ejecución a los ficheros .sh                                                                                                    |
|-----------------------|----------------------------------------------------------------------------------------------------|
| Comando               | chown root:root *.sh                                                                                                    |
| Resultado<br>esperado | <pre>root@vC-VEB-2cmaFrance-VIGO-02:/etc/firevall# chown root:root *.sh root@vC-VEB-2cmaFrance-VIGO-02:/etc/firevall# 1s -1 total 8 -rwxr-xr-x 1 root root 2034 ene 18 11:33 firevall.sh -rwxr-xr-x 1 root root 171 ene 18 11:33 vars.sh</pre> |

| Paso    | Editar el fichero /etc/firewall/vars.sh |
|---------|-----------------------------------------|
| Comando | vi vars.sh                              |

| Autor: Bartosz Hubert Grzech | Asunto: Funcionalidad del nodo WebRTC |   |
|------------------------------|---------------------------------------|---|
| Revisado:                    | Fecha: 03 de marzo de 2022            | ľ |

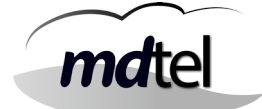

### Copiar el contenido que está debajo y copiarlo en el fichero vars.sh

#### #!/bin/bash

| export | ETH_LAN=ens3             |
|--------|--------------------------|
| export | IP_LAN=172.25.128.253    |
| export | RED_LAN=172.25.0.0/23    |
| export | ETH_DMZ=ens7             |
| export | IP_DMZ=89.140.51.149     |
| export | RED_DMZ=89.140.51.144/29 |

| Paso    | Editar el fichero firewall.sh |
|---------|-------------------------------|
| Comando | vi firewall.sh                |

#### Copiar el contenido que está debajo y copiarlo en el fichero firewall.sh

```
#!/bin/bash
DIR=$(dirname "$0")
. ${DIR}/vars.sh
# Se inician las cadenas
iptables -t filter -F
iptables -t filter -X
iptables -t nat -F
iptables -t nat -X
### INPUT
iptables -P INPUT ACCEPT
# DMZ filtrada
# privadas no
iptables -A INPUT -i $ETH_DMZ -s 192.168.0.0/16 -j DROP
iptables -A INPUT -i $ETH_DMZ -s 172.16.0.0/12 -j DROP
iptables -A INPUT -i $ETH_DMZ -s 10.0.0.0/8 -j DROP
# otras ip publicas no valen para RTP
# iptables -A INPUT -i $ETH_DMZ -s 213.97.161.214 -p udp -j DROP
# web
iptables -A INPUT -i $ETH_DMZ -p tcp --dport 80 -j ACCEPT
iptables -A INPUT -i $ETH_DMZ -p tcp --dport 443 -j ACCEPT
# rtp / udp (jitsi videobridge)
iptables -A INPUT -i $ETH_DMZ -p udp --dport 10000 -j ACCEPT
```

| Autor: Bartosz Hubert Grzech | Asunto: Funcionalidad del nodo WebRTC |       |
|------------------------------|---------------------------------------|-------|
| Revisado:                    | Fecha: 03 de marzo de 2022            | matel |

```
# rtp / udp (/etc/janus/janus.cfg)
iptables -A INPUT -i $ETH DMZ -p udp --dport 20000:20999 -j ACCEPT
# turn
# iptables -A INPUT -i $ETH_DMZ -p tcp --dport 3478 -j ACCEPT
# iptables -A INPUT -i $ETH_DMZ -p tcp --dport 5349 -j ACCEPT
# iptables -A INPUT -i $ETH_DMZ -p udp --dport 60000:60099 -j
ACCEPT
# xmpp
# iptables -A INPUT -i $ETH_DMZ -p tcp --dport 5222 -j ACCEPT
# acme
iptables -A INPUT -i $ETH_DMZ -p tcp --sport 443 -m state --state
RELATED, ESTABLISHED - j ACCEPT
# stun STUN_MAPPING_HARVESTER_ADDRESSES en
/etc/jitsi/videobridge/sip-communicator.properties
iptables -A INPUT -i $ETH DMZ -p udp --sport 443 -m state --state
RELATED, ESTABLISHED - j ACCEPT
# icmp pruebas
iptables -A INPUT -i $ETH_DMZ -p icmp -s 213.97.161.214 -j ACCEPT
iptables -A INPUT -i $ETH_DMZ -p icmp --icmp-type 0 -j ACCEPT
# iperf3
iptables -A INPUT -i $ETH_DMZ -p tcp --dport 4444 -j ACCEPT
# resto
iptables -A INPUT -i $ETH_DMZ -j DROP
### OUTPUT
iptables -P OUTPUT ACCEPT
# otras ip publicas no valen para RTP
# iptables -A OUTPUT -o $ETH_DMZ -d 213.97.161.214 -p udp -j DROP
# no se permiten salidas con ip cruzadas
iptables -A OUTPUT -o $ETH_LAN -s $RED_DMZ -j DROP
iptables -A OUTPUT -o $ETH_DMZ -s $RED_LAN -j DROP
### FORWARD
iptables -P FORWARD ACCEPT
iptables - A FORWARD - i $ETH_DMZ - j DROP
iptables - A FORWARD - o $ETH_DMZ - j DROP
```

| Autor: Bartosz Hubert Grzech | Asunto: Funcionalidad del nodo WebRTC |       |  |
|------------------------------|---------------------------------------|-------|--|
| Revisado:                    | Fecha: 03 de marzo de 2022            | matel |  |

| Paso                  | Mover el fichero firewall a letclinit d                                                                                                    |
|-----------------------|----------------------------------------------------------------------------------------------------|
| 1 450                 | Mover et richero mewatt a 'jeccjinic.a                                                                                                    |
| Comando               | mv -vi /carpetaorigen/ /etc/init.d/                                                                                                    |
| Resultado<br>esperado | <pre>root@WC-WEB-ZommFranca-VIGO-D2:/etc/firewall# mv -vi /home/sat/firewall /etc/init.d/<br/>renamed '/home/sat/firewall' -&gt; '/etc/init.d/firewall'</pre> |

| Paso                  | Entrar en el directorio /etc/init.d                                                                            |
|-----------------------|----------------------------------------------------------------------------------------------------|
| Comando               | cd /etc/init.d                                                                                                 |
| Resultado<br>esperado | root@VC-WebP-AytoArganda-NAD-02:/etc/firevall# cd /etc/init.d/<br>root@VC-WebP-AytoArganda-NAD-02:/etc/init.d# |

| Paso                  | Poner permisos de ejecución a al fichero firewall                                                                                             |
|-----------------------|----------------------------------------------------------------------------------------------------|
| Comando               | chmod +x firewall<br>chown root:root firewall                                                                                                 |
| Resultado<br>esperado | <pre>root@VC-WIB-IonsFrance-VIGO-02:/etc/init.d# chown root:root firewall root@VC-WID-IonsFrance-VIGO-02:/etc/init.d# chmod +x firewall</pre> |

| Paso                  | Entrar en el directorio /etc/rc2.d                         |
|-----------------------|------------------------------------------------------------|
| Comando               | cd /etc/rc2.d/                                             |
| Resultado<br>esperado | root[VC-WEB-ZonaFrance-VIGO-02:/etc/init.d# cd /etc/rc2.d/ |

| Paso                  | Crear enlace simbólico                                                                  |
|-----------------------|-----------------------------------------------------------------------------------------|
| Comando               | <pre>ln -s/init.d/firewall s10firewall</pre>                                            |
| Resultado<br>esperado | <pre>root@WC-WEB-ZoneFrance-VIGO-02:/etc/rc2.d# ln -s/init.d/firewall S10firewall</pre> |

| Autor: Bartosz Hubert Grzech | Asunto: Funcionalidad del nodo WebRTC |       |
|------------------------------|---------------------------------------|-------|
| Revisado:                    | Fecha: 03 de marzo de 2022            | matel |

## 3.2.10 Instalación y configuración de fail2ban

| Paso                  | Instalar fail2ban                                                                                                    |
|-----------------------|----------------------------------------------------------------------------------------------------|
| Comando               | apt install fail2ban                                                                                                    |
| Resultado<br>esperado | <pre>root@VC-WebP-AytoArganda-MAD-02:/etc/init.d# apt-get install fail2ban<br/>Leyendo lista de paquetes Hecho<br/>Creañdo árbol de dependencias<br/>Leyendo la información de estado Hecho<br/>Se instalarán los siguientes paquetes adicionales:<br/>python3-pyinotify whois<br/>Paquetes sugeridos:<br/>mailx monit python-pyinotify-doc<br/>Se instalarán los siguientes paquetes NUEVOS:<br/>fail2ban python3-pyinotify whois<br/>O actualizados, 3 nuevos se instalarán, 0 para eliminar y 0 no actualizados.<br/>Se necesita descargar.44 kB de archivos.<br/>Se utilizarán 2,400 kB de espacio de disco adicional después de esta operación.<br/>¿Desea continuar? [S/n] s</pre> |

| Paso                  | Entrar en el directorio /etc/fail2ban                                                                                                    |
|-----------------------|----------------------------------------------------------------------------------------------------|
| Comando               | cd /etc/fail2ban/                                                                                                    |
| Resultado<br>esperado | root@VC-WEB-ZoneFrance-VIGO-02:/etc/firewall# cd /etc/fail2ban/<br>root@VC-WEB-ZoneFrance-VIGO-02:/etc/fail2ban# 1s -1<br>total 64<br>drwxr-xr-x 2 root root 4096 ene 18 11:45 action.d<br>-rw-rr 1 root root 2817 ene 11 2020 fail2ban.conf<br>drwxr-xr-x 2 root root 4096 mar 2 2020 fail2ban.d<br>drwxr-xr-x 3 root root 4096 ene 18 11:45 filter.d<br>-rw-rr 1 root root 25740 ene 11 2020 jail.conf<br>drwxr-xr-x 2 root root 4096 ene 18 11:45 jail.d<br>-rw-rr 1 root root 25740 ene 11 2020 paths-arch.conf<br>-rw-rr 1 root root 2827 ene 11 2020 paths-arch.conf<br>-rw-rr 1 root root 573 ene 11 2020 paths-debian.conf<br>-rw-rr 1 root root 738 ene 11 2020 paths-opensuse.conf<br>-rw-rr 1 root root 738 ene 11 2020 paths-opensuse.conf |

| Paso                  | Hacer una copia de seguridad del fichero jail.conf                                                                                     |
|-----------------------|----------------------------------------------------------------------------------------------------|
| Comando               | mv jail.conf jail.conf.orig                                                                                                    |
| Resultado<br>esperado | <pre>root@VC-WEB-ZonaFranca-VIGO-02:/etc/fail2ban# mv jail.conf jail.conf.orig<br/>root@VC-WEB-ZonaFranca-VIGO-02:/etc/fail2ban#</pre> |

| Autor: Bartosz Hubert Grzech | Asunto: Funcionalidad del nodo WebRTC |       |
|------------------------------|---------------------------------------|-------|
| Revisado:                    | Fecha: 03 de marzo de 2022            | matel |

| Paso                  | Copiar el fichero jail.conf.orig a jail.conf                                                                                       |
|-----------------------|----------------------------------------------------------------------------------------------------|
| Comando               | cp jail.conf.orig jail.conf                                                                                                    |
| Resultado<br>esperado | <pre>root@VC-WEB-ZonaFrance-VIGO-02:/etc/fail2ban# cp jail.conf.orig jail.conf root@VC-WEB-ZonaFrance-VIGO-02:/etc/fail2ban#</pre> |

### Modificar el fichero jail.conf

| Paso    | Editar el fichero jail.conf |
|---------|-----------------------------|
| Comando | vi /etc/fail2ban/jail.conf  |

En el fichero jail.conf , hay que editar las siguientes líneas :

Se configura la línea de **ignoreip** si no se quiere banear a las ip que estén dentro de la red del cliente.(Comentar la línea con #wkwignoreip y añadirla abajo para modificarla)

ignoreip = 127.0.0.1/8 ::1 redcliente

#### Ejemplo:

Se configura la línea de **bantime** para poner el tiempo de baneo. (Comentar la línea con #wkwbantime y añadirla abajo para modificarla)

```
#wkwbantime
bantime = 15 m
```

Se configura la línea de **Usedns** poniendo un no . (Comentar la línea con #wkwUsedns y añadirla abajo para modificarla)

#wkw Usedns = warn usedns = no

| Autor: Bartosz Hubert Grzech | Asunto: Funcionalidad del nodo WebRTC |       |
|------------------------------|---------------------------------------|-------|
| Revisado:                    | Fecha: 03 de marzo de 2022            | matel |

| Paso                  | Entrar en el directorio jail.d                                                                                                    |
|-----------------------|----------------------------------------------------------------------------------------------------|
| Comando               | cd jail.d/                                                                                                    |
| Resultado<br>esperado | <pre>root@VC-WEB-ZoneFrance-VIGO-02:/etc/fail2ban# cd jail.d/<br/>root@VC-WEB-ZoneFrance-VIGO-02:/etc/fail2ban/jail.d# 1s -1<br/>total 4<br/>-rw-rr- 1 root root 22 mar 2 2020 defaults-debian.conf</pre> |

| Paso                  | Hacer una copia de seguridad del fichero defaults-debian.conf                                                                                                    |
|-----------------------|----------------------------------------------------------------------------------------------------|
| Comando               | mv -vi defaults-debian.conf defaults-debian.conf.orig                                                                                                    |
| Resultado<br>esperado | <pre>root@WC-VEB-ZonaFrance-VIGO-OI:/etc/fail2ban/jail.d# mv -vi defaults-debian.conf defaults-debian.conf.orig<br/>renamed 'defaults-debian.conf' -&gt; 'defaults-debian.conf.orig'</pre> |

| Paso                  | Hacer una copia de seguridad del fichero defaults-debian.conf                                                                                                  |
|-----------------------|----------------------------------------------------------------------------------------------------|
| Comando               | cp -vi defaults-debian.conf.orig defaults-debian.conf                                                                                                    |
| Resultado<br>esperado | root@VC-WEB-JonaFrance-V100-02:/etc/fail2ban/jail.d# cp defaults-debian.conf.orig defaults-debian.conf<br>root@VC-WEB-JonaFrance-V100-02:/etc/fail2ban/jail.d# |

## Modificar el fichero defaults-debian.conf

| Paso    | Editar el fichero defaults-debian.conf |
|---------|----------------------------------------|
| Comando | vi defaults-debian.conf                |

En el fichero defaults-debian.conf hay que poner la palabra "true".

[sshd] enabled = true

| Autor: Bartosz Hubert Grzech | Asunto: Funcionalidad del nodo WebRTC |       |
|------------------------------|---------------------------------------|-------|
| Revisado:                    | Fecha: 03 de marzo de 2022            | matel |

| Paso                  | Entrar en el directorio action                                                                                                    |
|-----------------------|----------------------------------------------------------------------------------------------------|
| Comando               | cd /etc/fail2ban/action                                                                                                    |
| Resultado<br>esperado | root@VC-VID-IonsFrance-VIGO-02:/etc/fail2ban/jail.d# cd<br>root@VC-VID-IonsFrance-VIGO-02:/etc/fail2ban#_cd_action.d/<br>root@VC-VID-IonsFrance-VIGO-02:/etc/fail2ban/action.d# |

| Paso                  | Hacer una copia de seguridad del fichero iptables-common.conf                                                                                                    |
|-----------------------|----------------------------------------------------------------------------------------------------|
| Comando               | <pre>mv -vi iptables-common.conf iptables-common.conf.orig</pre>                                                                                                    |
| Resultado<br>esperado | <pre>contBVC-WEB-ZonaFrance-V100-02:/etc/fail2ban/action.d# mv -vi iptables-common.conf iptables-common.conf.orig<br/>renamed 'iptables-common.conf' -&gt; 'iptables-common.conf.orig'</pre> |

| Paso                  | Hacer una copia de seguridad del fichero iptables-common.conf                                            |
|-----------------------|----------------------------------------------------------------------------------------------------|
| Comando               | cp iptables-common.conf.orig iptables-common.conf                                                        |
| Resultado<br>esperado | root@WC-WEB-IonsFrance-VIGO-02:/etc/fail2ban/action.d# cp iptables-common.conf.orig iptables-common.conf |

## Modificar el fichero iptables-common.conf

| Paso    | Editar el fichero iptables-common.conf |
|---------|----------------------------------------|
| Comando | vi iptables-common.conf                |

Se configura la línea de **blocktype** para poner la palabra "DROP" (Comentar la línea con #wkwbantime y añadirla abajo para modificarla)

#wkw blocktype = REJECT –reject-with icmp6-port-unreachable blocktype = DROP

| Autor: Bartosz Hubert Grzech | Asunto: Funcionalidad del nodo WebRTC |      |
|------------------------------|---------------------------------------|------|
| Revisado:                    | Fecha: 03 de marzo de 2022            | mate |

## Modificar el fichero serCen.conf

| Paso    | Editar el fichero serCen.conf       |
|---------|-------------------------------------|
| Comando | vi /etc/fail2ban/jail.d/serCen.conf |

Copiar el contenido que está debajo y copiarlo en el fichero serCen.conf

[serCen] enabled = true port = 80,443 protocol = tcp filter = serCen blocktype = DROP action = %(action\_)s[blocktype=%(blocktype)s] logpath = /var/log/serCen/serCen.log bantime = 900 findtime = 600 maxretry = 10

### Modificar el fichero vivait.conf

| Paso    | Editar el fichero vivait.conf       |
|---------|-------------------------------------|
| Comando | vi /etc/fail2ban/jail.d/vivait.conf |

Autor: Bartosz Hubert Grzech

Fecha: 03 de marzo de 2022

Revisado:

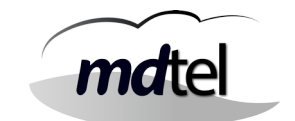

## Copiar el contenido que está debajo y copiarlo en el fichero vivait.conf

```
[vivait-janus]
enabled = true
port = 80,443
filter = vivait-janus
blocktype = DROP
action = %(action_)s[blocktype=%(blocktype)s]
logpath = /var/log/janus/janus.log
bantime = 900
findtime = 600
maxretry = 10
[vivait-nginx]
enabled = true
port = 80,443
filter = vivait-nginx
blocktype = DROP
action = %(action_)s[blocktype=%(blocktype)s]
logpath = /var/log/nginx/access.log
# hay bastantes falsos positivos
bantime = 900
findtime = 600
maxretry = 100
```

| Autor: Bartosz Hubert Grzech | Asunto: Funcionalidad del nodo WebRTC |       |
|------------------------------|---------------------------------------|-------|
| Revisado:                    | Fecha: 03 de marzo de 2022            | matel |

## Modificar el fichero vivait-janus.conf

| Paso    | Editar el fichero vivait-janus.conf         |  |
|---------|---------------------------------------------|--|
| Comando | vi /etc/fail2ban/filter.d/vivait-janus.conf |  |

## Copiar el contenido que está debajo y copiarlo en el fichero vivait-janus.conf

[INCLUDES] before = common.conf [Definition] \_daemon = janus failregex = TRUCO\_K0 \[<HOST>\] ignoreregex =

~

| Paso                  | Renombrar el fichero vivait-apache.conf a vivait-nginx.conf                                                                                                    |
|-----------------------|----------------------------------------------------------------------------------------------------|
| Comando               | mv -vi /etc/fail2ban/filter.d/vivait-apache.conf vivait-<br>nginx.conf                                                                                                  |
| Resultado<br>esperado | <pre>root@vC-WE-TowaFrasce-V[00-00:/etc/fail2ban/filter.d# mv -vi vivait-apache.conf vivait-nginx.conf<br/>renamed 'vivait-apache.conf' -&gt; 'vivait-nginx.conf'</pre> |

| Autor: Bartosz Hubert Grzech | Asunto: Funcionalidad del nodo WebRTC |       |
|------------------------------|---------------------------------------|-------|
| Revisado:                    | Fecha: 03 de marzo de 2022            | matel |

### Modificar el fichero vivait-nginx.conf

| Paso    | Editar el fichero vivait-nginx.conf         |  |
|---------|---------------------------------------------|--|
| Comando | vi /etc/fail2ban/filter.d/vivait-nginx.conf |  |

### Copiar el contenido que está debajo y copiarlo en el fichero vivait-nginx.conf

[INCLUDES] before = botsearch-common.conf [Definition] \_daemon = nginx failregex = ^<HOST> \- \S+ \[\] \"(GET|POST|HEAD|CONNECT) \/?\S\* \ S+\" .+\$ ignoreregex = ^<HOST> \-.\*\/http-bind\?.\*\" 200 ^<HOST> \-.\*\/janus\/?.\*\" (200|304) ^<HOST> \-.\*\/webfon2\/?.\*\" (200|304) ^<HOST> \-.\*\/webrtc-test\/?.\*\" (200(304) ^<HOST> \-.\*\/Vivait-FonB0\/?.\*\" (200|304) ^<HOST> \-.\*\/css\/.\*\" (200|304)
^<HOST> \-.\*\/images\/.\*\" (200|304) ^<HOST> \-.\*\/lang\/.\*\" (200|304) ^<HOST> \-.\*\/libs\/.\*\" (200|304) ^<HOST> \-.\*\/fonts\/.\*\" (200|304) ^<HOST> \-.\*\/static\/.\*\" (200|304)

| Autor: Bartosz Hubert Grzech | Asunto: Funcionalidad del nodo WebRTC |       |
|------------------------------|---------------------------------------|-------|
| Revisado:                    | Fecha: 03 de marzo de 2022            | matel |

## Cambiar nombre del fichero vivait-apache.conf a vivait-nginx.conf

| Paso                  | Entrar en el directorio /etc/fail2ban/filter.d/                                                                                                    |
|-----------------------|----------------------------------------------------------------------------------------------------|
| Comando               | cd /etc/fail2ban/filter.d                                                                                                    |
| Resultado<br>esperado | <pre>root@VC-WEB-ZomeFrance-VIGO-02:/etc/fail2ban/jail.d# cd root@VC-WEB-ZomeFrance-VIGO-02:/etc/fail2ban# cd filter.d/ root@VC-WEB-IoneFrance-VIGO-02:/etc/fail2ban/filter.d#</pre> |

| Paso                  | Cambiar nombre del fichero vivait-apache.conf a vivait-nginx.conf                                                                                                    |
|-----------------------|----------------------------------------------------------------------------------------------------|
| Comando               | mv -vi vivait-apache.conf vivait-nginx.conf                                                                                                    |
| Resultado<br>esperado | <pre>cont@WC-WID-TonsTrance-VICO-OS:/etc/fail2ban/filter.d# mv -vi vivait-apache.conf vivait-nginx.conf<br/>renamed 'vivait-apache.conf' -&gt; 'vivait-nginx.conf'</pre> |

| Autor: Bartosz Hubert Grzech | Asunto: Funcionalidad del nodo WebRTC |       |
|------------------------------|---------------------------------------|-------|
| Revisado:                    | Fecha: 03 de marzo de 2022            | matel |

### Modificar el fichero vivait-nginx.conf

| Paso    | Modificar fichero /etc/fail2ban/filter.d/vivait-nginx.conf |
|---------|------------------------------------------------------------|
| Comando | vi vivait-nginx.conf                                       |

### Copiar el contenido que está debajo y copiarlo en el fichero vivait-nginx.conf

| Autor: Bartosz Hubert Grzech | Asunto: Funcionalidad del nodo WebRTC |       |
|------------------------------|---------------------------------------|-------|
| Revisado:                    | Fecha: 03 de marzo de 2022            | matel |

## <u>Iniciar fail2ban</u>

| Paso                  | Iniciar fail2ban                                                                                                    |
|-----------------------|----------------------------------------------------------------------------------------------------|
| Comando               | /etc/init.d/fail2ban start                                                                                                    |
| Resultado<br>esperado | <pre>coot@WC-WEB-ZoneFrance-VIGO-01:/etc/fail2ban/filter.d# /etc/init.d/fail2ban start Starting fail2ban (via systemetl): fail2ban.service.</pre> |

| Paso                  | Comprobar que fail2ban funciona correctamente                                                                                                    |
|-----------------------|----------------------------------------------------------------------------------------------------|
| Comando               | /etc/init.d/fail2ban status                                                                                                    |
| Resultado<br>esperado | <pre>soleW-PEB-loadfence-VEO-02:/etc/fail2ban/filter.d# /etc/init.d/fail2ban status s fail2ban.service - Fail2ban Service Loaded: Loaded /iLbysytem//sytem/fail2ban.service; enabled; vendor preset: enabled; Active: active (running) since Tue 2022-01-18 12:17:49 UTC; 4s ago Docs: mainfail2ban() Frocess: 3118581 ExecStartPre+/bin/skdir -p /run/fail2ban (code=exited, status=0/SUCCESS) Main PED: 3118230 (f2b/servet) Tasks: 0 (linit: 9447) Memocy: 248.08 COroup: /system.slice/fail2ban.service U 3118230 /usr/bin/fail2ban.service U 3118230 /usr/bin/sython3 /usr/bin/fail2ban-servetasync -b -s /var/run/fail2ban.sock -p /var/run/fail2ban/fail2ban.pidloglevel INFOlogtarget /var/log/fail2ban.log ene 18 12:17:49 VC-VEB-ConsFrance-VIOO-02 systemd[1]: Starting Fail2ban Service ene 18 12:17:49 VC-VEB-ConsFrance-VIOO-02 systemd[1]: Starting Fail2ban Service ene 18 12:17:49 VC-VEB-ConsFrance-VIOO-02 fail2ban-server[3118582]: 2022-01-18 12:17:49,586 fail2ban [3118582]: EBROR Async configuration of server failed</pre> |

| Paso                  | Reiniciar fail2ban-client                                                                                             |
|-----------------------|----------------------------------------------------------------------------------------------------|
| Comando               | fail2ban-client restart                                                                                               |
| Resultado<br>esperado | root#WC-WEB-ZonaFrance-WIGO-GZ:/etc/fail2ban/filter.d# fail2ban-client restart<br>Shutdown successful<br>Server ready |

| Autor: Bartosz Hubert Grzech | Asunto: Funcionalidad del nodo WebRTC |       |
|------------------------------|---------------------------------------|-------|
| Revisado:                    | Fecha: 03 de marzo de 2022            | matel |

## Parar servicios innecesarios

| Paso                  | Parar servicio jigasi.service<br>Parar servicio jitsi-videobridge2.service<br>Parar servicio jicofo.service<br>Parar servicio systemctl stop prosody.service                                                                                                    |
|-----------------------|----------------------------------------------------------------------------------------------------|
| Comando               | systemctl stop jigasi.service<br>systemctl stop jitsi-videobridge2.service<br>systemctl stop jicofo.service<br>systemctl stop prosody.service                                                                                                    |
| Resultado<br>esperado | <pre>root@VC-VEB-ZonaFrance-VIGO-01:~# systemctl stop jigasi.service<br/>root@VC-VEB-ZonaFrance-VIGO-02:~# systemctl stop jitsi-videobridge2.service<br/>root@VC-VEB-ZonaFrance-VIGO-02:~# systemctl stop jicofo.service<br/>root@VC-VEB-ZonaFrance-VIGO-02:~# systemctl stop prosody.service</pre> |

| Autor: Bartosz Hubert Grzech | Asunto: Funcionalidad del nodo WebRTC |       |
|------------------------------|---------------------------------------|-------|
| Revisado:                    | Fecha: 03 de marzo de 2022            | matel |

## Deshabilitar servicios

| Paso                  | Deshabilitar arranque del servicio jigasi.service<br>Deshabilitar arranque del servicio jitsi-videobridge2.service<br>Deshabilitar arranque del servicio jicofo.service<br>Deshabilitar arranque del servicio prosody.service                                                                                                    |
|-----------------------|----------------------------------------------------------------------------------------------------|
| Comando               | systemctl disable jigasi.service<br>systemctl disable jitsi-videobridge2.service                                                                                                    |
|                       | systemctl disable jicofo.service<br>systemctl disable prosody.service                                                                                                    |
| Resultado<br>esperado | <pre>rostWWB-Staalrante-Vi00-01:~# systemctl disable prosody.service<br/>Synchronizing state of prosody.service with SysV service script with /lib/systemd/systemd-sysv-install.<br/>Executing: /lib/systemd/systemd-sysv-install disable prosody<br/>Removed /etc/systemd/system/multi-user.target.wants/prosody.service.<br/>rootWWB-StandFrance-VI00-01:~# systemctl disable jigasi.service<br/>Synchronizing state of jigasi.service with SysV service script with /lib/systemd/systemd-sysv-install.<br/>Executing: /lib/systemd/system/systemctl disable jigasi.service.<br/>rootWWB-instrume-vI00-01:~# systemctl disable jigasi.service.<br/>Synchronizing state of jitsi-videobridge2.service with SysV service script with /lib/systemd/systemd-sysv-install.<br/>Executing: /lib/systemd/systemd-sysv-install disable jitsi-videobridge2.service<br/>Synchronizing state of jitsi-videobridge2.service with SysV service script with /lib/systemd/systemd-sysv-install.<br/>Executing: /lib/systemd/system/system/system/systemd-sysv-install.<br/>Executing: /lib/systemd/system/system/service.<br/>rootWWB-install disable jitsi-videobridge2<br/>Removed /etc/systemd/system/system/service.<br/>Synchronizing state of jitsi-videobridge2.service with SysV service.<br/>rootWWB-install disable jitsi-videobridge2<br/>Removed /etc/systemd/system/system/service.<br/>Synchronizing state of jitsi-videobridge2:service.<br/>rootWWB-install-user.target:wants/jitsi-videobridge2<br/>Removed /etc/systemd/system/service is not a native service, redirecting to systemd-sysv-install.<br/>Executing: /lib/systemd/systemd-sysv-install disable jicofo</pre> |

| Paso    | Reiniciar la máquina |
|---------|----------------------|
| Comando | reboot               |

| Autor: Bartosz Hubert Grzech | Asunto: Funcionalidad del nodo WebRTC |
|------------------------------|---------------------------------------|
| Revisado:                    | Fecha: 03 de marzo de 2022            |

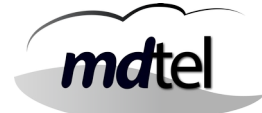

## 3.2.11 Subir FonBo.war a Tomcat

Subir el archivo Vivait-FonBo.war a la máquina de Tomcat. Poner el archivo en una carpeta como por ejemplo /home/sat (Después se moverá ese archivo a otra carpeta)

| Paso                  | Cambiar los permisos del archivo Vivait-FonBo.war                             |
|-----------------------|-------------------------------------------------------------------------------|
| Comando               | chown root:root /home/sat/Vivait-FonBo.war                                    |
| Resultado<br>esperado | root#VC-CORF-Tunefrance-VIGO-01:~# chown root:root /home/sat/Vivait-FonBO.war |

| Paso                  | Cambiar los permisos del archivo FonBo.war                              |  |
|-----------------------|-------------------------------------------------------------------------|--|
| Comando               | chmod 644 /home/sat/Vivait-FonBo.war                                    |  |
| Resultado<br>esperado | root#VC-COPP-2oneFrence-VIGO-01:~# chmod 644 /home/sat/Vivait-FonBO.war |  |

| Paso                  | Renombrar el archivo Vivait-FonBo.war                                                                                                    |
|-----------------------|----------------------------------------------------------------------------------------------------|
| Comando               | mv Vivait-FonBo.war Vivait-Fonbo.war.orig                                                                                                    |
| Resultado<br>esperado | <pre>rootBWC-COMP-IonsFishes-VIGO-01:/var/lib/tomcat9/webapps# nv Vivait-FonBO.war Vivait-FonBO.war.orig<br/>rootBWC-COMP-IonsFishes-VIGO-01:/var/lib/tomcat9/webapps# 1s -1<br/>total 223156<br/>drwxr-x 4 tomcat tomcat 4096 dic 14 12:18 CargaContactos<br/>-rw-rr 1 root root 815667 jun 21 2021 CargaContactos.war<br/>drwxr-x 4 tomcat tomcat 4096 dic 14 12:18 CharWebService<br/>-rw-rr 1 root root 4616533 jun 7 2021 ChatWebService.war<br/>drwxr-x 4 tomcat tomcat 4096 dic 14 12:18 CharWebService.war<br/>drwxr-x 4 tomcat tomcat 4096 dic 14 12:18 ChicktoCall<br/>-rw-rr 1 root root 1965800 jun 7 2021 ClicktoCall.war<br/>drwxr-x 4 tomcat tomcat 4096 dic 14 12:18 GeneraConf<br/>-rw-rr 1 root root 3744355 jun 25 2021 GeneraConf<br/>-rw-rr 1 root root 3744355 jun 25 2021 GeneraConf<br/>-rw-rr 1 root root 3744355 jun 7 2021 Vivait-Call<br/>-rw-rr 1 root root 27053953 jun 7 2021 Vivait-Call<br/>-rw-rr 1 root root 27053953 jun 7 2021 Vivait-Call<br/>-rw-rr 1 root root 60016834 jun 7 2021 Vivait-Call<br/>-rw-rr 1 root root 60016834 jun 7 2021 Vivait-Call<br/>-rw-rr 1 root root 60016834 jun 7 2021 Vivait-Supervisor<br/>-rw-rr 1 root root 19535940 jun 7 2021 Vivait-Tracker<br/>-rw-rr 1 root root 19535940 jun 7 2021 Vivait-Tracker.war<br/>drwxr-x 6 tomcat tomcat 4096 dic 14 12:18 Vivait-Supervisor.war<br/>drwxr-x 6 tomcat tomcat 4096 dic 14 12:18 Vivait-Tracker.war<br/>drwxr-x 11 tomcat tomcat 4096 dic 14 12:18 Vivait-Tracker.war<br/>drwxr-x 11 tomcat tomcat 4096 dic 14 12:18 Vivait-Tracker.war<br/>drwxr-x 11 tomcat tomcat 4096 dic 14 12:18 Vivait-Tracker.war<br/>drwxr-x 11 tomcat tomcat 4096 dic 14 12:18 Vivait-Usuario<br/>-rw-rr 1 root root 9034523 jun 7 2021 Vivait-Tracker.war<br/>drwxr-x 4 tomcat tomcat 4096 dic 14 12:18 Vivait-Usuario.war<br/>drwxr-x 4 tomcat tomcat 4096 dic 14 12:18 Vivait-Usuario.war<br/>drwxr-x 4 tomcat tomcat 4096 dic 14 12:18 Vivait-Usuario.war<br/>drwxr-x 4 tomcat tomcat 4096 dic 14 12:18 Vivait-Usuario.war<br/>drwxr-x 4 tomcat tomcat 4096 dic 14 12:18 Vivait-Usuario.war<br/>drwxr-x 4 tomcat tomcat 4096 dic 14 12:18 Vivait-Usua</pre> |

| Autor: Bartosz Hubert Grzech | Asunto: Funcionalidad del nodo WebRTC |       |
|------------------------------|---------------------------------------|-------|
| Revisado:                    | Fecha: 03 de marzo de 2022            | matel |

| Paso                  | Mover el archivo FonBo.war a var/lib/tomcat9/webapps/                                          |
|-----------------------|------------------------------------------------------------------------------------------------|
| Comando               | mv -vi /home/sat/Vivait-FonBo.war /var/lib/tomcat9/webapps/                                    |
| Resultado<br>esperado | root(VC-COPP-IonaFrance-VIGO-01:~# mv -vi /home/sat/Vivait-FonBO.war /var/lib/tomcat9/webapps/ |

## 3.2.12 Proteger Nginx con Let's Encrypt

\*\*\*\*\*(Solo para cuando el cliente no proporciona certificado)\*\*\*\*\*

### <u>Instalar certbot para nginx</u>

sudo apt install certbot python3-certbot-nginx

Parar el servicio de nginx.

#### systemctl stop nginx.service

Comprobar el estado del servicio nginx.

### systemctl status nginx.service

### Obtener un certificado SSL

Certbot ofrece varias alternativas para obtener certificados SSL a través de complementos. El complemento de Nginx se encargará de reconfigurar Nginx y volver a cargar la configuración cuando sea necesario. Para utilizar este complemento, escriba lo siguiente (sustituyendo example.com por el nombre de dominio de la máquina. Dicho nombre **ha de resolverse desde internet**):

sudo certbot --nginx -d example.com -d <u>www.example.com</u>

Esto ejecuta certbot con el complemento --nginx, usando -d para especificar los nombres de dominio para los que queremos que el certificado sea válido.

Si es la primera vez que ejecuta certbot, se le pedirá que ingrese una dirección de correo electrónico y que acepte las condiciones de servicio. Después de esto, certbot se comunicará con el servidor de Let's Encrypt y realizará una comprobación a fin de verificar que usted controle el dominio para el cual solicite un certificado.

| Autor: Bartosz Hubert Grzech | Asunto: Funcionalidad del nodo WebRTC |     |
|------------------------------|---------------------------------------|-----|
| Revisado:                    | Fecha: 03 de marzo de 2022            | mat |

Si la comprobación se realiza correctamente, certbot le preguntará cómo desea configurar sus ajustes de HTTPS:

#### **O**utput

| Please choose whether or not to redirect HTTP traffic to HTTPS, removing HTTP access. |
|---------------------------------------------------------------------------------------|
|                                                                                       |
| · · · · · ·                                                                           |
| 1: No redirect - Make no further changes to the webserver                             |
| configuration.                                                                        |
| 2: Redirect - Make all requests redirect to secure HTTPS access.                      |
| Choose this for                                                                       |
| new sites, or if you're confident your site works on HTTPS. You                       |
| can undo this                                                                         |
| change by editing your web server's configuration.                                    |
|                                                                                       |
|                                                                                       |
| Select the appropriate number [1-2] then [enter] (press 'c' to                        |
| cancel):                                                                              |

Seleccione su elección y luego ENTER. La configuración se actualizará y Nginx se volverá a cargar para aplicar los ajustes nuevos. Certbot concluirá con un mensaje que le indicará que el proceso tuvo éxito e indicará la ubicación de almacenamiento de sus certificados:

#### Output

**IMPORTANT NOTES:** 

|     | - Congratulations! Your certificate and chain have been saved at:                                                             |
|-----|----------------------------------------------------------------------------------------------------|
|     | <pre>/etc/letsencrypt/live/example.com/fullchain.pem</pre>                                                                    |
|     | Your key file has been saved at:                                                                                              |
|     | <pre>/etc/letsencrypt/live/example.com/privkey.pem</pre>                                                                      |
|     | Your cert will expire on 2020-08-18. To obtain a new or tweaked version of this certificate in the future, simply run certbot |
|     | again                                                                                                    |
|     | with the "certonly" option. To non-interactively renew *all* of your certificates, run "certbot renew"                        |
|     | <ul> <li>If you like Certbot, please consider supporting our work by:</li> </ul>                                              |
| 1   |                                                                                                    |
|     | Donating to ISRG / Let's Encrypt: https://letsencrypt.org/do-                                                                 |
| - 1 | nato                                                                                                    |

#### Donating to EFF:

https://eff.org/donate-le

Ъ

Así, sus certificados se quedarán descargados, instalados y cargados. Intente volver a cargar su sitio web utilizando https:// y observe el indicador de seguridad de su navegador. Debería indicar que el sitio cuenta con la protección correcta, en general, con un ícono de un candado. Si prueba su servidor utilizando SSL Labs Server Test, obtendrá una calificación **A**. Terminaremos con una prueba del proceso de renovación.

Asunto: Funcionalidad del nodo WebRTC Autor: Bartosz Hubert Grzech

Revisado:

Fecha: 03 de marzo de 2022

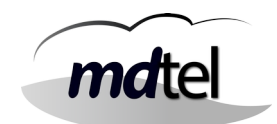

#### Por defecto, guarda los certificados en /etc/letsencrypt/live/nombrededominio.com

lrwxrwxrwx 1 root root 51 ene 24 10:08 cert.pem -> ../../archive/webphone.zonafrancavigo.com/cert1.pem lrwxrwxrwx 1 root root 52 ene 24 10:08 chain.pem -> ../../archive/webphone.zonafrancavigo.com/chain1.pem lrwxrwxrwx 1 root root 56 ene 24 10:08 fullchain.pem -> ../../archive/webphone.zonafrancavigo.com/fullchain1.pem lrwxrwxrwx 1 root root 54 ene 24 10:08 privkey.pem -> ../../archive/webphone.zonafrancavigo.com/privkey1.pem -rw-r--r-- 1 root root 692 ene 24 10:08 README

## Verificar la renovación automática de Certbot

Los certificados de Let's Encrypt son válidos únicamente por noventa días. El propósito de esto es incentivar a los usuarios a automatizar sus procesos de renovación de certificados. El paquete certbot que instalamos se ocupa de esto por nosotros añadiendo un temporizador systemd que se ejecutará dos veces al día y renovará automáticamente cualquier certificado que vaya a vencer en los próximos 30 días.

Puede consultar el estado del temporizador con systemctl:

sudo systemctl status certbot.timer

Output

certbot.timer - Run certbot twice daily Loaded: loaded (/lib/systemd/system/certbot.timer; enabled; vendor preset: enabled) Active: active (waiting) since Mon 2020-05-04 20:04:36 UTC; 2 weeks 1 days ago Trigger: Thu 2020-05-21 05:22:32 UTC; 9h left certbot.service Triggers:

Para probar el proceso de renovación, puede hacer un simulacro con certbot:

sudo certbot renew --dry-run

Si no ve errores, estará listo. Cuando sea necesario, Certbot renovará sus certificados y volverá a cargar Nginx para registrar los cambios. Si el proceso de renovación automática falla, Let's Encrypt enviará un mensaje a la dirección de correo electrónico que especificó en el que se le advertirá cuándo se aproxime la fecha de vencimiento de sus certificados.

| Autor: Bartosz Hubert Grzech | Asunto: Funcionalidad del nodo WebRTC |
|------------------------------|---------------------------------------|
| Revisado:                    | Fecha: 03 de marzo de 2022            |

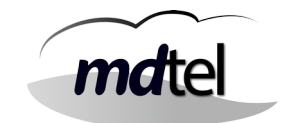

Para enumerar el listado de los temporizadores

#### systemctl list-timers

#### Los temporizadores se pueden usar como una alternativa a cron . Los temporizadores tienen soporte incorporado para ejecutar eventos basados en el calendario, eventos de tiempo monotónicos y se pueden ejecutar de forma asíncrona.

## 3.2.13 Crear script escobatoken.pl

Crear el archivo escobaToken.pl en /usr/local/sbin

Este script será el encargado de borrar los registros de token de la base de datos que son ya inservibles, haciendo así la tabla más manejable.

### Contenido del script:

```
#!/usr/bin/perl
use DBI;
use strict;
use warnings;
use Getopt::Long;
use Log::Log4perl;
#use Switch;
use feature qw/switch/;
no warnings 'uninitialized';
# Inicializamos el log
#
my log_conf = q(
   log4perl.rootLogger
                                    = DEBUG, LOG1
                                    = Log::Log4perl::Appender::File
   log4perl.appender.LOG1
   log4perl.appender.LOG1.filename = /var/log/escobaToken.log
   log4perl.appender.LOG1.mode
                                    = append
   log4perl.appender.LOG1.layout
                                    = Log::Log4perl::Layout:atternLayout
   log4perl.appender.LOG1.layout.ConversionPattern = %d %p %m %n
);
Log::Log4perl::init(\$log_conf);
my $logger = Log::Log4perl->get_logger();
my $filas=1;
```

| Autor: Bartosz Hubert Grzech | Asunto: Funcionalidad del nodo WebRTC |       |
|------------------------------|---------------------------------------|-------|
| Revisado:                    | Fecha: 03 de marzo de 2022            | matel |

```
my $totFilas=0;
my $dbh;
my $sth;
my $query;
my $res;
# Lee los parámetros en una variable rh_params
my $rh_params = {};
#=s Cadena obligatoria
#:s Cadena opcional
#=i Entero obligatorio
#:i Entero opcional
GetOptions($rh_params,
  'hDB=s',
  'ayuda',
);
# Si se ha especificado el parámetro 'ayuda', imprimir la ayuda y abandonar
$rh_params->{ayuda} && imprime_ayuda( 0 );
unless (defined $rh_params->{hDB})
{
    $logger->logdie("ERROR: Falta param --hDB");
        imprime_ayuda(1);
}
sub imprime_ayuda {
    my $exit_status = shift;
    print <<"END"</pre>
    Uso: escobamcan.pl [parametros]
    Lee un fichero y genera un informe
    Todos los parámetros son obligatorios si no se indica lo contrario:
          --hDB: Servidor BD Nimitz a la que conectarse
          --ayuda: imprime esta ayuda (opcional)
END
;
    exit $exit_status;
}
#Datos de la conexión
my $db="nimitz";
my $host=$rh_params->{hDB};
my $port="3306";
my $userid="root";
my $passwd="ivivamysql";
my $connectionInfo="DBI:mysql:database=$db;$host:$port";
sub handle_error {
    my $message = shift;
        $logger->error("Error al conectar a $host: $message");
    exit;
```

| Autor: Bartosz Hubert Grzech | Asunto: Funcionalidad del nodo WebRTC |       |
|------------------------------|---------------------------------------|-------|
| Revisado:                    | Fecha: 03 de marzo de 2022            | matel |

}

```
# Realizamos la conexión a la base de datos
$dbh = DBI->connect($connectionInfo,$userid,$passwd) or handle_error(DBI-
>errstr);
# Empieza el programa
$logger->info("Conectado a la base de datos $host:$db");
#Desactivamos la copia a la réplica
$query = "set SQL_LOG_BIN=0";
$sth = $dbh->prepare($query);
$res = $sth->execute();
$logger->info("Borrando tabla DAT_TOKENS");
$query = "DELETE FROM DAT_TOKENS WHERE (D_HORA_FIN < DATE_SUB(now(), INTERVAL</pre>
15 DAY)) OR ((D_HORA_INICIO < DATE_SUB(now(), INTERVAL 15 DAY)) AND
(E_TOKEN_ESTADO<>200)) LIMIT 100";
$logger->info("Query: $query");
        while($filas>0)
        {
                # Primero hay que "preparar" el query
                $sth = $dbh->prepare($query);
                # Ejecutamos el query
                $filas = $sth->execute();
                if (defined $filas)
                {
                        $totFilas = $totFilas + $filas;
                }
                else
                {
                        $logger->warn("Error al borrar de DAT_TOKEN");
                }
        }
$logger->info("Ejecutada guery: $guery");
$filas=1;
$logger->info("Filas borradas: $totFilas");
$totFilas=0;
#Activamos la copia a la réplica
$query = "set SQL_LOG_BIN=1";
$sth = $dbh->prepare($query);
$res = $sth->execute();
$sth->finish();
$logger->info("Borrado finalizado");
$dbh->disconnect;
```

| Autor: Bartosz Hubert Grzech | Asunto: Funcionalidad del nodo WebRTC |
|------------------------------|---------------------------------------|
| Revisado:                    | Fecha: 03 de marzo de 2022            |

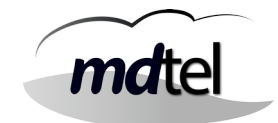

## 4. Comprobaciones

## <u>4.1 Logrotate.d y cron.d</u>

Comprobar que todos los ficheros que están contenidos en el logrotate.d y cron.d estén descomentadas sus líneas para que los logs roten y se ejecuten las tareas de forma correcta.

## 4.2 Grabaciones

Para que funcione las grabaciones hace falta ejecutar un ssh desde el usuario vivait de la máquina que corre el recordCentral con destino el usuarioSSH que está puesto en el nodo en el portal de administración.

### <u>4.3 Ramdisk</u>

Solo válido nodos que tengan la propiedad de grabar, es decir, todas menos el ACD ya que no posee un dialplan para la grabación.

En /etc/cron.d/ramDisk, descomentar la línea:

```
#@reboot root mount -t tmpfs -o
size=2000M,nr_inodes=10k,mode=0777,uid=asterisk,gid=asterisk tmpfs
/var/spool/asterisk/monitor
```

Y ajustar el tamaño (size) a la mitad del valor de la RAM de la máquina.

## <u>4.4 Certbot</u>

Comprobar que certbot funciona correctamente usando el comando systemctl status certbot.timer

```
root@VC-WEB-ZonaFranca-VIGO-02:~# systemctl status certbot.timer

• certbot.timer - Run certbot twice daily

Loaded: loaded (/lib/systemd/system/certbot.timer; enabled; vendor preset: enabled)

Active: active (waiting) since Fri 2022-02-04 13:32:32 CET; 5 days ago

Trigger: Thu 2022-02-10 21:32:36 CET; 12h left

Triggers: • certbot.service

feb 04 13:32:32 VC-WEB-ZonaFranca-VIGO-02 systemd[1]: Started Run certbot twice daily.

root@VC-WEB-ZonaFranca-VIGO-02:~#
```

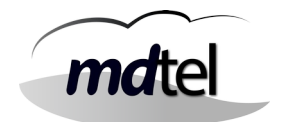

## 5. Diagnósticos

## 5.1 Herramientas de diagnóstico

## 5.1.1 Funcionamiento de envío de emails

Desde la máquina webfon se envían dos tipos de emails.

Fail2ban utiliza "exim4" para la notificación de eventos. •

Para verificar los correos enviados por exim4:

### cat /var/log/exim4/mainlog

serCen utiliza "curl" para notificar a los usuarios el número PIN necesario para la • autenticación de doble factor.

Para verificar el funcionamiento de envío de correos de serCen, disponemos de un script en el que hay que sustituir FROM, TO, IP, PUERTO Y CLAVE:

(Copiamos el script en un fichero que llamaremos enviar\_correo.sh y para ejecutarlo ./enviar correo.sh)

```
#!/bin/bash
```

```
FROM=""
```

```
T0=""
ASUNTO="Pruebas de correo para '${TO}' desde '${FROM}'"
```

URL="smtp://IP:PUERTO"

USU=""

CI V=""

```
TMP=$(mktemp /tmp/tmp.XXXXXX)
echo -ne "From: <${FROM}>\r\n" >${TMP}
echo -ne "To: <${TO}>\r\n" >>${TMP}
echo -ne "Subject: ${ASUNTO}\r\n" >>${TMP}
echo -ne "r\n" >>{TMP}
```

```
mdte
  Revisado:
                             Fecha: 03 de marzo de 2022
echo -ne "Esto es un mensaje de pruebas:r\n" >>{TMP}
echo -ne "Desde: ${FROM}\r\n" >>${TMP}
echo -ne "Para: ${T0}\r\n" >>${TMP}
echo -ne "Asunto: ${ASUNTO}\r\n" >>${TMP}
echo -ne "Url: ${URL}\r\n" >>${TMP}
echo -ne "Usuario: ${USU}\r\n" >>${TMP}
echo -ne "Archivo: ${TMP}\r\n" >>${TMP}
cat >"${TMP}" <<EOF
From: <${FROM}>
To: <${TO}>
Subject: ${ASUNT0}
Esto es un mensaje de pruebas:
Desde: ${FROM}
Para: ${T0}
Asunto: ${ASUNTO}
Url: ${URL}
Usuario: ${USU}
Archivo: ${TMP}
EOF
curl -v "${URL}" \
--verbose \
--insecure ∖
--ssl \
--user "${USU}:${CLV}" \
--mail-from "${FROM}" \
--mail-rcpt "${T0}" \
--upload-file "${TMP}"
echo "Archivo temporal: ${TMP}"
rm -v "${TMP}"
```

Autor: Bartosz Hubert Grzech

Asunto: Funcionalidad del nodo WebRTC

#### **RESULTADO CORRECTO DEL ENVÍO DE CORREO MEDIANTE SCRIPT:**

\* Trying 10.60.6.86:25... \* TCP NODELAY set % Received % Xferd Average Speed % Total Time Time Time Current Dload Upload Total Left Speed Spent 0 0 0 0 0 0 0 --:--:--0 0\* Connected to 10.60.6.86 (10.60.6.86) --:-port 25 (#0)

| Autor: Bartosz Hubert Grzech | Asunto: Funcionalidad del nodo WebRTC |       |
|------------------------------|---------------------------------------|-------|
| Revisado:                    | Fecha: 03 de marzo de 2022            | matel |

| < 220 AytoExchHC1.aytoarga.es Microsoft ESMTP MAIL Service              |
|-------------------------------------------------------------------------|
| ready at Fri, 11 Feb 2022 19:44:13 +0100                                |
| > EHLO tmp.hFg8HP                                                       |
| < 250-AytoExchHC1.aytoarga.es Hello [10.10.0.31]                        |
| < 250-SIZE 20971520                                                     |
| < 250-PIPELINING                                                        |
| < 250-DSN                                                               |
| < 250-ENHANCEDSTATUSCODES                                               |
| < 250-AUTH                                                              |
| < 250-8BITMIME                                                          |
| < 250-BINARYMIME                                                        |
| < 250-CHUNKING                                                          |
| < 250 XEXCH50                                                           |
| > MAIL FROM: <vivait@ayto-arganda.es> SIZE=393</vivait@ayto-arganda.es> |
| < 250 2.1.0 Sender OK                                                   |
| > RCPT TO: <vivait@ayto-arganda.es></vivait@ayto-arganda.es>            |
| < 250 2.1.5 Recipient OK                                                |
| > DATA                                                                  |
| < 354 Start mail input; end with <crlf>.<crlf></crlf></crlf>            |
| } [393 bytes data]                                                      |
| * We are completely uploaded and fine                                   |
| < 250 2.6.0 <81786787-1dca-41b3-a7bb-                                   |
| 00a27dd69812@AytoExchHC1.aytoarga.es> Queued mail for                   |
| delivery                                                                |
| 100  393  0  0  100  393  0  1097  -::                                  |
| :: 1094                                                                 |
| * Connection #0 to host 10.60.6.86 left intact                          |
| Archivo temporal: /tmp/tmp.hFg8HP                                       |
| removed '/tmp/tmp.hFg8HP'                                               |

## 5.1.2 Verificar puertos abiertos de un equipo

| Paso                  | Verificar puertos abiertos de un equipo                                                                                                    |
|-----------------------|----------------------------------------------------------------------------------------------------|
| Comando               | En este caso es el puerto 25 del servidor de correo del cliente:<br>nc 10.60.6.86 25 -nv                                                                  |
| Resultado<br>esperado | Connection to 10.60.6.86 25 port [tcp/*] succeeded!<br>220 toExchHC1.aytoarga.es Microsoft ESMTP MAIL Service<br>ready at Thu, 10 Feb 2022 19:35:40 +0100 |

| Autor: Bartosz Hubert Grzech | Asunto: Funcionalidad del nodo WebRTC |  |
|------------------------------|---------------------------------------|--|
| Revisado:                    | Fecha: 03 de marzo de 2022            |  |

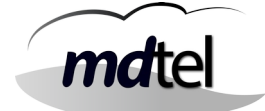

## 5.1.3 Monitorizar el tráfico de un determinado puerto

| Paso    | Monitorizar el tráfico de un determinado puerto                                                                                  |  |  |
|---------|----------------------------------------------------------------------------------------------------|--|--|
| Comando | En este caso es el puerto 25:<br>ngrep –d any port 25<br>ngrep –d ens160 port 25<br>ngrep –d ens 160 port 25 and host 10.60.6.86 |  |  |

## 5.1.4 Capturar tráfico con tcpdump

La captura se puede guardar en un fichero para su posterior análisis con Wireshark.

| Paso    | Capturar tráfico con tcpdump                   |                         |  |
|---------|------------------------------------------------|-------------------------|--|
|         | <b>tcpdump –D</b> (ver interfaces disponibles) |                         |  |
| Comando | tcpdump –i ens160 (especificar interfaz)       |                         |  |
|         | tcpdump –i ens160 –w /tmp/prueba1.pcap         | (guardar para analizar) |  |

| Autor: Bartosz Hubert Grzech | Asunto: Funcionalidad del nodo WebRTC |
|------------------------------|---------------------------------------|
| Revisado:                    | Fecha: 03 de marzo de 2022            |

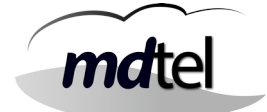

## 5.1.5 Comprobar que hay usuarios logados en Webfon

Desde el propio portal de Vivait Call podemos comprobar qué usuarios están registrados en ese momento en el sitema Webfon:

| En General | / Usuarios / | / Administrar | usuarios |
|------------|--------------|---------------|----------|
|            |              |               |          |

| eneral - Usua               | irios - Administrar us                                                  | uarios                      |        |                                                 |               |                  |                             |
|-----------------------------|-------------------------------------------------------------------------|-----------------------------|--------|-------------------------------------------------|---------------|------------------|-----------------------------|
| <u>Jsuarios</u>             |                                                                         |                             |        | Rec                                             | uperar 🔮 🛛 Bo | rrar 🇃 🛛 Nuevo 🔮 | Editar 👔 Duplicar           |
| /alores de bi               | úsqueda 🔎                                                               |                             |        |                                                 |               |                  |                             |
|                             | Nombre                                                                  | Primer apellide             | D      | Segundo apellid                                 | 0             | Cuenta           |                             |
| Marin                       |                                                                         |                             |        |                                                 |               |                  | Buscar Expo                 |
| Filtros de l                | búsqueda                                                                |                             |        |                                                 |               |                  |                             |
|                             |                                                                         |                             |        |                                                 |               |                  | 💠 Gr                        |
|                             |                                                                         |                             | Regist | tros selecionados <b>O</b> de                   | • 1           |                  | or 61                       |
|                             |                                                                         |                             | Regist | tros selecionados <b>O</b> de                   | • 1           |                  | 💠 Gr                        |
| lostrar 25                  | ✓ registros                                                             |                             | Regist | tros selecionados <b>O</b> de                   | • 1           | Buscar e         | 💠 Gr<br>Imprim<br>en Tabla: |
| lostrar 25<br>Nombre        | <ul> <li>✓ registros</li> <li>Primer apellido</li> </ul>                | Segundo apellido            | Regist | tros selecionados <b>O</b> de<br>Login numérico | e 1           | Buscar e         | en Tabla:                   |
| lostrar 25<br>Nombre Marino | <ul> <li>registros</li> <li>Primer apellido</li> <li>Soriano</li> </ul> | Segundo apellido<br>Hernaiz | Regist | tros selecionados <b>O</b> de<br>Login numérico | Es agente     | Buscar e         | en Tabla:                   |

| eda            | Primer apellid       |                                                                         | Segundo apelli                                                                                 | do                                                                                                    | Cuenta                                                                                                    | Buscar Expor                                                                                                    |
|----------------|----------------------|-------------------------------------------------------------------------|------------------------------------------------------------------------------------------------|----------------------------------------------------------------------------------------------------|----------------------------------------------------------------------------------------------------|----------------------------------------------------------------------------------------------------|
| eda            | Primer apellid       |                                                                         | Segundo apelli                                                                                 | do                                                                                                    | Cuenta                                                                                                    | Buscar Expor                                                                                                    |
| eda            |                      |                                                                         | 1 80                                                                                           |                                                                                                    |                                                                                                    | Buscar Expor                                                                                                    |
| eda            |                      |                                                                         |                                                                                                |                                                                                                    |                                                                                                    | 💠 Gra                                                                                                    |
|                |                      |                                                                         |                                                                                                |                                                                                                    |                                                                                                    | 💠 Gra                                                                                                    |
|                |                      |                                                                         |                                                                                                |                                                                                                    |                                                                                                    |                                                                                                    |
|                |                      |                                                                         |                                                                                                |                                                                                                    |                                                                                                    |                                                                                                    |
|                |                      | Regi                                                                    | stros selecionados <b>O</b> o                                                                  | de 1                                                                                                    |                                                                                                    |                                                                                                    |
|                |                      |                                                                         |                                                                                                |                                                                                                    |                                                                                                    | Imprimit                                                                                                    |
| stros          |                      |                                                                         |                                                                                                |                                                                                                    | Buscar                                                                                                    | en Tabla:                                                                                                    |
| ner apellido 🕴 | Segundo apellido     | ¢ Cuenta                                                                | Login numérico                                                                                 | 🕴 Es agente                                                                                                    | 🔶 Login Centralita                                                                                                    | Extensión movilidad                                                                                                    |
|                |                      | vivait                                                                  |                                                                                                | No                                                                                                    | 5000                                                                                                    | 4000                                                                                                    |
| ner apellido   | Segundo apellido     | Cuenta                                                                  | Login numérico                                                                                 | Es agente                                                                                                    | Login Centralita                                                                                                    | Extensión movilidad                                                                                                    |
| 1              | tros<br>ier apellido | tros<br>ier apellido 🔶 Segundo apellido<br>er apellido Segundo apellido | tros<br>ter apellido Segundo apellido Cuenta<br>vivait<br>ter apellido Segundo apellido Cuenta | tros<br>ler apellido Segundo apellido Cuenta Login numérico<br>vivait<br>ler apellido Segundo apellido Cuenta Login numérico | tros<br>ter apellido Segundo apellido Cuenta Login numérico Es agente<br>vivait No<br>ter apellido Segundo apellido Cuenta Login numérico Es agente | tros Buscar<br>ler apellido Segundo apellido Cuenta Login numérico Es agente Login Centralita<br>vivait No 5000<br>ler apellido Segundo apellido Cuenta Login numérico Es agente Login Centralita |

Cuando los usuarios hacen login, en el campo Extensión movilidad aparece reflejada su extensión de movilidad que tienen asignada (ya sea fija o mediante Pool). Por tanto, cuando este campo no esté vacío, significa que el usuario tiene la sesión iniciada.

| Autor: Bartosz Hubert Grzech | Asunto: Funcionalidad del nodo WebRTC |       |
|------------------------------|---------------------------------------|-------|
| Revisado:                    | Fecha: 03 de marzo de 2022            | matel |

La extensión de movilidad también se puede verificar desde el propio portal de Vivait Call Web del usuario en Ajustes / Extensiones:

|                 | Ajustes                              | i                 |  |  |
|-----------------|--------------------------------------|-------------------|--|--|
|                 | Dispositivos   Usuario   Extensiones |                   |  |  |
| Agenda          | Número                               | Tipo de extensión |  |  |
| Historial       | 5000                                 | PROPIETARIO       |  |  |
| Mensajes de voz | 4000                                 | MOVILIDAD         |  |  |

## 5.1.6 Gestionar certificados de Let's Encrypt

• Listar los certificados gestionados por Let's Encrypt:

sudo certbot-auto certificates

• Renovar un certificado:

sudo certbot-auto renew --cert-name example.org --forcerenewal

• Expedir un nuevo certificado:

```
sudo certbot-auto certonly --webroot -w /var/www/example.org
-d exa
```

### 5.1.7 Comprobar Conexión server LDAP

Script para comprobar conexión correcta LDAP:

```
#!/bin/bash
curl --insecure -v -B \
--max-redirs 1 \
--max-time 1 \
-u
'CN=vivait,OU=VivaIT,OU=DptoPoliciaLocalCentralizado,DC=aytoarga,D
C=es' \ "ldap://10.60.6.11:389/dc=aytoarga,dc=es?*?sub?(sAMAccoun-
tName=vivait)"
```

| Autor: Bartosz Hubert Grzech | Asunto: Funcionalidad del nodo WebRTC |
|------------------------------|---------------------------------------|
| Revisado:                    | Fecha: 03 de marzo de 2022            |

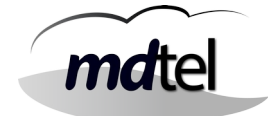

## 5.2 Logs y comandos

## 5.2.1 serCen

En serCen podemos monitorizar el funcionamiento del proceso de login de los usuarios.

| Paso                  | Ver estado de serCen                                                                                                    |
|-----------------------|----------------------------------------------------------------------------------------------------|
| Comando               | systemctl status serCen.service                                                                                                    |
| Resultado<br>esperado | <pre>serCen.service - LSB: Start/stop serCen<br/>Loaded: loaded (/etc/init.d/serCen; generated)<br/>Active: active (exited) since Thu 2022-02-10 15:16:46 CET;<br/>2h 38min ago<br/>Docs: man:systemd-sysv-generator(8)<br/>Process: 942 ExecStart=/etc/init.d/serCen start<br/>(code=exited, status=0/SUCCESS)<br/>feb 10 15:16:45 VC-WebP-AytoArganda-MAD-02 systemd[1]:<br/>Starting LSB: Start/stop serCen<br/>feb 10 15:16:45 VC-WebP-AytoArganda-MAD-02 serCen[942]:<br/>Starting serCen<br/>feb 10 15:16:46 VC-WebP-AytoArganda-MAD-02 systemd[1]:<br/>Starting serCen<br/>feb 10 15:16:46 VC-WebP-AytoArganda-MAD-02 systemd[1]:<br/>Started LSB: Start/stop serCen.</pre> |

| Paso                  | Listar información de serCen                                                                                                    |
|-----------------------|----------------------------------------------------------------------------------------------------|
| Comando               | nc localhost 1125                                                                                                    |
| Resultado<br>esperado | serCen sis ver='00.01.04.1' inic='20220210 173436' alarmas=0 ultAlar='0000000<br>000000'<br>serCen gmp msj=254/256 buf=256/256 tarea=97/102<br>serCen tmp uptime=1009 (0d 0h 16m 49s)<br>serCen wws mysql=1 conxNum=0 conxMaxPeriodo=0<br>serCen wwc numCacheLibre=3 numColaPend=0<br>serCen wwc numReq=0/0 numGet=0/0 numPost=0/0 numPut=0/0 numDelete=0/0<br>serCen smt numCacheLibre=5 numColaPend=0 enPeriodo=0/0 numMsj=2/0 |

Autor: Bartosz Hubert Grzech

Fecha: 03 de marzo de 2022

Revisado:

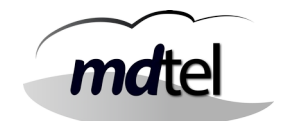

#### LOG DE SERCEN: cat /var/log/serCen/serCen.log

#### CONFIGURACIÓN DE SERCEN: /etc/MDtel/serCen.conf

## 5.2.2 serCen para LDAP

### cat /var/log/serCen/serCen.log

| 20220210 174843.708 WSI <mark>usuarioPorCuenta ok</mark> cuenta=vivait id=1001<br>modoLogin=20 multiIp=0 tipo2Factor=email pinIntentosMax=5<br>pinExpira=600                                                                                           | Usuario existe<br>en VivaitCall.         |
|----------------------------------------------------------------------------------------------------|------------------------------------------|
| 20220210 174843.713 LDP(vivait) authenticated_1<br>tipo=ldap_std_dos_pasos host=10.60.6.11<br>url=ldap://10.60.6.11/OU=DptoPoliciaLocalCentralizado,DC=aytoarga,DC=<br>es?dn?sub?(sAMAccountName=vivait)                                               |                                          |
| 20220210 174843.716 LDP(vivait) authenticated_2<br>tipo=ldap_std_dos_pasos host=10.60.6.11<br>usuDN=CN=vivait,OU=VivaIT,OU=DptoPoliciaLocalCentralizado,DC=ayto<br>arga,DC=es<br>url=ldap://10.60.6.11/OU=DptoPoliciaLocalCentralizado,DC=aytoarga,DC= | Usuario existe<br>en LDAP de<br>cliente. |
| es?dn?base<br>20220210 174843.716 WSI postAutenticar1 ldap_Ok cuenta=vivait<br>id=1001                                                                                                    | Clave LDAP de<br>usuario correcta        |
| 20220210 174843.719 WSI tokenBdInsertar token=GGz6Xr apli=webfon<br>ipOrig=95.169.224.135 esta=100 tokenExpira=3600 pinExpira=600                                                                                                    |                                          |
| 20220210 174843.723 SMT <b>funEnviarTexto leidos=362/65536</b><br>soloAsunto='vivait(webfon) Información de acceso' servidor='10.60.6.86'<br>from='vivait@ayto-arganda.es' to='vivait@ayto-arganda.es'                                                 | Envío de correo                          |
| 20220210 174918.919 WSI <b>tokenBdLeer token=GGz6Xr</b> apli=webfon<br>multiIp=0 ipOrig=95.169.224.135 tipo2Factor=email pinIntentos=0/5<br>errores=0/10                                                                                               | Lectura de PIN<br>introducido            |
| 20220210 174918.921 WSI <mark>tokenBdValidar token=GGz6Xr</mark> apli=webfon<br>esta=200 tokenExpira=3600                                                                                                    | PIN correcto                             |
| Autor: Bartosz Hubert Grzech | Asunto: Funcionalidad del nodo WebRTC |       |
|------------------------------|---------------------------------------|-------|
| Revisado:                    | Fecha: 03 de marzo de 2022            | matel |

# 5.2.3 vivait-webfon

| Paso                  | Listar información de vivait-webfon                                                                      |
|-----------------------|----------------------------------------------------------------------------------------------------|
| Comando               | nc localhost 1122                                                                                        |
| Resultado<br>esperado | vivait-webfon base ver='0.0.4' inic='20220210 173154'<br>uptime=2914s errores=0 ultError=00000000 000000 |
|                       | vivait-webfon mensajes max=8 ocup=0 t_med_us=0                                                           |
|                       | vivait-webfon mysql cnxMax=2 thrNumConx=2 thrNumDisp=2<br>thrNumOcup=0 cmdMax=8 cmdOcup=0                |
|                       | <mark>vivait-webfon sesion max=25</mark> ocup=1 acum=2                                                   |
|                       | vivait-webfon sesion linCont=0 hiloMediaCont=0 confOcup=0<br>confMax=100                                 |
|                       | <mark>vivait-webfon media max=500</mark> ocup=0                                                          |
|                       | <mark>vivait-webfon sip sipDispMax=25</mark>                                                             |

# <u>5.2.3 Janus</u>

| Paso                  | Ver estado de janus                                                                                                    |
|-----------------------|----------------------------------------------------------------------------------------------------|
| Comando               | systemctl status janus.service                                                                                                    |
| Resultado<br>esperado | janus.service - LSB: Start the Janus WEBRTC gateway<br>Loaded: loaded (/etc/init.d/janus; generated)<br>Active: active (exited) since Thu 2022-02-10 15:16:45 CET; 3h 15min ago<br>Docs: man:systemd-sysv-generator(8)<br>Process: 928 ExecStart=/etc/init.d/janus start (code=exited, status=0/SUCCESS)<br>feb 10 15:16:45 VC-WebP-AytoArganda-MAD-02 systemd[1]: Starting LSB: Start the Janus<br>WEBRTC gateway<br>feb 10 15:16:45 VC-WebP-AytoArganda-MAD-02 janus[928]: Starting janus: janus.<br>feb 10 15:16:45 VC-WebP-AytoArganda-MAD-02 systemd[1]: Started LSB: Start the Janus<br>WEBRTC gateway.<br>feb 10 15:16:45 VC-WebP-AytoArganda-MAD-02 runuser[1045]:<br>pam_unix(runuser:session): session opened for user janus by (uid=0)<br>feb 10 17:31:49 VC-WebP-AytoArganda-MAD-02 runuser[1045]:<br>pam_unix(runuser:session): session closed for user janus |

Autor: Bartosz Hubert GrzechAsunto: Funcionalidad del nodo WebRTCRevisado:Fecha: 03 de marzo de 2022

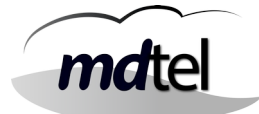

#### LOG DE JANUS

#### cat /var/log/janus/janus.log

Logger plugins folder: /usr/lib/vivait/loggers Starting Meetecho Janus (WebRTC Server) v0.10.10 . . . . . . . . . . . . . . . . . Checking command line arguments... Debug/log level is 3 Debug/log timestamps are enabled Debug/log colors are disabled [20220210 173154] [WARN] Reclaim session timeouts have been disabled, will cleanup immediately [20220210 173154] [WARN] mDNS resolution disabled, .local candidates will be ignored [20220210 173154] [WARN] MYQ[webfon] Conectado: "BDTR:nimitz:nimitz" [20220210 173154] [WARN] MYS[00](vivait-webfon) Conectado con bd=nimitz [20220210 173154] [WARN] MYQ[webfon] Conectado: "BDTR:nimitz:nimitz" [20220210 173154] [WARN] MYS[01](vivait-webfon) Conectado con bd=nimitz

### 5.2.4 Configurar sesiones, dispositivos y conexiones simultáneas

cat /etc/janus/vivait.plugin.webfon.jcfg

```
debug: {
        lock debug = false
        refcount_debug = false
}
sesion: {
        local_nodo_id = 4
        sesiones_max = 25

    Número de sesiones máximas

concurrentes
        conferencias_max = 100
        lineas_disp_defecto = 2
        conferencias_disp_defecto = 1
        conferencias_beep_arch = "/etc/janus/beep.sln"
        conferencias_beep_defecto_segs = 30
        colas_limpiar_siempre = true
        message_control_dest = "control"
}
```

```
Asunto: Funcionalidad del nodo WebRTC
   Autor: Bartosz Hubert Grzech
                                                                   mdtel
   Revisado:
                                 Fecha: 03 de marzo de 2022
mensaje: {
        mensajes_max = 8
}
mysql: {
         num_conx = 2
         num_cmd = 8
         host = "BDTR"
         usuario = "nimitz"
         clave = "phikau3iwCe400PP5b09ng=="
         base_datos = "nimitz"
         charset = "utf8mb4"
}
supervision: {
         hay_spv = true
         local_ip = "0.0.0.0"
         puerto_escucha = 1122
}
sip: {
         video = false
         datos = false
         max_dispositivos = 25
                                         Número máximo de dispositivos
(webfon) conectados simult.
         local_ip = "10.10.0.31"
         registro_ttl_segs = 3600
         latido_segs = 0
         max_digi_llam_sal = 10
         user_agent = "vivait-webfon"
         destino_buzon_dejar_msj = "***%s"
}
media: {
         media_max = 500

    Número máximo de conexiones

simultáneas
         rtp_min_puerto = 11000
         rtp_max_puerto = 11999
         audio_rtp_dscp = 0
         video_rtp_dscp = 0
         datos_rtp_dscp = 0
         dtmf_info = false
         dtmf_rtp_pt = 101
         dtmf_info_durac_ms = 100
         audio_codec = "pcma"
video_codec_0 = "h264"
         video_rtp_pt_codec_0 = 107
```

}

| Autor: Bartosz Hubert Grzech | Asunto: Funcionalidad del nodo WebRTC |  |
|------------------------------|---------------------------------------|--|
| Revisado:                    | Fecha: 03 de marzo de 2022            |  |

# mdtel

### <u>5.2.5 nginx</u>

#### LOG NGINX

#### tail -f /var/log/nginx/access.log

95.169.224.135 - - [10/Feb/2022:18:42:00 +0100] "POST /sercen/postautenticar1 HTTP/1.1" 200 144 "https://webphone.aytoarganda.es:10443/webs/webfon2/" "Mozilla/5.0 (Windows NT 10.0; Win64; x64) AppleWebKit/537.36 (KHTML, like Gecko) Chrome/98.0.4758.82 Safari/537.36" 95.169.224.135 - - [10/Feb/2022:18:42:33 +0100] "POST /sercen/postautenticar2 HTTP/1.1" 200 137 "https://webphone.aytoarganda.es:10443/webs/webfon2/" "Mozilla/5.0 (Windows NT 10.0; Win64; x64) AppleWebKit/537.36 (KHTML, like Gecko) Chrome/98.0.4758.82 Safari/537.36" 95.169.224.135 - - [10/Feb/2022:18:42:33 +0100] "POST /janus HTTP/1.1" 200 119 "https://webphone.ayto-arganda.es:10443/webs/webfon2/" "Mozilla/5.0 (Windows NT 10.0; Win64; x64) AppleWebKit/537.36 (KHTML, like Gecko) Chrome/98.0.4758.82 Safari/537.36" 95.169.224.135 - - [10/Feb/2022:18:42:33 +0100] "GET /Vivait-FonBO/api/cen-agendas HTTP/1.1" 200 33 "https://webphone.aytoarganda.es:10443/webs/webfon2/" "Mozilla/5.0 (Windows NT 10.0; Win64; x64) AppleWebKit/537.36 (KHTML, like Gecko) Chrome/98.0.4758.82 Safari/537.36" 95.169.224.135 - - [10/Feb/2022:18:42:33 +0100] "GET /Vivait-FonBO/api/com-usuarios HTTP/1.1" 200 174 "https://webphone.aytoarganda.es:10443/webs/webfon2/" "Mozilla/5.0 (Windows NT 10.0; Win64; x64) AppleWebKit/537.36 (KHTML, like Gecko) Chrome/98.0.4758.82 Safari/537.36" 95.169.224.135 - - [10/Feb/2022:18:42:33 +0100] "POST / janus/ 8805957446101436 HTTP/1.1" 200 144 "https://webphone.ayto-arganda.es:10443/webs/webfon2/" "Mozilla/5.0 (Windows NT 10.0; Win64; x64) AppleWebKit/537.36 (KHTML, like Gecko) Chrome/98.0.4758.82 Safari/537.36"

| Autor: Bartosz Hubert Grzech | Asunto: Funcionalidad del nodo WebRTC |   |
|------------------------------|---------------------------------------|---|
| Revisado:                    | Fecha: 03 de marzo de 2022            | m |

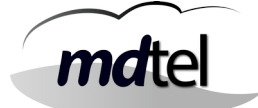

#### LOG ERRORES NGINX

#### tail -f /var/log/nginx/error.log

2022/02/10 17:28:53 [error] 1448#1448: \*503 connect() failed (111: Connection refused) while connecting to upstream, client: 95.169.224.135, server: webphone.ayto-arganda.es, request: "POST /sercen/postautenticar1 HTTP/1.1", upstream: "http://127.0.0.1:7669/sercen/postautenticar1", host: "webphone.ayto-arganda.es:10443", referrer: "https://webphone.ayto-arganda.es:10443/webs/webfon2/" 2022/02/10 17:30:01 [alert] 1448#1448: \*514 open socket #19 left in connection 12 2022/02/10 17:30:01 [alert] 1448#1448: \*513 open socket #18 left in connection 17 2022/02/10 17:30:01 [alert] 1448#1448: aborting

| Autor: Bartosz Hubert Grzech | Asunto: Funcionalidad del nodo WebRTC |
|------------------------------|---------------------------------------|
| D · 1                        | E 1 00 1 1 0000                       |

Revisado:

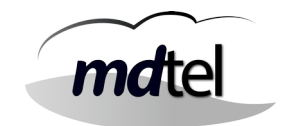

# <u>5.2.5 Fail2ban</u>

# Ejemplo:

Filtro aplicado (serCen) para actuar a los 10 fallos de autenticación

### tail -f /var/log/fail2ban.log

| 2022-02-10 19:02:23,978 fail2ban.filter                                                                                                    | [955]: INFO          | [vivait-nginx]          |
|----------------------------------------------------------------------------------------------------|----------------------|-------------------------|
| Found 95.169.224.135 - 2022-02-10 19:02:23                                                                                                    | <b>..</b>            |                         |
| 2022-02-10 19:02:28,116 fail2ban.filter                                                                                                    | [955]: INFO          | [serCen] Found          |
| 95.169.224.135 - 2022-02-10 19:02:28                                                                                                    |                      | Fuideraith mariane.     |
| 2022-02-10 19:02:28,117 Tall2Dan.Tiller                                                                                                    | [955]: INFO          | [vivait-nginx]          |
| FOUND 95.109.224.135 - 2022-02-10 19:02:28                                                                                                    |                      | [corCon] Found          |
| 2022-02-10 19:04:40,953 TALL2Dall.TILLET                                                                                                    | [922]: INFO          | [sercen] Found          |
| 95.109.224.135 - 2022-02-10 19.04.40                                                                                                    | [055], TNEO          | [vivoit nainv]          |
| 2022-02-10 19.04.40,954 Tall2ball.TilleT<br>Equad 05 160 224 135 - 2022-02-10 10.04.46                                                                   | [955]. INFO          | [ντνατι-πητηχ]          |
| $2022_02_10$ 10.04.47 721 fail2han filter                                                                                                    | [955]· TNEO          | [serCen] Found          |
| 95 169 224 135 - 2022-02-10 19:04:47                                                                                                    | [000]. 100           |                         |
| 2022-02-10 19:04:47.721 fail2han.filter                                                                                                    | [955]: INEO          | [vivait-nginx]          |
| Found 95.169.224.135 - 2022-02-10 19:04:47                                                                                                    |                      |                         |
| 2022-02-10 19:04:48,423 fail2ban.filter                                                                                                    | [955]: INFO          | [serCen] Found          |
| 95.169.224.135 - 2022-02-10 19:04:48                                                                                                    |                      |                         |
| 2022-02-10 19:04:48,424 fail2ban.filter                                                                                                    | [955]: INFO          | [vivait-nginx]          |
| Found 95.169.224.135 - 2022-02-10 19:04:48                                                                                                    |                      |                         |
| 2022-02-10 19:04:48,749 fail2ban.filter                                                                                                    | [955]: INFO          | [serCen] Found          |
| 95.169.224.135 - 2022-02-10 19:04:48                                                                                                    |                      |                         |
| 2022-02-10 19:04:48,749 fail2ban.filter                                                                                                    | [955]: INFO          | [vivait-nginx]          |
| Found 95.169.224.135 - 2022-02-10 19:04:48                                                                                                    |                      |                         |
| 2022-02-10 19:04:49,199 fail2ban.filter                                                                                                    | [955]: INFO          | [ <b>serCen</b> ] Found |
| 95.169.224.135 - 2022-02-10 19:04:49                                                                                                    | <b>.</b>             |                         |
| 2022-02-10 19:04:49,200 fail2ban.filter                                                                                                    | [955]: INFO          | [vivait-nginx]          |
| Found 95.169.224.135 - 2022-02-10 19:04:49                                                                                                    |                      |                         |
| 2022-02-10 19:04:49,605 fail2ban.filter                                                                                                    | [955]: INFO          | [sercen] Found          |
| 95.169.224.135 - 2022-02-10 19:04:49                                                                                                    | [055], TN50          | [vivoit painv]          |
| Z022-02-10 19:04:49,005 Tallzban.Tiller                                                                                                    | [922]: INFO          | [vivait-nginx]          |
| $\begin{array}{c} \text{Fourier} 95.109.224.155 - 2022-02-10 19.04.49 \\ \text{2022}  02  10  10.04.40  044  \text{fail2ban}  \text{filter} \end{array}$ | [055], TNEO          | [corcon] Found          |
| 2022-02-10 19.04.49,944 Tall2Dall.Tiller<br>05.160.22/ 135 - 2022-02-10.10.04.40                                                                         | [955]. INFO          |                         |
| 2022-02-10 10:04:49                                                                                                    | [955]· TNEO          | [vivait_nainy]          |
| Found 95 169 224 135 - 2022-02-10 19:04:49                                                                                                    | [333]. 100           | [vivait nginx]          |
| 2022-02-10 19:04:50.239 fail2han.filter                                                                                                    | [955]: INEO          | [serCen] Found          |
| 95.169.224.135 - 2022-02-10 19:04:50                                                                                                    |                      |                         |
| 2022-02-10 19:04:50,239 fail2ban.filter                                                                                                    | [955]: INFO          | [vivait-nginx]          |
| Found 95.169.224.135 - 2022-02-10 19:04:50                                                                                                    |                      |                         |
| 2022-02-10 19:04:50,525 fail2ban.filter                                                                                                    | [955]: INFO          | [serCen] Found          |
| 95.169.224.135 - 2022-02-10 19:04:50                                                                                                    |                      |                         |
| 2022-02-10 19:04:50,526 fail2ban.filter                                                                                                    | [955]: INFO          | [vivait-nginx]          |
| Found 95.169.224.135 - 2 <u>022-02-10 19:0</u> 4:50                                                                                                    |                      |                         |
| 2022-02-10 19:04:50,692 fail2ban.actions                                                                                                    | [955]: <b>NOTICE</b> | [serCen] Ban            |
| 05 160 224 125                                                                                                    |                      |                         |

| Autor: Bartosz Hubert Grzech | Asunto: Funcionalidad del nodo WebRTC |
|------------------------------|---------------------------------------|
| Revisado:                    | Fecha: 03 de marzo de 2022            |

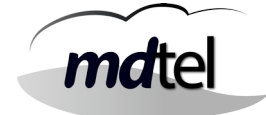

Para contabilizar los errores, fail2ban lee el número de TRUCO\_KO generados desde una determinada IP.

Podemos verlo también con el siguiente comando:

# cat /var/log/serCen/serCen.log | grep TRUCO\_KO

| !20220210 190228.116 WSI TRUCO_K0 [95.169.224.135] |
|----------------------------------------------------|
| postAutenticar1_ldap_mal_clave                     |
| !20220210 190446.953 WSI TRUCO_K0 [95.169.224.135] |
| postAutenticar1_ldap_mal_clave                     |
| !20220210 190447.720 WSI TRUCO_K0 [95.169.224.135] |
| postAutenticar1_ldap_mal_clave                     |
| !20220210 190448.298 WSI TRUCO_K0 [95.169.224.135] |
| postAutenticar1_ldap_mal_clave                     |
| !20220210 190448.748 WSI TRUCO_K0 [95.169.224.135] |
| postAutenticar1_ldap_mal_clave                     |
| !20220210 190449.199 WSI TRUCO_K0 [95.169.224.135] |
| postAutenticar1_ldap_mal_clave                     |
| !20220210 190449.604 WSI TRUCO_K0 [95.169.224.135] |
| postAutenticar1_ldap_mal_clave                     |
| !20220210 190449.944 WSI TRUCO_K0 [95.169.224.135] |
| postAutenticar1_ldap_mal_clave                     |
| !20220210 190450.238 WSI TRUCO_K0 [95.169.224.135] |
| postAutenticar1_ldap_mal_clave                     |
| !20220210 190450.525 WSI TRUCO_K0 [95.169.224.135] |
| postAutenticar1_ldap_mal_clave                     |

| Autor: Bartosz Hubert Grzech | Asunto: Funcionalidad del nodo WebRTC |       |
|------------------------------|---------------------------------------|-------|
| Revisado:                    | Fecha: 03 de marzo de 2022            | matel |

| Paso                  | Ver estado de fail2ban                                                                                                    |
|-----------------------|----------------------------------------------------------------------------------------------------|
| Comando               | fail2ban-client status                                                                                                    |
| Resultado<br>esperado | <pre>Status for the jail: serCen  - Filter    - Currently failed: 0    - Total failed: 24   `- File list: /var/log/serCen/serCen.log `- Actions  - Currently banned: 1  - Total banned: 2 `- Banned IP list: 95.169.224.135</pre> |

| Paso                  | Ver estado de fail2ban para serCen                                                                                                    |
|-----------------------|----------------------------------------------------------------------------------------------------|
| Comando               | fail2ban-client status serCen                                                                                                    |
| Resultado<br>esperado | <pre>Status for the jail: serCen  - Filter    - Currently failed: 0    - Total failed: 24   `- File list: /var/log/serCen/serCen.log `- Actions  - Currently banned: 1  - Total banned: 2 `- Banned IP list: 95.169.224.135</pre> |

| Autor: Bartosz Hubert Grzech | Asunto: Funcionalidad del nodo WebRTC |       |
|------------------------------|---------------------------------------|-------|
| Revisado:                    | Fecha: 03 de marzo de 2022            | matel |

| Paso                  | Ver estado de fail2ban para janus                                                                                                    |  |  |  |
|-----------------------|----------------------------------------------------------------------------------------------------|--|--|--|
| Comando               | fail2ban-client status vivait-janus                                                                                                    |  |  |  |
| Resultado<br>esperado | <pre>Status for the jail: vivait-janus      - Filter          - Currently failed: 0          - Total failed: 0         - File list: /var/log/janus/janus.log     - Actions      - Currently banned: 0      - Total banned: 0         - Banned IP list:</pre> |  |  |  |

| Paso                  | Ver estado de fail2ban para nginx                                                                                           |  |  |  |
|-----------------------|----------------------------------------------------------------------------------------------------|--|--|--|
| Comando               | fail2ban-client status vivait-nginx                                                                                         |  |  |  |
| Resultado<br>esperado | <pre>Status for the jail: vivait-nginx      - Filter          - Currently failed: 2          - Total failed: 88      </pre> |  |  |  |

#### DESBANEAR UNA IP

fail2ban-client set serCen unbanip 95.169.224.135

DESBANEAR TODO

fail2ban-client unban –all

| Autor: Bartosz Hubert Grzech | Asunto: Funcionalidad del nodo WebRTC |               |
|------------------------------|---------------------------------------|---------------|
| Revisado:                    | Fecha: 03 de marzo de 2022            | <i>ma</i> tel |

# 5.2.6 IPTABLES

| tcn |
|-----|
| cop |
| tcp |
| P   |
| abu |
|     |
| tcp |
| 1-  |
| tcp |
| •   |
|     |
|     |
| tcp |
|     |
| tcp |
|     |
| tcp |
|     |
|     |
|     |
|     |
|     |
|     |
|     |
|     |
|     |
|     |
|     |
|     |
|     |

| Autor: Bartosz Hubert Grzech | Asunto: Funcionalidad del nodo WebRTC |
|------------------------------|---------------------------------------|
| Revisado:                    | Fecha: 03 de marzo de 2022            |

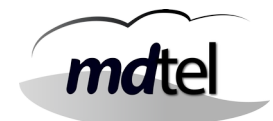

# 5.3 Otros errores y soluciones

## 5.2.1 Error: Webfon muestra Caller ID de la llamada anterior

Se ha detectado un error en el webfon, al recibir una llamada con caller id num vacio muestra el de la llamada anterior. Para resolver este fallo basta con cambiar el plugin /usr/lib/vivait/plugins/vivait\_webfon\_plugin.so

Antes de hacer el cambio se ha de parar janus (/etc/init.d/janus stop). Renombrar el antiguo a .orig antes de poner el nuevo. Comprobar que una vez puesto el nuevo plugin tienen los mismos permisos que el .orig. Una vez hecho esto arrancar el janus (/etc/init.d/janus start)

### 5.2.2 Error: serCen no envía correo

| Error:            | Desde la máquina se envían correos desde el prompt y no hay problemas, fail2ban también envía correos, solo falla cuando se envía desde el serCen. |  |  |
|-------------------|----------------------------------------------------------------------------------------------------|--|--|
| Log de<br>serCen: | SMT funEnviarTexto code='64/Requested SSL level failed'<br>servidor='10.60.6.86' usuario='vivait'                                                  |  |  |
| Solución:         | El servidor de correo de cliente no acepta el cifrado ssl (que en la versión<br>anterior estaba forzada) . En la nueva versión no es obligatorio.  |  |  |

| Autor: Bartosz Hubert Grzech | Asunto: Funcionalidad del nodo WebRTC |
|------------------------------|---------------------------------------|
| Revisado:                    | Fecha: 03 de marzo de 2022            |

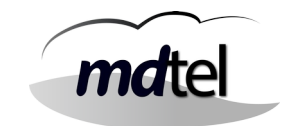

# <u>5.2.3 Error al introducir la clave de LDAP en login</u>

| Еггог:    | El sistema no permite hacer login.                                                                                                    |  |  |
|-----------|----------------------------------------------------------------------------------------------------|--|--|
|           | cat /var/log/serCen/serCen.log                                                                                                    |  |  |
|           | ** TRUKO_KO [X.X.X.X] **                                                                                                    |  |  |
|           | 20220210 174805.114 WSI usuarioPorCuenta ok cuenta=vivait id=1001<br>modoLogin=20 multiIp=0 tipo2Factor=email pinIntentosMax=5 pinExpira=600                                                                                                    |  |  |
| Log de    | 20220210 174805.117 LDP(vivait) authenticated_1<br>tipo=ldap_std_dos_pasos host=10.60.6.11<br>url=ldap://10.60.6.11/0U=DptoPoliciaLocalCentralizado,DC=aytoarga,DC=es<br>?dn?sub?(sAMAccountName=vivait)                                                                 |  |  |
| serCen:   | 20220210 174805.178 LDP(vivait) NOT_authenticated_2<br>tipo=ldap_std_dos_pasos usuDN=10.60.6.11<br>host=CN=vivait,OU=VivaIT,OU=DptoPoliciaLocalCentralizado,DC=aytoarga,DC<br>=es<br>url=ldap://10.60.6.11/OU=DptoPoliciaLocalCentralizado,DC=aytoarga,DC=es<br>?dn?base |  |  |
|           | !20220210 174805.178 WSI <mark>TRUCO_KO</mark> [95.169.224.135]<br>postAutenticar1_ldap_mal_clave                                                                                                    |  |  |
|           | 20220210 174805.178 WSI <mark>postAutenticar1 ldap_no_clave</mark><br>cuenta=vivait id=1001                                                                                                    |  |  |
| Solución: | fail2ban baneará la IP origen después de contabilizar el número de fallos de<br>acceso                                                                                                    |  |  |

| Autor: Bartosz Hubert Grzech | Asunto: Funcionalidad del nodo WebRTC |      |
|------------------------------|---------------------------------------|------|
| Revisado:                    | Fecha: 03 de marzo de 2022            | mate |

# 6. Configuraciones en el portal

# 6.1 Validación de usuarios

Para que los usuarios hagan login en el webfon, deberán verificarse sus credenciales. Se podrán autenticar mediante los datos introducidos en el portal (Opción Vivait-Suite), mediante el servidor LDAP del cliente o ambas.

#### Vivait-Suite

El sistema verificará la autenticidad de las credenciales a partir de los datos que se hayan introducido en el portal a la hora de crear el usuario.

| uario ACD           | Centralita  | Aprovisionamiento   | Mensajería | Extensiones | Meet |   |
|---------------------|-------------|---------------------|------------|-------------|------|---|
| 11                  | 1.87        |                     |            |             |      |   |
| Id:                 |             |                     |            |             |      |   |
| Nombre *:           |             |                     |            |             |      |   |
| Primer apellido:    |             |                     |            |             |      |   |
| Segundo apellido:   |             |                     |            |             |      |   |
| DNI/CIF:            |             |                     |            |             |      |   |
| Dirección:          |             |                     |            |             |      |   |
| Código postal:      |             |                     |            |             |      |   |
| Localidad:          |             |                     |            |             |      |   |
| Correo electrónico: |             |                     |            |             |      |   |
| Móvil:              |             |                     |            |             |      |   |
| Idioma:             |             |                     |            |             |      | 6 |
| Usuario *:          |             |                     |            |             |      |   |
| Clave *:            |             |                     |            |             |      |   |
| Ualidación :        | Autontifica | ción VIVAit-Suite 🗸 |            |             |      |   |

| Autor: Bartosz Hubert Grzech | Asunto: Funcionalidad del nodo WebRTC |
|------------------------------|---------------------------------------|
| Revisado:                    | Fecha: 03 de marzo de 2022            |

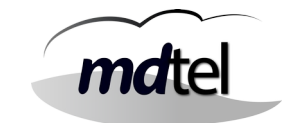

### **LDAP**

Para configurar el servidor LDAP del cliente, lo podremos hacer mediante el portal en Configurar LDAP:

### SIEMPRE REINICIAR SERCEN CUANDO HAGAMOS CAMBIOS EN LDAP

/etc/init.d/serCen stop /etc/init.d/serCen start

| Activar servidor:     | SI V                                                    |
|-----------------------|---------------------------------------------------------|
| Servidor:             | IP del servidor de cliente (Proporciona cliente)        |
| Puerto:               | 3268 (siempre este)                                     |
| Servidor Secundario:  |                                                         |
| Puerto Secundario:    |                                                         |
| Dominio               | 0                                                       |
| Base DN real          | OU= ejemplo,DC=ejemplo,DC=ejemplo (Proporciona cliente) |
| FMT                   |                                                         |
| Filtro                | (sAMaccountName=%s) (siempre este)                      |
| Segundos:             | 3                                                       |
| Activar ssl:          | No v                                                    |
| Tipo:                 | std dos pasos 🗸                                         |
| Usuario consulta LDAF | ,                                                       |
| Cuenta:               | CN=ejemplo.OU=ejemplo.DC=ejemplo (Proporciona cliente)  |
| Contraseña:           | Contraseña (Proporciona cliente)                        |
| VALIDADO              | Conduscia (Froporciona circine)                         |

| Autor: Bartosz Hubert Grzech | Asunto: Funcionalidad del nodo WebRTC |       |
|------------------------------|---------------------------------------|-------|
| Revisado:                    | Fecha: 03 de marzo de 2022            | matel |

| Jsuario A    | CD Centralita | Aprovisionamiento | Mensajería | Extensiones | Meet |   |
|--------------|---------------|-------------------|------------|-------------|------|---|
|              |               |                   |            |             |      |   |
| Id:          |               |                   |            |             |      |   |
| Nombre *:    |               |                   |            |             |      |   |
| Primer apell | ido:          |                   |            |             |      |   |
| Segundo ap   | ellido:       |                   |            |             |      |   |
| DNI/CIF:     |               |                   |            |             |      |   |
| Dirección:   |               |                   |            |             |      |   |
| Código post  | al:           |                   |            |             |      |   |
| Localidad:   |               |                   |            |             |      |   |
| Correo elect | trónico:      |                   |            |             |      |   |
| Móvil:       |               |                   |            |             |      |   |
| Idioma:      |               |                   |            |             |      | 6 |
| Usuario *:   |               |                   |            |             |      |   |
| Clave:       |               |                   |            |             |      |   |
| Validación : | Autentific    | ación LDAP 🛛 🗸    |            |             |      |   |
| Depurar:     | No 🗸          |                   |            |             |      |   |
| Doble factor |               |                   |            |             |      | 9 |
| Nominal:     | No 🗸          |                   |            |             |      |   |
| Dpto *:      |               |                   |            |             | E    | 6 |
| Eje2:        |               |                   |            |             |      | 8 |
| Ei-O.        |               |                   |            |             | =    | 6 |
| Ejes:        |               |                   |            |             |      |   |

| Autor: Bartosz Hubert Grzech | Asunto: Funcionalidad del nodo WebRTC |  |
|------------------------------|---------------------------------------|--|
| Revisado:                    | Fecha: 03 de marzo de 2022            |  |

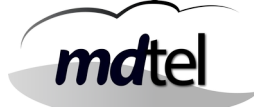

### <u>Ambas</u>

El sistema de validación de credenciales se realizará a partir de los datos insertados en el portal y del servidor LDAP de cliente. La contraseña de un usuario registrada en el portal no tiene por qué coincidir con la de LDAP.

| uario ACE       | Centralita | Aprovisionamiento | Mensajería | Extensiones | Meet |   |
|-----------------|------------|-------------------|------------|-------------|------|---|
|                 |            |                   |            |             |      |   |
| Id:             |            |                   |            |             |      |   |
| Nombre *:       |            |                   |            |             |      |   |
| Primer apellido |            |                   |            |             |      |   |
| Segundo apelli  | ido:       |                   |            |             |      |   |
| DNI/CIF:        |            |                   |            |             |      |   |
| Dirección:      |            |                   |            |             | ]    |   |
| Código postal:  |            |                   |            |             |      |   |
| Localidad:      |            |                   |            |             |      |   |
| Correo electró  | nico:      |                   |            |             |      |   |
| Móvil:          |            |                   |            |             |      |   |
| Idioma:         |            |                   |            |             |      | t |
| Usuario *:      |            |                   |            |             |      |   |
| Clave *:        |            |                   |            |             | )    |   |
| Validación :    | Ambas      | ~                 |            |             |      |   |
| Depurar:        | No 🗸       |                   |            |             |      |   |
| Doble factor:   |            |                   |            |             |      | E |
| Nominal:        | No 🗸       |                   |            |             |      |   |
| Dpto *:         |            |                   |            |             |      | ť |
| Eje2:           |            |                   |            |             |      | ŧ |
| Eje3:           |            |                   |            |             |      | E |
|                 | -          |                   |            |             |      |   |

| Autor: Bartosz Hubert Grzech | Asunto: Funcionalidad del nodo WebRTC |
|------------------------------|---------------------------------------|
| Revisado:                    | Fecha: 03 de marzo de 2022            |

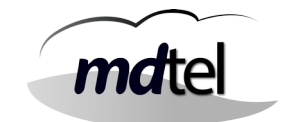

# 6.2 Creación de usuarios

En el momento que un usuario vaya a logarse en Webfon, debe:

- Tener asignada una extensión SIP (la que tenga asignada para hardphone o softphone)
- Tener su usuario configurado en General / Usuarios / Administrar usuarios
- Disponer de una extensión de movilidad o de webfon, ya sea:
  - Fija: La tendrá asignada siempre a su extensión SIP por lo que siempre podrá hacer login (a no ser que se configure un límite de sesiones simultáneas).
  - Pool de extensiones: Se crea un número de extensiones de movilidad limitado y las asignará aleatoriamente a los usuarios (por lo que es posible que esté todo el grupo de extensiones ocupado y no se pueda disponer de extensión de movilidad y, por tanto, no hacer login). Se asemejan a canales.

Siempre que no se cumpla uno de estos tres requisitos, el usuario no tendrá permitido logarse en el sistema webfon.

### 6.2.1 Licenciamiento

Por tanto, además de las licencias SIP, **TAMBIÉN** habrá que pedir la cantidad de licencias de extensión de movilidad solicitada por el cliente.

### Ejemplo 1:

100 extensiones de las cuales los 100 usuarios se van a poder logar simultáneamente en Webfon (extensiones fijas o Pool):

Pediremos 200 licencias
 [100 EXTENSIONES SIP + 100 EXTENSIONES WEBFON]

### Ejemplo 2:

100 extensiones de las cuales solo 25 usuarios se van a poder logar simultáneamente en Webfon (extensiones fijas si serán 25 usuarios concretos o Pool (canales) si los 100 podrán logarse pero solo 25 simultáneos):

- Pediremos 125 licencias [100 EXTENSIONES SIP + 25 EXTENSIONES WEBFON]

### Ejemplo 3:

100 extensiones de las cuales 35 usuarios se van a poder logar simultáneamente en Webfon, pero de esos 35, 5 siempre se podrán logar (extensiones fijas para los 5 usuarios concretos) y los otros 25 variarán de entre los 95 restantes (Pool de extensiones o canales):

Pediremos 135 licencias
 [100 EXTENSIONES SIP + 35 EXTENSIONES WEBFON]

| Autor: Bartosz Hubert Grzech | Asunto: Funcionalidad del nodo WebRTC |    |
|------------------------------|---------------------------------------|----|
| Revisado:                    | Fecha: 03 de marzo de 2022            | ma |

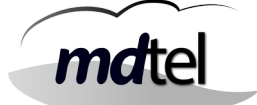

# 6.2.2 Extensión SIP

Las extensiones SIP serán creadas con normalidad en Dispositivos / Extensiones. No rellenar nunca el apartado Pool de extensiones que aparece al configurar una extensión (a pesar de que tengamos un Pool configurado).

| Añadir Campos            | ٥                                                 |   |
|--------------------------|---------------------------------------------------|---|
| Pool de extensiones      | 6 (                                               | E |
| Dispositivo *            | Extensiones CORP                                  | E |
| Categoria *              | Nacional / Permite llamar a internas y nacionales |   |
| Puesto                   | (/ ·                                              | E |
| Grabar por enrutamiento: | Sin grabación 🗸 🗸                                 |   |
| Eje4:                    |                                                   |   |
| LJeo.                    |                                                   |   |

Cuando tengamos el USUARIO creado que se asignará a esta extensión, tendremos que volver a la extensión y asignárselo en el campo Usuario propietario:

| Id:                                         |      |    |
|---------------------------------------------|------|----|
| Numero *:                                   |      |    |
| Nombre mostrar:                             |      |    |
| Prioridad:                                  | 0    |    |
| Plantilla *                                 | E    | 6  |
| Usuario de movilidad:                       |      |    |
| Usuario propietario                         |      | i. |
| Hay movilidad:                              | No V |    |
| Telefono                                    |      | 8  |
| Hay desvío incondicional por<br>calendario: | No v |    |
| Desvío incondicional por<br>calendario:     |      | 8  |
| Desvio incondicional:                       |      |    |
| Desvío incondicional a<br>mensa:            | No v |    |
| Desvio no contesta:                         |      |    |
| Desvío por no contesta a<br>mensa:          | No V |    |
| mensa:                                      |      |    |

| Autor: Bartosz Hubert Grzech | Asunto: Funcionalidad del nodo WebRTC |
|------------------------------|---------------------------------------|
| Revisado:                    | Fecha: 03 de marzo de 2022            |

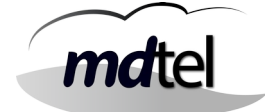

# 6.2.3 Usuarios

Los usuarios serán creados en General / Usuarios / Administrar Usuarios. Crearemos un usuario por cada extensión SIP que vaya a utilizar webfon, al que luego se la asignaremos. Introducimos:

| suario ACD                                                                          | Centralita Aprovisionamiento Men                              | sajería Extensiones   | Meet              |           |
|-------------------------------------------------------------------------------------|---------------------------------------------------------------|-----------------------|-------------------|-----------|
| Id:<br>Nombre *:<br>Primer apellido:<br>Segundo apellido:<br>DNI/CIF:<br>Dirección: | Nombre del usuario                                            |                       |                   |           |
| Localidad:<br>Correo electrónico:<br>Móvil:<br>Idioma:                              | Email del usuario (A este corre                               | eo se enviará el PIN  | de doble factor)  | 8         |
| Clave *:<br>Validación :                                                            | Clave para Autenticación Viva<br>Autentificación VIVAIt-Suite | it-Suite. Si la auten | ticación es LDAP  | , no af   |
|                                                                                     | No V Elegir t                                                 | ipo de autentificaci  | ón<br>NO DE ME EN |           |
| Depurar:                                                                            | Elegir "Email" si se va a envia                               | r ei piin por correo. | NO DEJAK EN       | BLAN      |
| Depurar:<br>Doble factor:<br>Nominal:                                               | Elegir "Email" si se va a envia                               | r ei Pilv por correo. | NO DEJAR EN       | BLAN      |
| Depurar:<br>Doble factor:<br>Nominal:<br>Dpto *:                                    | Elegir "Email" si se va a envia                               | r el Plix por correo. | NO DEJAR EN       | BLAN      |
| Depurar:<br>Doble factor:<br>Nominal:<br>Dpto *:<br>Eje2:                           | Elegir "Email" si se va a envia                               | r ei Piiv por correo. |                   | BLAN      |
| Depurar:<br>Doble factor:<br>Nominal:<br>Dpto *:<br>Eje2:<br>Eje3:                  | Elegir "Email" si se va a envia                               | r ei Piiv por correo. |                   | BLAN<br>S |

| Autor: Bartosz Hubert Grzech | Asunto: Funcionalidad del nodo WebRTC |   |
|------------------------------|---------------------------------------|---|
| Revisado:                    | Fecha: 03 de marzo de 2022            | m |

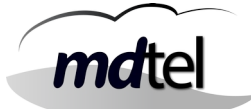

| Jsuario                                  | ACD         | Centralita        | Aprovisionamiento Mensajería Extensiones Meet                    |
|------------------------------------------|-------------|-------------------|------------------------------------------------------------------|
|                                          |             |                   |                                                                  |
| Nombr                                    | e mostrar:  |                   | Nombre a mostrar del usuario                                     |
| Desvío                                   | no login m  | ensal             | No v                                                             |
| Desvío no login:                         |             |                   |                                                                  |
| Desvío por no contesta a mensa:          |             | testa a mensa:    | No v                                                             |
| Desvio                                   | no contest  | 81                |                                                                  |
| Desvió                                   | por ocupac  | do a mensa:       | No v                                                             |
| Desvío                                   | ocupado:    |                   |                                                                  |
| Desvío                                   | incondicion | al a mensa:       | No v                                                             |
| Desvio                                   | incondicion | al:               |                                                                  |
| Hay de                                   | svío incond | licional por cale | indario: No V                                                    |
| Desvío                                   | incondicion | al por calendar   | rio:                                                             |
| Catego                                   | oría:       |                   | Nacional / Permite llamar a internas y nacionales                |
| Número llamada externa:<br>Número login: |             | externa:          |                                                                  |
|                                          |             |                   | EXTENSIÓN SIP DEL USUARIO – Cuidado que hay un espa              |
| Clave I                                  | ogin:       |                   | (No aplica                                                       |
| Comur                                    | icaciones p | ersonales:        | No V                                                             |
| Grabar                                   | por enruta  | miento:           | Sin grabación 👻                                                  |
| Catego                                   | nía:        |                   | Nacional / Permite llamar a internas y nacionales                |
| Desvio                                   | categoría:  |                   | Nacional / Permite llamar a internas y nacionales                |
| Grupo                                    | movilidad:  |                   |                                                                  |
| Pool de                                  | e extension | es Webphone       | Si configuramos Pool, lo seleccionamos. Si no, vacío.            |
| Extens                                   | iones Webp  | phone             | Si va a tener ext. De movilidad fija, la seleccionamos. Si ng va |
| Númer                                    | o de líneas | Webphone:         | (-1                                                              |
| Salas (                                  | de conferen | cia Webphone:     | (-1                                                              |
| Confer                                   | encias BEEP | :                 | No Y                                                             |
| Maurer                                   | Cola:       |                   | Si v                                                             |

| Autor: Bartosz Hubert Grzech | Asunto: Funcionalidad del nodo WebRTC |
|------------------------------|---------------------------------------|
| Revisado:                    | Fecha: 03 de marzo de 2022            |

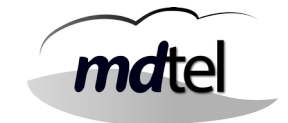

## 6.2.4 Extensión de movilidad o web

Las extensiones de movilidad son necesarias para que los usuarios se puedan logar en el webfon. A pesar de que también permiten hacer llamadas cuando son marcadas, la extensión principal de cada usuario para realizar llamadas será la extensión SIP que tenga asignada.

Las extensiones de movilidad se pueden asignar de forma fija o mediante un Pool de extensiones.

De cualquiera de las dos formas, hay que tener en cuenta que las extensiones de movilidad NUNCA PUEDEN COINCIDIR con las extensiones SIP. Por lo que habrá que dejar esa numeración libre.

#### Extensiones de movilidad fijas

Las extensiones de movilidad también se crean en el apartado de Dispositivos / Extensiones. Como su función es decir quién puede logarse en webfon y quién no, no es necesario completar todos los datos del usuario, pero sí es importante asignarle la Plantilla para Extensiones webfon.

| Extensiones           |                                   | 1 and |   |
|-----------------------|-----------------------------------|-------|---|
| Id:                   | 1001                              |       |   |
| Numero *:             | 4000                              |       |   |
| Nombre mostrar:       | 4000                              |       |   |
| Prioridad:            | 0                                 |       |   |
| Plantilla *           | Plantilla para Extensiones webfon |       | 8 |
| Usuario de movilidad: |                                   |       |   |
| Usuario propietario   |                                   |       |   |
| Hay movilidad:        | No v                              |       |   |
| Telefono              | 7                                 |       |   |

| Autor: Bartosz Hubert Grzech | Asunto: Funcionalidad del nodo WebRTC |       |
|------------------------------|---------------------------------------|-------|
| Revisado:                    | Fecha: 03 de marzo de 2022            | matel |

# Como hemos visto en el apartado de Usuarios, para asignarle una extensión de movilidad fija a un usuario lo hacemos aquí:

| Jsuario | ACD Centralita                 | Aprovisionamiento Mensajería Extensiones Meet     |
|---------|--------------------------------|---------------------------------------------------|
|         |                                |                                                   |
| Nombre  | e mostrar:                     |                                                   |
| Desvío  | no login mensa:                | No V                                              |
| Desvío  | no login:                      |                                                   |
| Desvío  | por no contesta a mensa:       | No v                                              |
| Desvio  | no contesta:                   |                                                   |
| Desvió  | por ocupado a mensa:           | No V                                              |
| Desvío  | ocupado:                       |                                                   |
| Desvío  | incondicional a mensa:         | No v                                              |
| Desvio  | incondicional:                 |                                                   |
| Hay de  | svío incondicional por calenda | ario: No 🗸                                        |
| Desvío  | incondicional por calendario:  |                                                   |
| Catego  | oría:                          | Nacional / Permite llamar a internas y nacionales |
| Númer   | o llamada externa:             | (                                                 |
| Númer   | o login:                       |                                                   |
| Clave I | login:                         |                                                   |
| Comun   | nicaciones personales:         | No V                                              |
| Grabar  | por enrutamiento:              | Sin grabación 🗸 🗸                                 |
| Catego  | oría:                          | Nacional / Permite llamar a internas y nacionales |
| Desvio  | categoría:                     | Nacional / Permite llamar a internas y nacionales |
| Grupo   | movilidad:                     | (7                                                |
| Pool de | e extensiones Webphone         |                                                   |
| Extensi | iones Webphone                 |                                                   |
| Númer   | o de líneas Webphone:          | (-1                                               |
| Salas d | de conferencia Webphone:       | (-1                                               |
| Confer  | encias BEEP:                   | No V                                              |
| Mover   | Cola:                          | Si 🗸                                              |

| Autor: Bartosz Hubert Grzech | Asunto: Funcionalidad del nodo WebRTC |   |
|------------------------------|---------------------------------------|---|
| Revisado:                    | Fecha: 03 de marzo de 2022            | n |

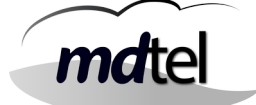

#### Pool de extensiones

Un Pool de extensiones es una herramienta que permite crear todas las extensiones de movilidad automáticamente además de ser un método para delimitar el número de usuarios que podrán estar logados al mismo tiempo en el webfon, debido a que asignará las extensiones creadas de forma aleatoria hasta que ya no queden más.

Ejemplo:

Creamos un Pool de 25 extensiones de movilidad, de la 4000 a la 4024. Un usuario hace login en el webfon y el sistema le asignará automática y aleatoriamente una extensión de movilidad, por ejemplo, la 4012. Esa extensión de movilidad quedará ocupada.

Por tanto, cuando todas las extensiones de movilidad estén ocupadas, el sistema no permitirá que se abra ninguna sesión más de webfon.

Antes de crear el Pool tenemos que comprobar la plantilla que vamos a utilizar.

| Antilla para Extensiones webfon<br>Extensión<br>asername=\$(SIP.EXTEN)<br>asilbox=\$(SIP.EXTEN)@default<br>cc_agent_policy=generic<br>cc_monitor_policy=generic<br>cendrpid=pai<br>crust_id_outbound=yes<br>rrustrpid=yes<br>pid_update=yes<br>.nsecure=no<br>setvar=DatosCTI=SI |
|----------------------------------------------------------------------------------------------------|
| <pre>stansion sername=\$(SIP.EXTEN) aailbox=\$(SIP.EXTEN)@default cc_agent_policy=generic cc_monitor_policy=generic cemdrpid=pai rrust_id_outbound=yes rrust_id_outbound=yes rrustrpid=yes n=secure=no setvar=DatosCTI=SI</pre>                                                  |
| <pre>sername=\$(SIP.EXTEN) aailbox=\$(SIP.EXTEN)@default c_agent_policy=generic c_monitor_policy=generic endrpid=pai rust_id_outbound=yes rustpid=yes pid_update=yes nsecure=no etvar=DatosCTI=SI</pre>                                                                          |
| ualify=yes                                                                                                    |
|                                                                                                    |
| eer v                                                                                                    |
| cen_Inicio_SIP                                                                                                    |
| ynamic                                                                                                    |
| o <b>v</b>                                                                                                    |
| res 🗸                                                                                                    |
| II )                                                                                                    |
| law                                                                                                    |
| \$                                                                                                    |
|                                                                                                    |
| y<br>y<br>li                                                                                                    |

Vamos a Plantillas y seleccionamos Plantilla para Extensiones webfon. Tiene que aparecer de la siguiente forma (texto copiado abajo):

| Autor: Bartosz Hubert Grzech | Asunto: Funcionalidad del nodo WebRTC |  |
|------------------------------|---------------------------------------|--|
| Revisado:                    | Fecha: 03 de marzo de 2022            |  |

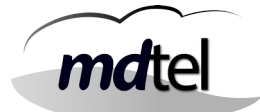

username=\${SIP.EXTEN}
mailbox=\${SIP.EXTEN}@default
cc\_agent\_policy=generic
cc\_monitor\_policy=generic
sendrpid=pai
trust\_id\_outbound=yes
trustrpid=yes
rpid\_update=yes
insecure=no
setvar=DatosCTI=SI
qualify=yes

Para crear el Pool de extensiones, primero tenemos que crear una extensión base que funcionará como plantilla para el resto de extensiones del pool. Vamos a Dispositivos / Extensiones y creamos una extensión como haríamos normalmente, teniendo en cuenta:

- **Número de extensión**: No es necesario que pertenezca al rango de numeración que tendrá el Pool. Puede ser la 3000 y el Pool de la 4000 a la 4024.
- Plantilla: Seleccionar "Plantilla para Extensiones Webfon"

Terminar de completar los campos de Clave de registro, Sede y Ejes.

CREAR POOL: Una vez creada la extensión base, vamos a Dispositivos / Pool de Extensiones y creamos uno nuevo:

Si volvemos a entrar al Pool una vez creado, vemos que ya ha rellenado el campo de Extensiones con las seleccionadas. En Dispositivos / Extensiones, ya deben aparecer las extensiones del Pool.

| Id:                |                                                 |   |   |
|--------------------|-------------------------------------------------|---|---|
| Nombre *:          | Nombre descriptivo para el Pool                 |   |   |
| Descripción:       |                                                 |   |   |
| Extensión base *   | Seleccionar extensión base que hemos creado     | 8 | 8 |
| Extensiones        | Seleccione las opciones                         |   |   |
| Rango de Extens    | iones                                           |   |   |
| Extension Inicial: | Primer número del rango del Pool (Ejemplo 4000) |   |   |
| Extension Final:   | Último número del rango del Pool (Ejemplo 4024) |   |   |

| Asunto. Funcionandad dei nodo webki C |                            |
|---------------------------------------|----------------------------|
| Fecha: 03 de marzo de 2022            |                            |
|                                       | Fecha: 03 de marzo de 2022 |

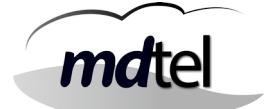

Por último, falta asignarle el Pool a los usuarios a los que se les podrá asignar una extensión de ese Pool cuando de loguen en webfon:

Vamos a Usuarios y en el campo Pool de extensiones Webphone de "Centralita" seleccionamos el Pool que hemos creado:

| suario    | ACD Centralita                 | Aprovisionamiento | Mensajería        | Extensiones       | Meet |  |
|-----------|--------------------------------|-------------------|-------------------|-------------------|------|--|
|           |                                |                   |                   |                   |      |  |
| Mariahara |                                |                   |                   |                   |      |  |
| Nombre    | i mostrar:                     | Nin               |                   |                   |      |  |
| Desvio    | no login mensa:                |                   |                   |                   |      |  |
| Desvio    | no login:                      | Novi              |                   |                   |      |  |
| Desvio    | por no contesta a mensa:       |                   |                   |                   |      |  |
| Desvio    | no contesta:                   | No.x              |                   |                   |      |  |
| Desvio    | por occipado a mensa:          | 140 *             |                   |                   |      |  |
| Desuío    | incondicional a mensar         | Nov               |                   |                   |      |  |
| Desuio    | incondicional:                 |                   |                   |                   |      |  |
| Hay de    | svío incondicional por calenda |                   |                   |                   |      |  |
| Desvío    | incondicional por calendario:  |                   |                   |                   |      |  |
| Catego    | ría:                           | Nacional / Per    | mite llamar a int | ernas y nacionale | s    |  |
| Número    | Ilamada externa:               |                   |                   |                   |      |  |
| Número    | login:                         |                   |                   |                   |      |  |
| Clave lo  | ogin:                          |                   |                   |                   |      |  |
| Comun     | icaciones personales:          | No v              |                   |                   |      |  |
| Grabar    | por enrutamiento:              | Sin grabación     |                   | ~                 |      |  |
| Catego    | ría:                           | Nacional / Per    | mite llamar a int | ernas y nacionale | s    |  |
| Desvio    | categoría:                     | Nacional / Per    | mite llamar a int | ernas y nacionale | s    |  |
| Grupo r   | novilidad:                     | 1                 |                   |                   |      |  |
| Pool de   | extensiones Webphone           |                   |                   |                   |      |  |
| Extensi   | ones Webphone                  |                   |                   |                   |      |  |
| Número    | de líneas Webphone:            | -1                |                   |                   |      |  |
| Salas d   | e conferencia Webphone:        | (-1               |                   |                   |      |  |
| Confere   | encias BEEP:                   | No Y              |                   |                   |      |  |
| Mover     | Cola:                          | Si 🗸              |                   |                   |      |  |